# MARYLAND STATE DEPARTMENT OF

# Assessments and Taxation

# UCC ONLINE ELECTRONIC FILING USER GUIDE

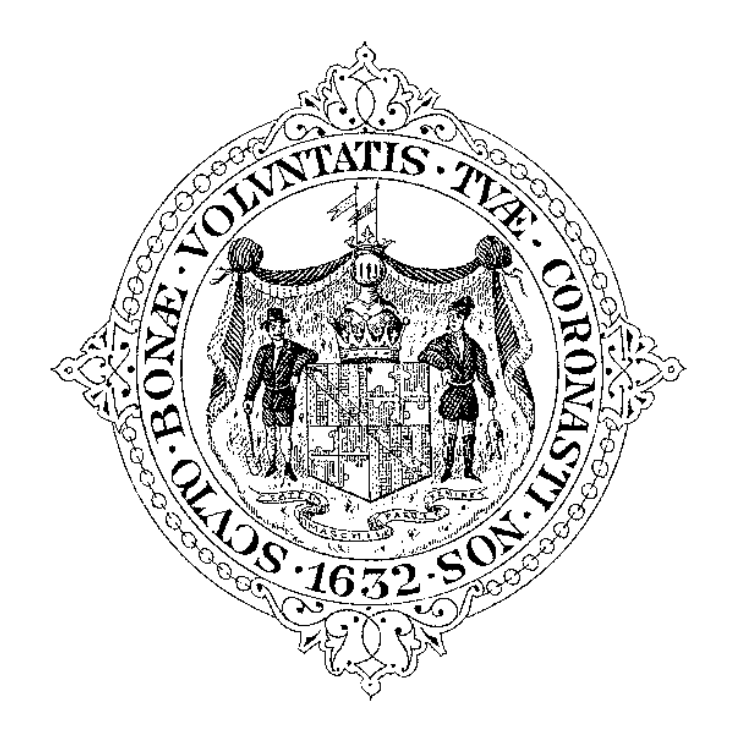

Division of Business Filings 301 W. Preston St. Baltimore, MD 21201 (410) 767-1184 Outside the Baltimore Metro Area 888-246-5941 | Maryland Relay 800-735-2258 Email: <u>sdat.ucc@maryland.gov</u> <u>https://SDAT/UCCFiling/UCCMainPage.aspx</u>

IN PARTNERSHIP WITH

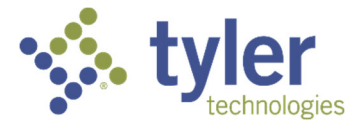

# TABLE OF CONTENTS

| Table of Contents                      | 2  |
|----------------------------------------|----|
| 1.0 – Introduction                     | 4  |
| 2.0 – Application Elements             | 5  |
| 2.01 – Instructions                    | 5  |
| 2.02 – Progress Indicator              | 5  |
| 3.0 – Main Menu                        | 6  |
| 4.0 – UCC-1, Start a New Filing        | 7  |
| 4.01 – Contact Information             | 7  |
| 4.02 – Debtor Information              | 8  |
| 4.03 – Secured Party Information       | 11 |
| 4.04 – Collateral Information          | 14 |
| 4.05 – Additional Information          | 17 |
| 4.06 – Filing Summary                  | 17 |
| 4.07 – Filing Fees Payment             | 20 |
| 4.08 – Acknowledgment Copy and Receipt | 21 |
| 5.0 – UCC-3 Amendment                  | 23 |
| 5.01 – Contact Information             | 23 |
| 5.02 – Filing Number Lookup            | 24 |
| 5.03 – Amendment Action                | 24 |
| 5.04 – Authorizing Party               | 26 |
| 5.05 – Miscellaneous                   | 26 |
| 5.06 – Filing Summary                  | 26 |
| 5.07 – Filing Fees Payment             | 28 |
| 5.08 – Acknowledgment Copy and Receipt | 29 |
| 6.0 – UCC-3 Assignment                 | 31 |
| 6.01 – Contact Information             | 31 |
| 6.02 – Filing Number Lookup            | 31 |
| 6.03 – Assignment Action               | 32 |
| 6.04 – Collateral Assignment           | 32 |
| 6.05 – Authorizing Party               | 34 |
| 6.06 – Miscellaneous                   | 34 |

| 6.07 – Filing Summary                         | 34 |
|-----------------------------------------------|----|
| 6.08 – Filing Fees Payment                    | 36 |
| 6.09 – Acknowledgment Copy and Receipt        | 37 |
| 7.0 – UCC-3 Continuation                      | 39 |
| 7.01 – Contact Information                    | 39 |
| 7.02 – Filing Number Lookup                   | 40 |
| 7.03 – Authorizing Party                      | 41 |
| 7.04 – Miscellaneous                          | 41 |
| 7.05 – Filing Summary                         | 41 |
| 7.06 – Filing Fees Payment                    | 42 |
| 7.07 – Acknowledgment Copy and Receipt        | 44 |
| 8.0 – UCC-3 Termination                       | 46 |
| 8.01 – Contact Information                    | 46 |
| 8.02 – Filing Number Lookup                   | 47 |
| 8.03 – Authorizing Party                      | 48 |
| 8.04 – Miscellaneous                          | 48 |
| 8.05 – Filing Summary                         | 49 |
| 8.06 – Filing Fees Payment                    | 50 |
| 8.07 – Acknowledgment Copy and Receipt        | 51 |
| 9.0 – UCC-5, INFORMATION Statement            | 53 |
| 9.01 – Contact Information                    | 53 |
| 9.02 – Filing Number Lookup                   | 53 |
| 9.03 – INFORMATION Statement                  | 54 |
| 9.04 – Authorizing Party                      | 54 |
| 9.05 – Filing Summary                         | 55 |
| 9.06 – Filing Fees Payment                    | 57 |
| 9.07 – Acknowledgment Copy and Receipt        | 58 |
| 10.0 –Search by Name                          | 60 |
| 10.01 – Search Criteria                       | 63 |
| 10.02 – Search Results                        | 64 |
| 10.03 – Select Filings for Retrieval          | 64 |
| 10.04 – Order Summary and Contact Information | 66 |
| 10.05 – Filing Fees Payment                   | 66 |
|                                               |    |

| 10.06 – Acknowledgment Copy and Receipt                 | 68 |
|---------------------------------------------------------|----|
| 11.0 –Search by Filing Number                           | 69 |
| 11.01 – Search Criteria                                 | 69 |
| 11.02 – Search Results and Select Filings for Retrieval | 70 |
| 11.03 – Order Summary and Contact Information           | 71 |
| 11.04 – Filing Fees Payment                             | 71 |
| 11.05 – Acknowledgment Copy and Receipt                 | 72 |
| Appendix A – Information You Should Know                | 76 |

# 1.0 - INTRODUCTION

The Maryland State Department of Assessments and Taxation's office has served as the central filing office for public notices of secured transactions under Revised Article 9 of the Uniform Commercial Code. These public notices, called financing statements, indicate a commercial agreement between a debtor and a secured party.

Financing statements are filed by banks, mortgage companies, and other lending institutions against secured collateral. Searches of financing statements provide information on secured collateral. When a debtor pledges collateral on a loan, UCC search results tell lenders if others have filed a claim against the same collateral.

The Maryland State Department of Assessments and Taxation's UCC Online system provides users with the capability to file all UCCs immediately and to conduct searches that will provide the user with immediate results. The delay normally experienced from having to mail in files is eliminated. If the user completes all mandatory fields, the filing is filed immediately. Payment for filings and certified copies may be made using a debit or credit card.

Privacy and security is assured via Secure Sockets Layer (SSL) protocol which encrypts the information being passed between the web server and the user's computer.

The Maryland UCC Online system is designed to be available 24-hours per day, seven days per week.

We have prepared this user manual to assist you in becoming familiar with the Maryland State Department of Assessments and Taxation's UCC Online system. In addition, many pages within the application have associated "Instructions" which may be of use. Of course, the Maryland State Department of Assessments and Taxation's office will be available to assist you as well.

# 2.0 – APPLICATION ELEMENTS

#### 2.01 - INSTRUCTIONS

Page instructions can be viewed by clicking the Instructions button located at the top left of the page. Instructions will appear below the **INSTRUCTIONS** button.

| IN STRUCTION S                                                                                                    |
|----------------------------------------------------------------------------------------------------|
| Contact Information                                                                                                    |
|                                                                                                    |
| Name to Send Acknowledgment To:<br>Used to assist filing office in communicating with filer.                                                                                              |
| Contact Phone Number:<br>International Customers: Do not provide information in this field.                                                                                               |
| Contact Email Address:<br>Used by the filing office to return filer acknowledgment copy via<br>email.                                                                                     |
| Verify Email Address:<br>Used by the filing office to verify email address is keyed correctly<br>by the user.                                                                             |
| Address Line 1:<br>Used by the filing office to record Acknowledgment Copy data.                                                                                                    |
| City/Province/Region:<br>Used by the filing office to record Acknowledgment Copy data.                                                                                                    |
| State:<br>Used by the filing office to record Acknowledgment Copy data.                                                                                                    |
| Zip/Postal Code:<br>Used by the filing office to record Acknowledgment Copy data.                                                                                                    |
| International Customers: If you do not have a zip/postal code,<br>please enter in 0000 in the Zip/Postal code field. Otherwise,<br>please provide your postal code in the first text box. |

Click the **INSTRUCTIONS** button again to remove the page instructions from displaying on the page.

## 2.02 – PROGRESS INDICATOR

During the filing process, each page displays a progress indicator. The progress indicator provides the user with a visual representation of where they are in the filing process. The current step is highlighted.

» Home » Main Menu » Contact » Debtor » Secured Party » Collateral » Additional » Summary » Payment » Payment Confirm

# 3.0 – MAIN MENU

This page provides the user with options to file a UCC-1, UCC-3, or UCC-5 as well as options to search filings by name or filing number. Please note the disclaimer box at the bottom of this page. All users should read and pay special attention to this disclaimer statement.

| JCC Filings                                                                                                    | UCC Search and Retrieval                                                                                                    |
|----------------------------------------------------------------------------------------------------|----------------------------------------------------------------------------------------------------|
| Save Time - File Online!<br>Online filers will receive an electronic acknowledgment copy of<br>heir filing.                                                                                                    | View/print up to the minute records of UCC filings recorded with<br>the Maryland Department of Assessments and Taxation Business<br>Services.                                                                                                    |
| UCC-1 Start a New Filing     UCC-3 Amendment     UCC-3 Information                                                                                                    | Today's Search Date is: 06/02/2020                                                                                                    |
| UCC-3 Continuation     Statement                                                                                                    | Name Search                                                                                                    |
| UCC-3 Assignment                                                                                                    | Filing Number Search                                                                                                    |
| Disclaimer                                                                                                    |                                                                                                    |
| Disclaimer<br>Information on this Web site is collected, maintained, and provide<br>Assessments and Taxation Business Services strives to keep suc<br>Assessments and Taxation Business Services does not certify th<br>parties. The Maryland Department of Assessments and Taxation<br>actions taken or omissions made from reliance upon any informa<br>Notice: Protect Your Social Security Number<br>Most documents maintained by the Maryland Department of Asse<br>disclosure. Filings may be viewed by the public and requested co | ed for the convenience of the user. While the Maryland Department of<br>ch information accurate and updated, the Maryland Department of<br>e authenticity of information contained herein as it originates from third<br>Business Services shall under no circumstances be liable for any<br>tion contained herein regardless of the source. |

To begin using the UCC Online system, select one of the UCC Filing or UCC Search and Retrieval options.

The UCC-1, Start a New Filing link allows you to start the process to file a new initial financing.

The <u>UCC-3</u>, <u>Amendment</u>, <u>UCC-3</u>, <u>Termination</u>, <u>UCC-3</u>, <u>Assignment</u> and <u>UCC-3</u>, <u>Continuation</u> links allow you to start the process to file an amendment to an initial financing statement.

The <u>UCC-5</u>, <u>Information Statement</u> link allows you to start the process to file a correction to an initial financing statement.

The <u>Name Search</u> link allows you to search active filings by debtor or secured party name.

The Filing Number Search link allows you to search active filings by filing number.

# 4.0 - UCC-1, START A NEW FILING

This option is used to file the initial security interest.

The UCC-1 financing statement filing is divided into several web pages. Each page allows for the entry of a specific type of information. Please do not place your social security number on a UCC filing or any other document you submit to the Maryland State Department of Assessments and Taxation. Although we attempt to prevent disclosure of social security numbers, we cannot guarantee that a social security number placed on a document will not be disclosed due to the large number of documents filed. It is the responsibility of the filer to ensure that a social security number is not contained on the filing. Please note that all information entered on the following screens will be displayed on copies of the filing. Filings may be viewed by the public and requested copies may also be made available.

### 4.01 – CONTACT INFORMATION

The first screen is used to document the name and contact information of the individual or organization filing the financing statement. This is the information provided in Boxes A, B and C of the UCC-1 form. Note that **Send Acknowledgment To (Name)**, **Contact Email Address**, **Verify Contact Email Address**, **Address Line 1**, **City/Province/Region**, **State**, **Zip/Postal Code** and **Country** are all required fields.

| Send Acknowledgment<br>To (Name) |               |          | = | ]                                    |  |
|----------------------------------|---------------|----------|---|--------------------------------------|--|
| Contact Name                     |               |          |   | 1                                    |  |
| Contact Phone Number             | ()·           |          |   |                                      |  |
| Contact Phone Extension          |               |          |   |                                      |  |
| Contact Email Address            |               |          |   | Included on Original<br>Filing       |  |
| Verify Contact Email<br>Address  |               |          |   | Do Not Include on<br>Original Filing |  |
| Address Line 1                   |               | =        |   |                                      |  |
| Address Line 2                   |               |          |   |                                      |  |
| City/Province/Region             |               |          |   |                                      |  |
| State                            | SELECT STA    | TE ::: ¥ |   |                                      |  |
| Zip/Postal Code                  |               |          |   |                                      |  |
| Country                          | United States |          | • |                                      |  |

Once the form has been filled out, click the **CONTINUE** button to move to the next step of the filing process.

# 4.02 – DEBTOR INFORMATION

The Debtor screen is used to allow for the entry of any number of debtors. When the screen is first displayed, the user can select whether the debtor is an individual or an organization. Any fields that should not be provided on the basis of the debtor type will be grayed out.

Information provided on this screen is the same information provided in Sections 1 and 2 of the UCC-1 form and Section 10 of the UCC-1Ad form. Enter only one debtor name in the Organization Name or Individual Name fields per page. If you have more than one debtor to provide, select the **ADD ANOTHER DEBTOR** button after you are done providing the information for the current debtor. If you do not have an additional debtor to add or you are done entering additional debtors, click the **CONTINUE** button to move to the next step of the filing process.

| enter (marriad                | ion j                           | INSTRUCTIONS -     |
|-------------------------------|---------------------------------|--------------------|
| You must add at least one     | debtor before you can continue. |                    |
| Debtor Type:                  | Organization                    |                    |
|                               | Individual                      |                    |
| "Organization Name            |                                 |                    |
| Individual's First Name       | (                               |                    |
| Additional Name(s)/Initial(s) |                                 |                    |
| Individual's Surname          |                                 |                    |
| Individual Suffix             |                                 |                    |
| Address Line 1                |                                 |                    |
| Address Line 2                |                                 |                    |
| ·City/Province/Region         |                                 |                    |
| -State                        | SELECT STATE ::: V              |                    |
| -Zip/Postal Code              |                                 |                    |
| Country                       | United States                   |                    |
|                               |                                 | ADD ANOTHER DEBTOR |
|                               |                                 |                    |

If the Debtor Type is an *individual*, note that **Individual First Name**, **Individual Last Name**, **Address Line 1**, **City/Province/Region**, **State**, **Zip/Postal Code** and **Country** are all required fields.

| or (Organization               |                      |   |   | INSTRUCTIONS -     |
|--------------------------------|----------------------|---|---|--------------------|
| ust add at least one debtor be | re you can continue. |   |   |                    |
| or Type: 🔹 Orga                | nization             |   |   |                    |
| O India                        | dual                 |   |   |                    |
| ization Name                   |                      |   |   |                    |
| ual's First Name               |                      | ( | 0 |                    |
| nal Name(s)/Initial(s)         |                      |   |   |                    |
| lual's Surname                 |                      |   |   |                    |
| ual Suffix                     |                      |   |   |                    |
| ss Line 1                      |                      |   |   |                    |
| s Line 2                       |                      |   |   |                    |
| rovince/Region                 |                      |   |   |                    |
| ::: SEL                        | CT STATE ::: 🗸       |   |   |                    |
| ostal Code                     |                      |   |   |                    |
| ry United                      | states 🗸             |   |   |                    |
|                                |                      |   |   | ADD ANOTHER DEBTOR |
| -                              |                      |   |   |                    |
|                                |                      |   |   |                    |

If the Debtor Type is an *organization*, note that **Organization Name**, **Address Line 1**, **City/Province/Region**, **State**, **Zip/Postal Code**, **Country**, **Organization Type** and **Organization Jurisdiction** are all required fields.

| Debtor Type                             | Debtor Name         | Actions |                   |
|-----------------------------------------|---------------------|---------|-------------------|
| Individual                              | John Doe            | Edit    | Remove            |
| Debtor Type:                            | Organization        |         |                   |
|                                         | Individual          |         |                   |
| "Organization Name                      |                     |         |                   |
| Individual's First Name                 | [                   | 1       |                   |
| Additional Name(s)/Initial(s)           |                     |         |                   |
| Individual's Surname                    |                     |         |                   |
| Individual Suffix                       |                     |         |                   |
| Address same as First<br>Debtor Address | 0                   |         |                   |
| Address Line 1                          |                     |         |                   |
| Address Line 2                          |                     |         |                   |
| City/Province/Region                    |                     |         |                   |
| State                                   | SELECT STATE :::: 🗸 |         |                   |
| Zip/Postal Code                         |                     |         |                   |
| Country                                 | United States 🗸     |         |                   |
|                                         |                     |         | ADD ANOTHER DEBTO |

If more than one debtor is entered, each debtor name provided by the user is displayed at the top of the page. If the user determines that information for the debtor is incorrect, the user can easily edit or remove the debtor by selecting the appropriate link.

In order to make online filing as efficient as possible, additional debtors have an option to allow the user to use the same debtor address as the first debtor. By checking the "Address same as First Debtor Address" checkbox, the Address Line 1, Address Line 2, City/Province/Region, State, Zip/Postal Code and Country will be populated with the same information as the first debtor.

Once you have finished entering debtors, click the **CONTINUE** button to move to the next step of the filing process.

## 4.03 - Secured Party Information

The Secured Party screen is used to allow for the entry of one or more secured parties. Like the debtor screen, the user can select whether the secured party is an individual or an organization. Any fields that should not be provided on the basis of the secured party type will be grayed out.

Information provided on this screen is the same information provided in Section 3 of the UCC-1 form and Section 11 of the UCC-1Ad form. Enter only one secured party name in the Organization Name or Individual Name fields per page. If you have more than one secured party to provide, select the **ADD ANOTHER SECURED PARTY** button after you are done providing the information for the current secured party. If you do not have an additional secured party to add or you are done entering additional secured parties, click the **CONTINUE** button to move to the next step of the filing process.

| ecured Party (Ir                                               | ndividual)                            | INSTRUCTIONS 👻            |
|----------------------------------------------------------------|---------------------------------------|---------------------------|
| You must add at least one se                                   | ecured party before you can continue. |                           |
| <ul> <li>Secured Party Type:</li> </ul>                        | Organization                          |                           |
|                                                                | Individual                            |                           |
| "Organization Name                                             | =                                     |                           |
| Individual's First Name                                        |                                       |                           |
| Additional Name(s)/Initial(s)                                  |                                       |                           |
| Individual's Surname                                           |                                       |                           |
| Individual Suffix                                              |                                       |                           |
| Secured Party Address is<br>the same as Contact<br>Information | ○ Yes<br>● No                         |                           |
| Address Line 1                                                 |                                       |                           |
| Address Line 2                                                 | =                                     |                           |
| ·City/Province/Region                                          | =                                     |                           |
| -State                                                         | SELECT STATE V                        |                           |
| -Zip/Postal Code                                               |                                       |                           |
| Country                                                        | United States 🗸                       | ADD ANOTHER SECURED PARTY |
|                                                                |                                       |                           |
| CANCEL                                                         |                                       | BACK CONTINUE             |

If the Secured Party Type is an *individual*, note that **Individual First Name**, **Individual Last Name**, **Address Line 1**, **City/Province/Region**, **State**, **Zip/Postal Code** and **Country** are all required fields.

| <ul> <li>Secured Party Type:</li> </ul>                        | Organization       |                          |
|----------------------------------------------------------------|--------------------|--------------------------|
|                                                                | O Individual       |                          |
| Organization Name                                              | =                  |                          |
| Individual's First Name                                        |                    |                          |
| Additional Name(s)/Initial(s)                                  |                    |                          |
| 'Individual's Surname                                          |                    |                          |
| Individual Suffix                                              |                    |                          |
| Secured Party Address is<br>the same as Contact<br>Information | ○ Yes<br>● No      |                          |
| Address Line 1                                                 |                    |                          |
| Address Line 2                                                 |                    |                          |
| ·City/Province/Region                                          | =                  |                          |
| -State                                                         | SELECT STATE ::: V |                          |
| ·Zip/Postal Code                                               |                    |                          |
| Country                                                        | United States      | ADD ANOTHER SECURED PART |

If the Secured Party Type is an *organization*, note that **Organization Name**, **Address Line 1**, **City/Province/Region**, **State**, **Zip/Postal Code**, and **Country** are all required fields.

| Secured Party Type                                             | Secured Party Name                                  | Actions |                   |
|----------------------------------------------------------------|-----------------------------------------------------|---------|-------------------|
| Organization                                                   | John Doe Corporation                                | Edit    | Remove            |
| Secured Party Type:                                            | Organization                                        |         |                   |
|                                                                | O Individual                                        |         |                   |
| •Туре:                                                         | Additional Secured Party     Assignor Secured Party |         |                   |
| Organization Name                                              |                                                     |         |                   |
| Individual's First Name                                        |                                                     |         |                   |
| Additional Name(s)/Initial(s)                                  |                                                     |         |                   |
| "Individual's Surname                                          |                                                     |         |                   |
| Individual Suffix                                              |                                                     |         |                   |
| Secured Party Address is<br>the same as Contact<br>Information | ○ Yes<br>● No                                       |         |                   |
| Address Line 1                                                 | =                                                   |         |                   |
| Address Line 2                                                 |                                                     |         |                   |
| City/Province/Region                                           | =                                                   |         |                   |
| State                                                          | :::: SELECT STATE :::: 🗸                            |         |                   |
| Zip/Postal Code                                                |                                                     |         |                   |
| Country                                                        | United States                                       | ADD ANO | THER SECURED PART |

If more than one secured party is entered, each secured party name provided by the user is displayed at the top of the page. If the user determines that information for the secured party is incorrect, the user can easily edit or remove the secured party by selecting the appropriate link.

In order to make online filing as efficient as possible, additional secured parties have an option to allow the user to use the same address as provided on the Contact Information page (see 6.01). By selecting "**Yes**" for "Secured Party Address is the same as Contact Information," Address Line 1, Address Line 2, City/Province/Region, State, Zip/Postal Code and Country will be populated with the same information as provided by the user on the Contact Information page.

Once you have finished entering debtors, click the **CONTINUE** button to move to the next step of the filing process.

# 4.04 – Collateral Information

This page allows for the entry or upload of collateral used for security by the secured party(s). The user may type collateral information, paste from text composed in a word processing software (i.e., Word, WordPerfect, Notepad, and WordPad) or upload a file that is in either PDF or TIFF file format.

| Collateral (Type [                                                                 | Description)                                                                                                    | INSTRUCTIONS +                |
|------------------------------------------------------------------------------------|----------------------------------------------------------------------------------------------------|-------------------------------|
| You must type collateral OR<br>collateral.                                         | upload collateral information before you can continue filing. Please select                                                                 | an option below to enter      |
| <ul> <li>Type Collateral Descriptio<br/>(Max Length 950<br/>characters)</li> </ul> | n                                                                                                    |                               |
| O Upload Collateral<br>Document(s)                                                 |                                                                                                    |                               |
| State Department of Burden is on the File                                          | Assessments & Taxation is not responsible for the correctness or acceptal<br>r to ensure acceptable collateral is listed (tangible assets). | bility of listed collateral.  |
| The Financing Statement<br>covers the following<br>collateral:                     |                                                                                                    | Max length 950<br>characters. |
|                                                                                    | ~                                                                                                    | DD ANOTHER COLLATERAL         |
| CANCEL                                                                             |                                                                                                    | BACK CONTINUE                 |

| R upload collateral info     | ormation before you can conti  | inue filing. Please select an option below to en      |
|------------------------------|--------------------------------|-------------------------------------------------------|
| tion                         |                                |                                                       |
|                              |                                |                                                       |
|                              | SELECT                         | + UPLOAD                                              |
| IFF format and cannot e      | xceed 10 Megabytes. Adding a t | file will increase the number of pages in your        |
| NeCAPTCHA<br>Privacy - Tarma |                                |                                                       |
|                              |                                |                                                       |
|                              | IFF format and cannot e        | IFF format and cannot exceed 10 Megabytes. Adding a l |

Information provided on this screen is the same information provided in Section 4 of the UCC-1 form and Section 12 of the UCC-1Ad form.

To upload collateral, select the Browse... button and locate the file on your computer you wish to upload and attach to the filing.

|                                                        |            | <br>        |              |                         |         |        | _ |
|--------------------------------------------------------|------------|-------------|--------------|-------------------------|---------|--------|---|
| 📀 Open                                                 |            |             |              |                         |         |        | × |
| ← → ~ ↑ 💻                                              | > This PC  |             | 5 V          | , Search                | This PC |        |   |
| Organize 👻                                             |            |             |              |                         | • • •   |        | ? |
| ✓                                                      |            | *           | V Folders (7 | 7)<br>O Objects         |         |        | ^ |
| Downloads 🔮 Documents 📰 Pictures                       |            | *<br>*<br>* | De           | ⊧sktop                  |         |        |   |
| 🗸 🛄 This PC                                            |            |             | Do           | ocuments                |         |        |   |
| > i 3D Objects<br>> i Desktop                          |            |             | L De         | ownloads                |         |        |   |
| > U Downloads                                          |            |             | р м          | usic                    |         |        |   |
| <ul> <li>&gt; Pictures</li> <li>&gt; Videos</li> </ul> |            |             | Pie          | ctures                  |         |        | 1 |
| <ul> <li>Windows (C:)</li> <li>Metwork</li> </ul>      |            | ~           | Vi           | deos                    |         |        | ~ |
|                                                        | File name: |             | ~            | All Files (*.*)<br>Open | )       | Cancel | ~ |

Once the file is located, select the file and the click the Open button.

| Upload Collateral                              | Corp-colateral.pdf                                                                      | + UPLOAD   |
|------------------------------------------------|-----------------------------------------------------------------------------------------|------------|
|                                                | × Remove                                                                                |            |
| The file must be in PDF or TIF!<br>submission. | F format and cannot exceed 10 Megabytes. Adding a file will increase the number of page | is in your |

The file you selected will display in the Upload Collateral box. Click the **UPLOAD** button.

| Collateral Text                                                                                                |                                   | Actions            |                                             |
|----------------------------------------------------------------------------------------------------|-----------------------------------|--------------------|---------------------------------------------|
| Misc. Assets                                                                                                   |                                   | Edit               | Remove                                      |
| You must type collateral OR upload<br>collateral.                                                              | collateral information before y   | ou can continue    | filing. Please select an option below to en |
| <ul> <li>Type Collateral Description<br/>(Max Length 950<br/>characters)</li> <li>Unlead Collateral</li> </ul> |                                   |                    |                                             |
| Document(s)                                                                                                    |                                   |                    |                                             |
| Burden is on the Filer to en                                                                                   | sure acceptable collateral is lis | ted (tangible asse | ets).                                       |
| The Financing Statement<br>covers the following<br>collateral:                                                 |                                   |                    | characters.                                 |

If more than one file is uploaded or typed, each collateral entry provided by the user is displayed at the top of the page. If the user determines that information or file associated with the collateral is incorrect, the user can easily edit or remove the collateral by selecting the appropriate link.

*Note:* Uploading one or more files will increase the number of pages in your submission.

Once you have finished entering collateral, click the **CONTINUE** button to move to the next step of the filing process.

#### 4.05 – Additional Information

The Additional Information screen is used capture any information provided under the following fields: "Alternative Designation" [UCC-1 form, Section 7], "This Financing Statement covers" [UCC-1Ad form, Section 14], "Debtor is a" [UCC-1Ad form, Box 10], "Other", "Optional Filer Reference Data" [UCC-1 form, Section 8], and "Upload additional information."

The default value selected for each of these categories is N/A (none). To change, the user simply clicks the selection that is applicable to the filing.

Once you have finished entering additional information, click the **CONTINUE** button to move to the next step of the filing process.

| Additional                                          | INSTRUCT                                                                                                    | ons 👻 |
|-----------------------------------------------------|----------------------------------------------------------------------------------------------------|-------|
| •Collateral is:[if<br>applicable]                   | <ul> <li>N/A (none)</li> <li>Held in a Trust</li> <li>Being Administered by a<br/>Decedent's Personal<br/>Representative</li> </ul>                           |       |
| ·Other:[if applicable]                              | <ul> <li>N/A (none)</li> <li>Public-Finance Transaction</li> <li>Manufactured-Home<br/>Transaction</li> <li>A Debtor is a<br/>TRANSMITTING UTILITY</li> </ul> |       |
| ·Other:[if applicable]                              | <ul> <li>N/A (none)</li> <li>Agricultural Lien</li> <li>Non-UCC Filing</li> </ul>                                                                             |       |
| •Alternative Designation:<br>[if applicable]        | <ul> <li>N/A (none)</li> <li>Lessee/Lessor</li> <li>Consignee/Consignor</li> <li>Seller/Buyer</li> <li>Bailee/Bailor</li> <li>Licensee/Licensor</li> </ul>    |       |
| •This Financing Statement<br>Covers:[if applicable] | <ul> <li>N/A (none)</li> <li>Fixtures</li> <li>Timber</li> <li>Minerals to be Extracted</li> </ul>                                                            |       |
| Optional Filer Reference<br>Data:                   |                                                                                                    |       |
| Upload additional<br>information:                   | SELECT                                                                                                    | AD    |
| The file must be in PDF or TIF<br>submission.       | F format and cannot exceed 10 Megabytes. Adding a file will increase the number of pages in your                                                              |       |
| I'm not a robot                                     | reCAPTCHA<br>Privaty - Tarma                                                                                                    |       |
| Miscellaneous:                                      |                                                                                                    |       |
| CANCEL                                              | ВАСК СОК                                                                                                    | TINUE |

# 4.06 – FILING SUMMARY

The user has an opportunity to review and check data prior to submitting the filing to the Maryland State Department of Assessments and Taxation's Office. The user selects the appropriate **EDIT** button to change information previously entered.

| Summary                                                                                                    |                                                                                                    |                         |
|----------------------------------------------------------------------------------------------------|----------------------------------------------------------------------------------------------------|-------------------------|
| Your UCC Filing accuracy.                                                                                       | is not yet complete. Please review the                                                                                             | e information below for |
| CONTACT INFORMATI                                                                                               | ON                                                                                                    |                         |
|                                                                                                    |                                                                                                    | EDIT CONTACT            |
| Send Acknowledgment<br>To (Name):                                                                               | John Doe                                                                                                    |                         |
| Contact Address:                                                                                                | 123 4th Street<br>Baltimore, MD 21201<br>Country: US                                                                               |                         |
| Contact Name:                                                                                                   |                                                                                                    |                         |
| Contact Phone:                                                                                                  |                                                                                                    |                         |
| Contact Phone<br>Extension:                                                                                     |                                                                                                    |                         |
| Contact Email Address:                                                                                          | johndoe@email.com                                                                                                    |                         |
| Contact Email To Appear<br>on Filing:                                                                           | NO                                                                                                    |                         |
|                                                                                                    |                                                                                                    |                         |
| DEBTOR INFORMATIO                                                                                               | N                                                                                                    |                         |
|                                                                                                    |                                                                                                    | EDIT DEBTODIO           |
|                                                                                                    |                                                                                                    | EDIT DEBTOR(S)          |
| Debtor Type:                                                                                                    | Individual                                                                                                    | EUT DEBTOR(3)           |
| Debtor Type:<br>Individual Name:                                                                                | Individual<br>Jane Doe                                                                                                    | EULI DEBLOR(S)          |
| Debtor Type:<br>Individual Name:<br>Address:                                                                    | Individual<br>Jane Doe<br>456 7th Street<br>Baltimore, MD 21201<br>Country: US                                                     |                         |
| Debtor Type:<br>Individual Name:<br>Address:                                                                    | Individual<br>Jane Doe<br>456 7th Street<br>Baltimore, MD 21201<br>Country: US                                                     |                         |
| Debtor Type:<br>Individual Name:<br>Address:<br>SECURED PARTY INFO                                              | Individual<br>Jane Doe<br>456 7th Street<br>Baltimore, MD 21201<br>Country: US                                                     |                         |
| Debtor Type:<br>Individual Name:<br>Address:<br>SECURED PARTY INFO                                              | Individual<br>Jane Doe<br>456 7th Street<br>Baltimore, MD 21201<br>Country: US                                                     | EDIT DEBITOR(S)         |
| Debtor Type:<br>Individual Name:<br>Address:<br>SEGURED PARTY INFO<br>Secured Party Type:                       | Individual<br>Jane Doe<br>456 7th Street<br>Baltimore, MD 21201<br>Country: US                                                     | EDIT DEBIOR(S)          |
| Debtor Type:<br>Individual Name:<br>Address:<br>SECURED PARTY INFO<br>Secured Party Type:<br>Organization Name: | Individual<br>Jane Doe<br>456 7th Street<br>Baltimore, MD 21201<br>Country: US<br>DRMATION<br>Organization<br>JOHN DOE CORPORATION | EDIT DEBIOR(S)          |

|                                 |                                     |                  | EDIT CO       | LLATERAL( |
|---------------------------------|-------------------------------------|------------------|---------------|-----------|
| This Financing Statemer         | nt covers the following collateral: |                  |               |           |
| Shoes                           | j                                   |                  |               |           |
|                                 |                                     |                  |               |           |
| ADDITIONAL INFORM               | IATION                              |                  |               |           |
|                                 |                                     |                  | FOILD         | FORMATIC  |
|                                 |                                     |                  |               |           |
| Alternative Designation:        | N/A                                 |                  |               |           |
| Collateral is:                  | N/A                                 |                  |               |           |
| This Financing<br>Statement is: | N/A                                 |                  |               |           |
| Other:                          | N/A                                 |                  |               |           |
| Other:                          | N/A                                 |                  |               |           |
| Miscellaneous:                  | N/A                                 |                  |               |           |
|                                 |                                     |                  |               |           |
|                                 | D DUDCULLOC                         |                  |               |           |
| TIEMS SELECTED FO               | R PURCHASE                          |                  |               |           |
| ITEM                            |                                     |                  | # of<br>Pages | PRICE     |
|                                 |                                     | UCC-1 Filing Fee |               | 1 \$25.   |
|                                 |                                     |                  | Character     | . \$25    |

If all of the information in the filing summary is correct, check the **Please Confirm** box and then select the **CONTINUE** button to move to the next step of the filing process.

# 4.07 – FILING FEES PAYMENT

#### PAYMENT

When submitting the filing, you will be taken to a Payment screen. Payment may be made by using any American Express, Visa, MasterCard or Discover credit cards or debit card.

| yment Type         |                   | 4                                | Transaction Summary                                 | s     |
|--------------------|-------------------|----------------------------------|-----------------------------------------------------|-------|
|                    | Credit/Debit Card |                                  |                                                     |       |
|                    | credit bebit card |                                  | Need Help?<br>Please complete the Customer Informat | ion 5 |
| stomer Information |                   |                                  |                                                     |       |
| Country *          |                   | Complete all required fields [*] |                                                     |       |
| United States      | ~                 |                                  |                                                     |       |
| First Name *       | Last Name *       |                                  |                                                     |       |
|                    |                   |                                  |                                                     |       |
| Company Name       |                   |                                  |                                                     |       |
|                    |                   |                                  |                                                     |       |
| Address *          |                   |                                  |                                                     |       |
|                    |                   |                                  |                                                     |       |
| POUPESS 2          |                   |                                  |                                                     |       |
| City *             | State *           |                                  |                                                     |       |
|                    | Select State      | ~                                |                                                     |       |
| ZIP/Postal Code *  |                   |                                  |                                                     |       |
|                    |                   |                                  |                                                     |       |
| Phone Number       |                   |                                  |                                                     |       |
|                    |                   |                                  |                                                     |       |
| Email 🛞            |                   |                                  |                                                     |       |
|                    |                   |                                  |                                                     |       |
|                    |                   | Next >                           |                                                     |       |
| yment Information  |                   |                                  |                                                     |       |
|                    |                   |                                  |                                                     |       |

## 4.08 – Acknowledgment Copy and Receipt

After the filing is submitted and processed, the user will see a Payment Successful screen. The user will be able to view/print/save the acknowledgment copy as well as the receipt by selecting the appropriate link on this page.

*Note:* You must have Adobe Reader installed on your PC to view these documents.

This is the user's acknowledgment, and no printed acknowledgment will be mailed by the Maryland State Department of Assessments and Taxation's Office. The user will also receive an email confirmation and receipt of the filing. This email will contain the link to the acknowledgment copy.

| Payment Succe                | essful - Com          | plete Transac                   | tion Below. |  |
|------------------------------|-----------------------|---------------------------------|-------------|--|
| Documents are PDF files. Get | the Adobe Acrobat Rea | ider here.                      |             |  |
| Viewing or printing you      | r documents is as     | easy as                         |             |  |
| View/Print<br>Documents      | -                     | Step 2<br>View/Print<br>Receipt |             |  |

### SAMPLE RECEIPT

| receipt                                                        |                                                                                                    |               |                        | Print<br>Recei |
|----------------------------------------------------------------|----------------------------------------------------------------------------------------------------|---------------|------------------------|----------------|
| TRANSACTION HISTO                                              | RY                                                                                                    |               |                        |                |
| File ID Number                                                 | 160311-1218075                                                                                                    |               |                        |                |
| Acknowledge Copy To                                            | test                                                                                                    |               |                        |                |
| Email Address                                                  | Test@test.com                                                                                                    |               |                        |                |
| Subscriber Account<br>Name                                     | John Doe                                                                                                    |               |                        |                |
| Subscriber Account<br>Number                                   | 2692462                                                                                                    |               |                        |                |
|                                                                |                                                                                                    |               |                        |                |
| Filing Date/Time                                               | 3/11/2016 12:18 PM                                                                                                    |               |                        |                |
| Filing Date/Time<br>Your Subscriber                            | 3/11/2016 12:18 PM<br>account will reflect that the charge was made by Maryla<br># of<br>Pag                               | and.gov       | v.<br>Price            |                |
| Filing Date/Time<br>Your Subscriber<br>ITEMS PURCHASED<br>Item | 3/11/2016 12:18 PM<br>account will reflect that the charge was made by Maryls<br>if of<br>Pag<br>UCC Assignment Filing Fee | and.gov<br>es | v.<br>Price<br>\$25.00 |                |

# SAMPLE ACKNOWLEDGMENT COPY

| UCC FINANCING STATEMENT<br>FOLLOW INSTRUCTIONS<br>A. NAME & PHONE OF CONTACT AT FILER (optional)<br>B. E-MAIL CONTACT AT FILER (optional)                                              |                                           | SSMENTS & TAXAN               | NS                        | /16/2021                       |       | 3/16/2016              | 4:08 FM                       | 1 Pg                           | 1                          | \$25.00     | 00.00                       | \$25.00                    |     |
|----------------------------------------------------------------------------------------------------|-------------------------------------------|-------------------------------|---------------------------|--------------------------------|-------|------------------------|-------------------------------|--------------------------------|----------------------------|-------------|-----------------------------|----------------------------|-----|
| C. SEND ACKNOWLEDGMENT TO: (Name and Address) Mr. Spock 234 Winslow Gardens                                                                                                    | <br>۲                                     | D DEPT. OF ASSE               | 160316-1608298            | apse Date: 03,                 |       | ate:                   | 1mo                           | age Count:                     | ebtor Count:               | iling Fees: | lectronic<br>ecords Access: | otal:                      |     |
| DEBTOR'S NAME: Provide only <u>one</u> Debtor name (1a or 1b) (use exact, full name will not fit in line 1b, leave all of item 1 blank, check here and provide 1a. ORGANIZATION'S NAME | name; do not omit,<br>the Individual Debt | >:<br>modify, o<br>or informa | THE<br>r abbre<br>tion in | H<br>ABO<br>viate a<br>item 10 | VE S  | PAC<br>t of th<br>Fina | e IS Fe<br>e Debto<br>noing S | Du<br>OR F<br>xr's na<br>tatem | ILING<br>sme); i<br>sent A | G OFF       | art of the in<br>m (Form UC | DNLY<br>dividual<br>(C1Ad) | Det |
| OR Th. INDIVIDUAL'S SURNAME<br>Kirk                                                                                                    | FIRST PERSON                              | AL NAME                       |                           |                                |       | Ņ                      | ADDITIK<br>Tiber              | ONAL<br>İUS                    | NAM                        | E(S)/IN     | ITIAL(S)                    | SUFF                       | IX  |
| 1c. MAUING ADDRESS<br>2345 Enterprise Drive                                                                                                    | CITY                                      |                               |                           |                                |       | 1                      | STATE<br>MD                   | PO<br>2                        | STAL                       | . CODE      |                             | LUS                        | đΒ  |
| 3. SECURED PARTY'S NAME (or NAME of ASSIGNCE of ASSIGNOR SECU<br>[3a. ORGANIZATION'S NAME                                                                                              | JRED PARTY): Pro                          | ovide only                    | one Se                    | oured                          | Party | hame                   | (3a or 3                      | (b)                            | -ormL                      | . usut      |                             |                            |     |
| OR 35. INDIVIDUAL'S SURNAME                                                                                                    | FIRST PERSON                              | AL NAME                       |                           |                                |       | P                      | ADDITK                        | ONAL                           | NAM                        | E(S)/IN     | ITIAL(S)                    | SUFF                       | X   |
| 3c. MALING ADDRESS<br>234 Winslow Gardens                                                                                                    | CITY<br>Annapolis                         |                               |                           |                                |       | 1                      | state<br>MD                   | PO<br>2                        | I40                        | . CODE      |                             | LUS                        |     |
| <ul> <li>COLDATEROAL: This triancing statement covers the following consteral:</li> </ul>                                                                                              |                                           |                               |                           |                                |       |                        |                               |                                |                            |             |                             |                            |     |
| Collateral                                                                                                    |                                           |                               |                           |                                |       |                        |                               |                                |                            |             |                             |                            |     |

# 5.0 – UCC-3 Amendment

# 5.01 - CONTACT INFORMATION

The first screen is used to document the name and contact information of the individual or organization filing the financing statement. This is the information provided in Boxes A, B and C of the UCC-3 form. Note that **Send Acknowledgment To (Name)**, **Contact Email Address**, **Verify Contact Email Address**, **Address Line 1**, **City/Province/Region**, **State**, **Zip/Postal Code** and **Country** are all required fields.

| ontact                           |               |   |                                       | IN STRUCTION S 🗢 |
|----------------------------------|---------------|---|---------------------------------------|------------------|
| Send Acknowledgment<br>To (Name) |               |   | 1                                     |                  |
| Contact Name                     |               |   |                                       |                  |
| Contact Phone Number             | ()·           |   |                                       |                  |
| Contact Phone Extension          |               |   |                                       |                  |
| Contact Email Address            |               |   | Included on Original                  |                  |
| Verify Contact Email<br>Address  |               |   | Do Not Include on     Original Filing |                  |
| Address Line 1                   |               | = |                                       |                  |
| Address Line 2                   |               |   |                                       |                  |
| City/Province/Region             |               | = |                                       |                  |
| State                            | SELECT STATE  | ~ |                                       |                  |
| ·Zip/Postal Code                 |               |   |                                       |                  |
| Country                          | United States | ~ |                                       |                  |

## 5.02 – FILING NUMBER LOOKUP

The user must indicate whether they are a debtor or secured party making the filing and enter the filing number of the original financing statement. Information provided on this screen is the same information provided in Boxes 1a, 1b and 5 of the UCC-3 form. Note that **Filer Is A** and **Filing Number** are required fields.

#### FILER IS A DEBTOR OR SECURED PARTY

| Amendment Req                                                              | uest                                                |               |
|----------------------------------------------------------------------------|-----------------------------------------------------|---------------|
| •Filing Number<br>•What area would you like<br>to make an amendment<br>to? | O Debtor / Collateral<br>Secured Party / Collateral |               |
| CANCEL                                                                     |                                                     | BACK CONTINUE |

### 5.03 – Amendment Action

#### **DEBTOR FILER AMENDMENT ACTIONS**

Debtor party filers have the option to amend an existing debtor party(s), add new debtor party(s), and/or amend collateral.

| mendme                                             | nt Selection                                                              |                                                    |        |        |               |
|----------------------------------------------------|---------------------------------------------------------------------------|----------------------------------------------------|--------|--------|---------------|
| Verify the following                               | ng information is correct:                                                |                                                    |        |        |               |
| Filing Number:<br>Primary Secure<br>Primary Secure | 000000181392939<br>d Party: Any Corporation<br>d Party Type: Organization |                                                    |        |        |               |
| If this information                                | n is not correct please check the filin                                   | g.number.entered.                                  |        |        |               |
| DEBTOR(S)                                          |                                                                           |                                                    |        |        |               |
| Debtor Type                                        | Debtor Name                                                               | Address                                            | Status | Action | 1             |
| Organization                                       | John Doe Corporation                                                      | 123 4th Street<br>Anytown, MD 21305<br>Country: US | N/A    | Edit   | <u>Delete</u> |
| Individual                                         | John Doe                                                                  | 567 8th Street<br>Anytown, MD 21305<br>Country: US | N/A    | Edit   | Delete        |
|                                                    |                                                                           |                                                    | A      | DD NEV | / DEBTO       |
| COLLATERAL                                         |                                                                           |                                                    |        |        |               |
| Collateral Descr                                   | iption Type                                                               |                                                    | _      |        |               |
|                                                    |                                                                           |                                                    | AME    | ND COL | LATER/        |
| AMENDMENT                                          | - PENDING ACTIONS                                                         |                                                    |        |        |               |
| Туре                                               | Modified Party                                                            | Modification                                       |        |        |               |
|                                                    |                                                                           |                                                    |        |        |               |
| CANCEL                                             |                                                                           |                                                    | BACK   | c      | ONTINUE       |

#### SECURED PARTY FILER AMENDMENT ACTIONS

Secured party filers have the option to amend an existing party(s), add new party(s), delete existing party(s) and/or amend collateral.

| mendmer                            | nt Selection                                       |                                                                 |        |                 |               |
|------------------------------------|----------------------------------------------------|-----------------------------------------------------------------|--------|-----------------|---------------|
| Verify the following               | g information is correct:<br>000000181392939       |                                                                 |        |                 |               |
| Primary Secured<br>Primary Secured | Party: Any Corporation<br>Party Type: Organization |                                                                 |        |                 |               |
| SECURED PAR                        | is not correct please <u>check the hing nur</u>    | iber entereg.                                                   |        |                 |               |
| Secured Party<br>Type              | Secured Party Name                                 | Address                                                         | Status | Assign<br>Party | or Secured    |
| Organization                       | First Corporation                                  | 135 7th Street<br>Any Ordinary Town, MD<br>20305<br>Country: US | N/A    | EdB             | <u>Delete</u> |
| Organization                       | Second Corporation                                 | 246 8th Street<br>Anytown, MD, 20304<br>Country: US             | N/A    | Edt             | <u>Delete</u> |
| Organization                       | Third Corporation                                  | 357 9th Street<br>Anytown, MD, 20304<br>Country: US             | N/A    | Edt             | <u>Delete</u> |
|                                    |                                                    |                                                                 | ADD    | NEW S           | ECURED PAR    |
| COLLATERAL                         |                                                    |                                                                 |        |                 |               |
| Collateral Descrip                 | tion Type                                          |                                                                 |        | AMEN            | D COLLATER    |
| AMENDMENT -                        | PENDING ACTIONS                                    |                                                                 |        |                 |               |
| Туре                               | Modified Party                                     | Modification                                                    |        |                 |               |
|                                    |                                                    |                                                                 |        |                 | CONTRACT      |

# 5.04 – AUTHORIZING PARTY

Amendments must be authorized by a secured party or debtor. The Authorizing Party page provides checkbox options to mark one or more parties as the authorizing party. This is the information provided in Section 9 of the UCC-3 form.

| \utl                  | horizing Party                                                                                                    |                                                                                       |                        |               |
|-----------------------|----------------------------------------------------------------------------------------------------|---------------------------------------------------------------------------------------|------------------------|---------------|
| Verif                 | fy the following information is                                                                                         | correct:                                                                              |                        |               |
| Filin<br>Prin<br>Prin | ng Number: 0000000181392<br>nary Secured Party: John D<br>nary Secured Party Type: C<br>is information is not correct p | 939<br>oe Corporation<br>Irganization<br>lease <u>check the filing number entered</u> | ,                      |               |
| AU                    | THORIZING PARTY(S)                                                                                                    | Authorizing Darty Name Tures                                                          | Authorizing Darty Name |               |
| 0                     | Debtor                                                                                                    | Organization                                                                          | Jane Doe Corporation   |               |
|                       | Secured Party                                                                                                    | Organization                                                                          | Any Corporation        |               |
|                       |                                                                                                    |                                                                                       |                        |               |
| CAN                   | CEL                                                                                                    |                                                                                       |                        | BACK CONTINUE |

# 5.05 – MISCELLANEOUS

The user has an opportunity to enter miscellaneous information. Doing so requires an addendum to be uploaded.

| Miscellaneous                             |                                                              |                                          |
|-------------------------------------------|--------------------------------------------------------------|------------------------------------------|
| Entering Miscellaneous inform             | nation will require an addendum.                             |                                          |
| Miscellaneous:                            |                                                              |                                          |
| Upload additional<br>information:         | SELECT                                                       | + UPLOAD                                 |
| The file must be in PDF or<br>submission. | TIFF format and cannot exceed 10 Megabytes. Adding a file wi | ill increase the number of pages in your |
| I'm not a robot                           | reCAPTCHA.<br>Prinaly - Turnia                               |                                          |
| CANCEL                                    |                                                              | BACK CONTINUE                            |

# 5.06 – FILING SUMMARY

The user has an opportunity to review and check data prior to submitting the filing to the Maryland State Department of Assessments and Taxation's Office. The user selects the appropriate **EDIT** button to change information previously entered.

| Summary                               |                                                    |                                |             |
|---------------------------------------|----------------------------------------------------|--------------------------------|-------------|
| Your UCC-3 Amo<br>below for accura    | endment Filing is not yet complete<br>acy.         | . Please review the informatio | n           |
| CONTACT INFORMATI                     | ION                                                |                                |             |
|                                       |                                                    | EC                             | IT CONTACT  |
| Send Acknowledoment                   | John Doe                                           |                                |             |
| To (Name):                            |                                                    |                                |             |
| Contact Address:                      | 123 4th Street<br>Anytown, MD 20305<br>Country: US |                                |             |
| Contact Name:                         |                                                    |                                |             |
| Contact Phone:                        |                                                    |                                |             |
| Extension:                            |                                                    |                                |             |
| Contact Email Address:                | jdoe@email.com                                     |                                |             |
| Contact Email To Appear<br>on Filing: | NO                                                 |                                |             |
| FILING REQUEST INF                    | ORMATION                                           |                                |             |
|                                       |                                                    | EC                             | IT REQUEST  |
| Filing Number:                        | 0000000181392939                                   |                                |             |
| Primary Secured Party T               | ype: Organization                                  |                                |             |
| Primary Secured Party:                | John Doe Corporation                               |                                |             |
|                                       | DON DENDING ACTIONS                                |                                |             |
| AMENDMENT SELECT                      | TION - PENDING ACTIONS                             | 5075 L 115 HOLISH              |             |
|                                       |                                                    | EDIT AMENDMEN                  | T ACTION(5) |
| Type M                                | Additied Party                                     | Modification                   |             |
| Debtor C                              | XOE, JANE                                          | Add                            |             |
| AUTHORIZING PARTY                     | (S)                                                |                                |             |
|                                       |                                                    | EDIT AUTHOR                    | ZING PARTY  |
| Authorizing Party Type                | Authorizing Party Name Type                        | Authorizing Party Name         |             |
| Debtor                                | Organization                                       | Jane Doe Corporation           |             |
| Optional Filer Reference              |                                                    |                                |             |
|                                       |                                                    |                                |             |
| ITEMS SELECTED FO                     | R PURCHASE                                         |                                |             |
| ITEM                                  |                                                    | # of<br>Pages                  | PRICE       |
|                                       | UCC Am                                             | endment Filing Fee             | 1 \$25.00   |
|                                       |                                                    | Total Amount to be Charged     | \$25.00     |
|                                       |                                                    |                                |             |
| <ul> <li>Please Confirm</li> </ul>    |                                                    |                                |             |
| I have verified th                    | at all of the above information is                 | correct and complete.          |             |
|                                       |                                                    |                                |             |
| CANCEL                                |                                                    |                                |             |

# 5.07 – FILING FEES PAYMENT

#### PAYMENT

When submitting the filing, you will be taken a Payment screen. Payment may be made by using any American Express, Visa, MasterCard or Discover debit or credit card.

| ayment               |                   |                                  | Transaction Summary                    | \$25.0   |
|----------------------|-------------------|----------------------------------|----------------------------------------|----------|
| Payment Type         |                   | ×.                               |                                        |          |
|                      | Credit/Debit Card |                                  | Need Help?                             |          |
| Customer Information |                   |                                  | Please complete the Customer Informati | on Secti |
|                      |                   | Complete all required fields [*] |                                        |          |
| Country *            |                   |                                  |                                        |          |
| United states        |                   |                                  |                                        |          |
| First Name *         | Last Name *       |                                  |                                        |          |
|                      |                   |                                  |                                        |          |
| Company Name         |                   |                                  |                                        |          |
|                      |                   |                                  |                                        |          |
| Address *            |                   |                                  |                                        |          |
| Address 2            |                   |                                  |                                        |          |
|                      |                   |                                  |                                        |          |
| City *               | State *           |                                  |                                        |          |
|                      | Select State      | v                                |                                        |          |
| ZIPIPostal Code *    |                   |                                  |                                        |          |
|                      |                   |                                  |                                        |          |
| Phone Number         |                   |                                  |                                        |          |
|                      |                   |                                  |                                        |          |
| Email 🍘              |                   |                                  |                                        |          |
|                      |                   |                                  |                                        |          |
|                      |                   | Next 3                           |                                        |          |
|                      |                   |                                  |                                        |          |
| Payment Information  |                   |                                  |                                        |          |
|                      |                   |                                  |                                        |          |

#### 5.08 – Acknowledgment Copy and Receipt

After the filing is submitted and processed, the user sees a Payment Successful screen. The user will be able to view/print/save the acknowledgment copy as well as the receipt by selecting the appropriate link on this page.

*Note:* You must have Adobe Reader installed on your PC to view these documents.

This is the user's acknowledgment, and no printed acknowledgment will be mailed by the Maryland State Department of Assessments and Taxation's Office. The user will also receive an email confirmation and receipt of the filing. This email will contain the link to the acknowledgment copy.

| Payment Successful - Complete Transaction Below.            |
|-------------------------------------------------------------|
| Documents are PDF files. Get the Adobe Acrobat Reader here. |
| Viewing or printing your documents is as easy as            |
| Step 2<br>View/Print<br>Documents<br>View/Print<br>Receipt  |

#### SAMPLE RECEIPT

| Receipt                                                 |                                                                                                    |                    |                  |
|---------------------------------------------------------|----------------------------------------------------------------------------------------------------|--------------------|------------------|
| TRANSACTION HISTO                                       | RY                                                                                                    |                    |                  |
| File ID Number                                          | 160311-1218075                                                                                                    |                    |                  |
| Acknowledge Copy To                                     | test                                                                                                    |                    |                  |
| Email Address                                           | Test@test.com                                                                                                    |                    |                  |
| Subscriber Account<br>Name                              | John Doe                                                                                                    |                    |                  |
| Subscriber Account<br>Number                            | 2692462                                                                                                    |                    |                  |
|                                                         |                                                                                                    |                    |                  |
| Filing Date/Time                                        | 3/11/2016 12:18 PM                                                                                                    |                    |                  |
| Filing Date/Time  Your Subscriber  ITEMS PURCHASED Item | 3/11/2016 12:18 PM<br>account will reflect that the charge was made by Maryl<br># of<br>Pag                              | and.gov            | Price            |
| Filing Date/Time  Your Subscriber  ITEMS PURCHASED Item | 3/11/2016 12:18 PM<br>account will reflect that the charge was made by Maryl<br># of<br>Pag<br>UCC Assignment Filing Fee | and.gov<br>es<br>1 | Price<br>\$25.00 |

| JAIVIPLE AUKINUWLEDGIVIENT CUP | SAMPLE | ACKNOWLEDGMENT | Сору |
|--------------------------------|--------|----------------|------|
|--------------------------------|--------|----------------|------|

| U                                                                                                    |                                                                                                    | S & TAXATIC                                                                                                    | SN                                                                                      | -                    | 16                                   | Md                                            | Ρg                |                             | 00                                     | 00                                            | × :                                   | 00                                                                                                    |                                         |
|----------------------------------------------------------------------------------------------------|----------------------------------------------------------------------------------------------------|----------------------------------------------------------------------------------------------------|-----------------------------------------------------------------------------------------|----------------------|--------------------------------------|-----------------------------------------------|-------------------|-----------------------------|----------------------------------------|-----------------------------------------------|---------------------------------------|----------------------------------------------------------------------------------------------------|-----------------------------------------|
| A.                                                                                                    | NAME & PHONE OF CONTACT AT FILER (optional)                                                                                                    | 16NT                                                                                                    | ~                                                                                       |                      | 6/20                                 | 00                                            | -1                |                             | \$25.                                  | 02                                            |                                       | \$25.                                                                                                    |                                         |
| В.                                                                                                    | E-MAIL CONTACT AT FILER (optional)                                                                                                    | 50 S 33                                                                                                    |                                                                                         |                      | 3/1                                  | 4                                             |                   |                             |                                        |                                               |                                       |                                                                                                    | ;                                       |
| C.                                                                                                    | SEND ACKNOWLEDGMENT TO: (Name and Address)                                                                                                    | ASSA                                                                                                    | 012                                                                                     |                      |                                      |                                               |                   |                             |                                        |                                               | 1                                     |                                                                                                    |                                         |
| 1                                                                                                    | Napoleon Bonaparte                                                                                                    | <sup>5</sup> ا ٦                                                                                                    | 160                                                                                     | i                    |                                      |                                               | ť:                | ount                        | 202                                    | 000                                           | 2                                     |                                                                                                    |                                         |
| ·                                                                                                    | 234 Winslow Gardens                                                                                                    | . TG30                                                                                                    | 0316-                                                                                   |                      | :0                                   | :01                                           | te Cour           | tor Co                      | ing Fe                                 | ords 2                                        |                                       | al:                                                                                                    |                                         |
|                                                                                                    | Annapolis, MD 21401                                                                                                    | <sup>®</sup>                                                                                                    | 16                                                                                      |                      | Dat                                  | Tim                                           | Pag               | - B                         | 11                                     | Ele                                           |                                       | Tot                                                                                                    | 1                                       |
| 1a.                                                                                                    | INITIAL FINANCING STATEMENT FILE NUMBER                                                                                                    | 16.                                                                                                    | THE<br>This FINA                                                                        | ABOVE<br>NCING S     | TATEM                                | E IS                                          | MEND              | MENT                        | G OFF<br>T is to b                     | ICE US                                        | SE ON<br>(for re-                     | Cord]                                                                                                    | -                                       |
| 00                                                                                                    | 00000181417450                                                                                                    |                                                                                                    | or records<br>Filer: attact                                                             | ed) in the<br>Amendm | n REAL<br>WHIT ASS                   | ESTA'                                         | re Red<br>(Form U | CORD<br>JCC3A               | S<br>4) and p                          | vovide D                                      | lebtor's                              | name in                                                                                                    | n iter                                  |
| 2.[                                                                                                    | TERMINATION: Effectiveness of the Financing Statement identified above is termin<br>Statement                                                                                                    | ated with resp                                                                                                    | ect to the                                                                              | security             | interest                             | to (a)                                        | Secure            | ed Par                      | ty auth                                | orizing                                       | this Te                               | erminat                                                                                                    | Son                                     |
| 3.[                                                                                                    | ASSIGNMENT (full or partial): Provide name of Assignee in item 7a or 7b, and add<br>For partial assignment, complete items 7 and 9 and also indicate affected collateral in                                                                                                    | ess of Assign<br>item 8                                                                                                    | ee in item                                                                              | 7c <u>and</u> /      | name of                              | Assig                                         | nor in i          | item 9                      | )                                      |                                               |                                       |                                                                                                    |                                         |
| 4. ľ                                                                                                    | CONTINUATION: Effectiveness of the Financing Statement identified above with re-                                                                                                    | spect to the s                                                                                                    | ecurity int                                                                             | terest(s)            | of Secu                              | red Pa                                        | irty au           | thorizi                     | ing this                               | Continu                                       | uation                                | Statem                                                                                                    | ient                                    |
| - 1 L                                                                                                    |                                                                                                    |                                                                                                    |                                                                                         |                      |                                      |                                               |                   |                             |                                        |                                               |                                       |                                                                                                    |                                         |
| - C                                                                                                    |                                                                                                    |                                                                                                    |                                                                                         |                      |                                      |                                               |                   |                             |                                        |                                               |                                       |                                                                                                    | _                                       |
| 5.[                                                                                                    | PARTY INFORMATION CHANGE:     AND Check gog of these to                                                                                                    | ree boxes to:                                                                                                    |                                                                                         |                      |                                      | _                                             |                   |                             |                                        |                                               |                                       |                                                                                                    |                                         |
| 5.[<br>C                                                                                                    | PARTY INFORMATION CHANGE:     AND Check one of these two boxes:     Neck one of these two boxes:     Nis Change affects X Debtor og Secured Party of record                                                                                                    | ree boxes to:<br>ndior address<br>fem 7a or 7b                                                                                                    | Complete<br>and item 7                                                                  | c 74                 | DD nam                               | e: Con                                        | nplete it<br>n 7c | tern [                      | DELI                                   | ETE nan<br>deleted                            | ne: Gi                                | ve reco<br>n 6a or                                                                                                    | rd n<br>Eð                              |
| 5.[<br>C<br>T<br>6. 0                                                                                                    | PARTY INFORMATION CHANGE:     AND Check one of these two boxes:     This Change affects: Debtor or Description of the arr the arr     | ree boxes to:<br>ndior address<br>dem 7a or 7b<br>only <u>one</u> nam                                                                                                    | Complete<br>and item 7<br>e (6a or 6                                                    | c 74                 | 00 nam<br>a or 7b, j                 | e: Con<br>and Re                              | nplete it<br>n 7c | tem [                       | DELI<br>to be                          | ETE nar<br>deleted                            | ne: Gi<br>Lin iter                    | ve reco<br>n 6a or                                                                                                    | rd n<br>Eð                              |
| 5.[<br>c<br>T<br>6. 0                                                                                                    | DARTY INFORMATION CHANGE:     AND Check gog of these two boxes:     Seck gog of these two boxes:     CHANGE name a     CHANGE name a      | ree boxes to:<br>natior address<br>deen 7a or 7b<br>only <u>one</u> nam                                                                                                    | Complete<br>and item 7<br>e (6a or 6                                                    | 6 74<br>6)           | 00 nam<br>a or 7b, j                 | e: Con<br>and Re                              | nplete it<br>n 7c | tern [                      | DELI<br>to be                          | ETE nan<br>deleted                            | ne: Gi<br>Sin iter                    | ve reco<br>n 6a or                                                                                                    | rd n<br>Eb                              |
| 5.[<br>7<br>6. 0                                                                                                    | CONTROL OF THE BACEBORIAL PRIVIDE OF APPRICATE IN     PARTY INFORMATION CHANGE:     AND Check gog of these two boxes:     CHANGE name a     CHANGE name a     CHANGE name     | ree boxes to:<br>ndior address<br>Silen 7a or 7b<br>only <u>one</u> nam<br>RSONAL NAM                                                                                                    | Complete<br>and item 7<br>e (6a or 6                                                    | c 7,                 | 00 nam<br>a or 7b, j                 | e: Con<br>and Re<br>ADDI                      | npiete it<br>m 7c |                             | DELI<br>to be                          | ETE nan<br>deleted                            | ne: Gi<br>Jin iter                    | ve reco<br>n 6a or<br>SUFF(                                                                                                    | rd n<br>Eb                              |
| 5.[<br>0<br>7<br>6. 0                                                                                                    | Controled for the additional period provided by applicable fail     PARTY INFORMATION CHANGE:     AND Check gog of these two boxes:     CHANGE name a     This Change affects. Debtor gr Secured Party of record free failed for the age     CURRENT RECORD INFORMATION: Complete for Party Information Change - provid     fea. ORGANIZATION'S NAME     EIRBT PE     EIRBT PE                                                                                                    | nee boxes to:<br>ngior address<br>fem 7a or 7b<br>only <u>one</u> nam<br>RSONAL NAM                                                                                                    | Complete<br>and item 7<br>e (6a or 6                                                    | c 74<br>b)           | 00 nam<br>a or 7b, j                 | e: Con<br>and Re<br>ADDI                      | nplete it<br>n 7c | tern [                      | DELI<br>to be                          | ETE nan<br>e deleted                          | ne: Gi<br>Sin iter                    | ve reco<br>n 6a or<br>SUFF(                                                                                                    | rd n<br>6b                              |
| 5.[<br>c<br>T<br>6. (<br>OR                                                                                                    | CONTROL OF THE DECEMBER PRIVILE PRIVILES OF Applicable fail PARTY INFORMATION CHANGE:  AND Check gog of these two boxes:  CHANGE or go go of these two boxes:  CHANGE or go go go go go go go go go go go go go                                                                                                    | ree boxes to:<br>naior address<br>den 7a or 7b<br>only <u>one</u> nam<br>RSONAL NAM                                                                                                    | Complete<br>and item 7<br>e (6a or 6<br>HE<br>ame (7a or 7                              | c 77<br>b)           | 00 nam<br>a or 7b, j<br>d, full nam  | ADDI                                          | nplete it<br>n 7c | term                        | DELI<br>to be                          | ETE nan<br>defeted<br>iTIAL(S                 | ne: Gi<br>lin iten<br>)<br>atofb      | ve recoi<br>n 6a or<br>SUFF(<br>e Debtor                                                                                                    | rd n<br>6b<br>X                         |
| 5.[<br>c<br>T<br>6. 0<br>R<br>7. 0<br>R                                                                                                    | Controled for the accelental period provided by applicable fair  PARTY INFORMATION CHANGE:  AND Check gog of these two boxes:  CHANGE arms a  CHANGE arms a | rree bowen fo:<br>ndior addroed<br>fem 7a or 7<br>only <u>one</u> nam<br>RSONAL NAM                                                                                                    | Complete<br>and item 7<br>le (6a or 6<br>lE<br>ane (7a or 7                             | ic 74<br>b)          | 00 nam<br>a or 7b, j<br>ot, tul nas  | ADDI                                          | npiete it<br>n 7c | torm                        | DELI<br>to be                          | ETE nan<br>e deleted<br>aTIAL(S<br>iate any p | ne: Gi<br>in iter<br>)<br>atof b      | ve reco<br>n 6a or<br>SUFF(                                                                                                    | rd n<br>Eb                              |
| 5.[<br>c<br>T<br>6. 0<br>R<br>7. 0                                                                                                    | Controled for the accelental period provided by applicable fail     PARTY INFORMATION CHANGE:     AND Check gog of these two boxes:     CHANGE name a     CHANGE name a       | rree boines foc.<br>ngio addread<br>den 7a or 7b<br>Only <u>othe</u> nam<br>RSONAL NAM                                                                                                    | Complete<br>and item 7<br>e (6a or 6<br>hE<br>ane (7a or 7                              | c 74<br>b)           | 00 nam<br>k or 7b, j                 | e: Con<br>and Re<br>ADDI                      | npieto it<br>n 7c | term [                      | DELI<br>to be                          | ETE nan<br>odeleted                           | ne: Gi<br>Sin ken                     | ve reco<br>n 6a or<br>SUFF(<br>e Debtor                                                                                                    | x<br>x                                  |
| 5.[<br>c<br>T<br>6. (<br>OR<br>7. (<br>OR                                                                                                    | Controled for the additional period provided by applicable fail     PARTY INFORMATION CHANGE:     AND Check gog of these two baxes:     CHANGE name a     CHANGE name a       | rree boxes to:<br>ngin address<br>den 7a or 7b<br>only <u>ofin</u> nam<br>RSONAL NAM                                                                                                    | Complete<br>and item 7<br>le (6a or 6<br>lE<br>ame (7a or 7                             | c 74<br>b)           | DD nam                               | at Con<br>ADDI                                | tional storage    | L NAM                       | DELI<br>to be                          | ETE nan<br>deleted                            | ne: Gi<br>lin iten                    | ve reco<br>n Ba or<br>SUFF0                                                                                                    | x<br>x<br>x                             |
| 5.[<br>c<br>T<br>6. 0<br>7. 0<br>0<br>R<br>7. 0                                                                                                    | CHANGED OR ADDED INFORMATION: Complete for Party Information Change - Proved     CHANGE INDIVIDUAL'S SURNAME     INDIVIDUAL'S SURNAME     INDIVIDUAL'S ADDITIONAL NAME(S)/INITIAL(S)     MALING ADDRESS     ICTY                                                                                                    | ree bones to:<br>naje addread<br>Sen 7a er 7b<br>Only <u>one</u> nam<br>RSONAL NAM                                                                                                    | Complete<br>and item 7<br>e (6a or 6<br>hE<br>ane (7a or 7                              | (c 74<br>b)          | DD nam<br>a or 7b, j                 | e: Con<br>and iter<br>ADDI'                   | FIONAL<br>storit  | term [                      | DELL<br>lo be                          | ETE name                                      | ne: Gi<br>Sin ber                     | ve reco<br>n 6a or<br>SUFFC<br>e Debtor                                                                                                    | x<br>x<br>x<br>x                        |
| 5.[<br>c<br>T<br>6. 0<br>7. 0<br>0<br>7. 0                                                                                                    | Controled for the accelental period protocol by applicable fair     PARTY INFORMATION CHANGE:     AND Check gog of these two boxes:     CHANGE accelent and the accelent accelent      | ree boxes to:<br>dign address<br>den 7a os 7b<br>only <u>oss</u> nam<br>RSONAL NAM                                                                                                    | Complete<br>and item 7<br>e (6a or 6<br>hE<br>ane (7a or 7                              | ic 72                | DD nam                               | e: Con<br>and Res<br>ADDI                     | FIONAL<br>E P     | term [                      | DELI<br>to be                          | ETE nan<br>deleted                            | me: Gi<br>lin iten                    | ve recor<br>n 6a or<br>SUFFC<br>e Debtor                                                                                                    | x<br>x<br>x<br>x                        |
| 5.[<br>C<br>T<br>6. 0<br>OR<br>7. 0<br>OR<br>7. 0<br>8.[                                                                                                    | COLLATERAL CHANGE: Also chock age of these four boxes:  CHANGED OR ADDED INFORMATION: Complete for Party Information Change - prove  A ORGANIZATION'S NAME  INDIVIDUAL'S SURNAME  INDIVIDUAL'S SURNAME  INDIVIDUAL'S SURNAME  INDIVIDUAL'S ADDITIONAL NAME(S)/INITIAL(S)  A ORGANIZATIONAL NAME(S)/INITIAL(S)  A ORGANIZATIONAL CHANGE: Also chock age of these four boxes:  ADD collateral  ADD collateral   | ree boxes to:<br>ndigr address<br>den 7a os 7b<br>only o <u>ce</u> nam<br>RSONAL NAM<br>rovide only <u>oce</u> n<br>                                                                                | Complete<br>and item 7<br>le (6a or 6<br>lE<br>ane (7a or 7                             | c 7/<br>b)           | DD nam<br>a or 7b, j<br>d, tul nam   | e: Con<br>and Ren<br>ADDI<br>re: do n         |                   | L NAM                       | DELI<br>to be                          | ETE nan<br>deleted                            | ne: Gi<br>lin ten                     | ve reco<br>n faa or<br>SUFFt<br>e Debtor<br>SUFFt<br>COUN                                                                                                    | x<br>x<br>x                             |
| 5.[<br>c<br>T<br>6. 0<br>0R<br>7. 0<br>0R<br>7. 0<br>8.[                                                                                                    | Controled for the additional period provided by applicable fair      PARTY INFORMATION CHANGE:      AND Check gog of these two baxes:      CHANGE and a criteria and a criteria and       | ree boxes to:<br>najer address<br>iden 7a es 7b<br>drify <u>ofie</u> nam<br>RSONAL NAM<br>rovide only <u>ore</u> n                                                                                  | Ecomplete<br>and item 7<br>le (6a or 6<br>le<br>ane (7a or 7<br>ETE collar              | c 72<br>b)           | DD nam                               | ADDI                                          |                   | L NAM                       | DELI<br>to be                          | ETE nan<br>deleted                            | ne: Gi<br>lin iter<br>art of B        | sufficience of the second second seco | x<br>x<br>x                             |
| 5.[<br>c<br>T<br>6. 0<br>OR<br>7. 0<br>OR<br>7. 0                                                                                                    |                                                                                                    | ree boxes to:<br>ngin address<br>isen 7a or 7b<br>only <u>otin</u> nam<br>RSONAL NAM<br>rovide only <u>otin</u> n<br>rovide only <u>otin</u>                                                        | Ecomplete<br>and item 7<br>e (6a or 6<br>E<br>ame (7a or 7<br>ETE collar                | ic 72<br>b)          | DD nam<br>or 7b, 1                   | ADDI<br>ADDI<br>STAT                          |                   | L NAM                       | DELI<br>to be                          | ETE nan<br>deleted                            | ne: Ge<br>liniter<br>atol 5           | sufficience<br>sufficience<br>sufficience<br>coun                                                                                                    | x<br>x<br>x                             |
| 5.[<br>c<br>T<br>6. 0<br>0R<br>7. 0<br>0R<br>7. 0<br>0R<br>7. 0<br>0R                                                                                                    | Controled for the accelerate period provided by applicable fail  PARTY INFORMATION CHANGE:  AND Check gog of these for CHANGE and a file of the set  ins Change affects X Debtor or Secured Party of record Image - prove fa. CIRRENT RECORD INFORMATION: Complete for Party Information Change - prove fa. ORGANIZATION'S NAME  66. INDIVIDUAL'S SURNAME  CHANGED OR ADDED INFORMATION: Complete for Assignment of Party Information Change - prove fa. ORGANIZATION'S NAME  CHANGED OR ADDED INFORMATION: Complete for Assignment of Party Information Change - prove fa. ORGANIZATION'S NAME  Fb. INDIVIDUAL'S SURNAME  INDIVIDUAL'S SURNAME  INDIVIDUAL'S SURNAME  INDIVIDUAL'S FIRST PERSONAL NAME INDIVIDUAL'S ADDITIONAL NAME(S)INITIAL(S)  MALING ADDRESS  CITY  COLLATERAL CHANGE: Abso check gog of these four boxes:  ADD collateral Indicate collateral:  Ollateral                                                                                                    | ree boxes to:<br>najer address<br>isen 7a es 7b<br>orly <u>ote</u> nam<br>RSONAL NAM<br>rovide only <u>ote</u> n                                                                                    | Ecomplete<br>and item 7<br>e (6a or 6<br>HE<br>ante (7a or 7<br>ETE collar              | c 7/<br>b)           | DD nam<br>a or 7b, J                 | e: Con<br>ADDI<br>ADDI<br>STAT                |                   | L NAM                       | DELI<br>to be                          | ETE nue<br>deleted                            | ne: Gei<br>liniten                    | sufficiency of the second second seco | x sna                                   |
| 5.[<br>c<br>T<br>6. 0<br>0R<br>7. 0<br>0R<br>7. 0<br>0R<br>7. 0<br>0R                                                                                                    | Controled for the accelerate period provided by applicable fair  PARTY INFORMATION CHANGE:  AND Check gog of these for CHANGE and a file of the set  Inter the bases:  CHANGE CORD INFORMATION: Complete for Party Information Change - prove fa. ORGANIZATION'S NAME  66. INDIVIDUAL'S SURVAME  CHANGED OR ADDED INFORMATION: Complete for Assignment of Party Information Change - prove fa. ORGANIZATION'S NAME  CHANGED OR ADDED INFORMATION: Complete for Assignment of Party Information Change - prove fa. ORGANIZATION'S NAME  CHANGED OR ADDED INFORMATION: Complete for Assignment of Party Information Change - prove fa. ORGANIZATION'S NAME  To. INDIVIDUAL'S SURVAME  INDIVIDUAL'S SURVAME  INDIVIDUAL'S FIRST PERSONAL NAME  INDIVIDUAL'S ADDITIONAL NAME(S)/INITIAL(S)  MALING ADDRESS  CITY  COLLATERAL CHANGE: Abg check gog of these four boxes:  ADD collateral Indicate collateral:  Ollateral                                                                                                    | ree boxes to:<br>najer address<br>isen 7a er 7b<br>orly <u>ofe</u> nam<br>RSONAL NAM<br>rovide only <u>ore</u> n                                                                                    | Econgulate<br>and item 7<br>as (6a or 6<br>HE<br>ante (7a or 7<br>ETE collar            | ic 77                | DD nam<br>a or 7b, J                 | e: Con<br>and Re-<br>ADDr/<br>stat            |                   | L NAM                       | DELL<br>to be                          | ETE nan<br>deleted                            | ne: Gi<br>in iten                     | sufficiency of the second second seco | x<br>x<br>x<br>x                        |
| 5.[<br>c<br>T<br>6. 0<br>0R<br>7. 0<br>0R<br>7. 0<br>0R<br>7. 0<br>C                                                                                                    | Controled for the accelerate period provided by applicable fair  PARTY INFORMATION CHANGE:  And Constant and the accelerate interval and the accelerate interval and the accelerate interval and the accelerate interval and the accelerate interval accelerate interval  | ree boxes to:<br>ngin address<br>ann 7a os 7b<br>drify <u>ctin</u> nam<br>RSONAL NAM<br>rovide only <u>op</u> h                                                                                     | Econgulate<br>and item 7<br>are (fa or 6<br>hE<br>are (fa or 7<br>ETE collar            | ic 77                | DD nam<br>a or 7b, J                 | e: Con<br>ADDI<br>ne: do n                    |                   | L NAM                       | DELL<br>to be                          | ETE nan<br>deleted                            | ne: Gi<br>lin iten                    | SUFFC                                                                                                    | x<br>x<br>x<br>x                        |
| 5.[<br>c<br>T<br>6. 0<br>0<br>R<br>7. 0<br>0<br>R<br>7. 0<br>C                                                                                                    | Constructs for the addictional period provided by applicable fail PARTY INFORMATION CHANGE:  AND Check gog of these two baxes:  CHANGE of a Change affects C Debtor or General Been Ga or (b); applicable for Party Information Change - provid Ga. ORGANIZATION'S NAME  60. INDIVIDUAL'S SURNAME  CHANGED OR ADDED INFORMATION: Complete for Party Information Change - provid Ga. ORGANIZATION'S NAME  CHANGED OR ADDED INFORMATION: Complete for Assignment of Party Information Change -  Ta. ORGANIZATION'S NAME  INDIVIDUAL'S SURNAME  INDIVIDUAL'S SURNAME  INDIVIDUAL'S SURNAME  INDIVIDUAL'S SURNAME  INDIVIDUAL'S SURNAME  INDIVIDUAL'S FIRST PERSONAL NAME  INDIVIDUAL'S ADDITIONAL NAME(S)/INITIAL(S)  MAILING ADDRESS  CITY  COLLATERAL CHANGE: Alig check gog of these four boxes:  ADD collateral Indicate collateral:  Ollateral                                                                                                    | rree boxes to:<br>ngin address<br>ann 7a os 7b<br>only <u>obe</u> nam<br>RSONAL NAM<br>rouide only <u>ope</u> n                                                                                     | E e (fa or fi                                                                           | ic 72                | DD nam<br>a or 7b, J                 | e: Con<br>and Ren<br>ADDI<br>The: do fin      |                   | L NAM                       | DELL<br>to be                          | ETE nan<br>deleted                            | ne: Gi<br>in ten                      | SUFFC                                                                                                    | x<br>x<br>x                             |
| 5.[<br>0<br>T<br>6. 0<br>0<br>7. 0<br>0<br>7. 0<br>0<br>7. 0<br>0<br>7. 0<br>0<br>7. 0<br>0<br>7. 0<br>0<br>1<br>1<br>1<br>1<br>1<br>1<br>1<br>1<br>1<br>1<br>1<br>1<br>1 | Controled for the accelerate period periods by applicable fair  And Constraints for the accelerate period periods by applicable fair  And Constraints accelerate authorized by a DEBTOR, check here  and provide name of accelerate of party of record   And Constraints and periods accelerate accelerate of the party information Change - prove accelerate of the accelerate of the period of the party information Change - prove accelerate of the period of the period of the party information Change - prove accelerate of the period of the period of the party information Change - prove accelerate of the period of the period of the party information Change - prove accelerate of the period of the period of  | ree boxes to:<br>ngin address<br>and 7a or 7b<br>only <u>otin</u> nam<br>RSONAL NAM<br>rovide only <u>ore</u> h<br>covide only <u>ore</u> h<br>covide only <u>ore</u> h<br>covide only <u>ore</u> h | Ecomplete<br>and item 7<br>e (6a or 6<br>hE<br>ane (7a or 7<br>ETE collar<br>ETE collar | ic 77                | DD nam<br>a or 7b, i<br>ct, full nam | e: Con<br>and Res<br>ADDI'<br>ESTAT           | E Pro             | tem [<br>L NAM<br>nodity, 4 | DELL<br>to be                          | ETE nan<br>deleted                            | ne: Ci<br>lin iter<br>at of b         | SUFFC                                                                                                    | x sna                                   |
| 5.[<br>0<br>7. 0<br>0<br>7. 0<br>0<br>7. 0<br>0<br>7. 0<br>0<br>7. 0<br>0<br>0<br>0<br>1<br>0<br>0<br>0<br>0<br>0<br>0<br>0<br>0<br>0<br>0<br>0<br>0<br>0                 | Concerned for the accelerate period provided by applicated tax  PARTY INFORMATION CHANGE:  AND Check gog of these two boxes:  CHANGE are a  AND Check gog of these two boxes:  CHANGE are a  AND Check gog of these two boxes:  CHANGE are a  AND Check gog of these two boxes:  CHANGE are a  AND Check gog of these two boxes:  CHANGE ADDED INFORMATION: Complete for Party Information Change - prove fa. ORGANIZATION'S NAME  AND Check gog of these two boxes:  CHANGED OR ADDED INFORMATION: Complete for Assignment or Party Information Change - prove fa. ORGANIZATION'S NAME  AND Check gog of these two boxes:  AND Check gog of these two boxes:  AND Check gog of these four boxes:  AND Check gog of these four boxes:  AND Check gog of these two boxes:  AND Check gog of these four boxes:  AND collecteral:  OILATERAL CHANGE:  Align check gog of these four boxes:  AND collecteral:  OILATERAL CHANGE:  Align check gog of these four boxes:  AND collecteral:  OILATERAL CHANGE:  Align check gog of these four boxes:  AND collecteral:  OILATERAL CHANGE:  Align check gog of these four boxes:  AND collecteral:  OILATERAL CHANGE:  Align check gog of these four boxes:  AND collecteral:  OILATERAL CHANGE:  Align check gog of these four boxes:  AND collecteral:  OILATERAL CHANGE:  Align check gog of these four boxes:  AND collecteral:  OILATERAL CHANGE:  Align check gog of these four boxes:  AND collecteral:  OILATERAL CHANGE:  Align check gog of these four boxes:  AND collecteral:  OILATERAL CHANGE:  Align check gog of these four boxes:  AND collecteral:  OILATERAL CHANGE:  Align check gog of these four boxes:  AND collecteral:  AND collecteral:  AND co | ree bones to:<br>ngie addrees<br>ieen 7a er 7b<br>Orly <u>obe</u> nam<br>rovide orly <u>ope</u> n<br>rovide orly <u>ope</u> n<br>DEL                                                                | ETE colla                                                                               | teral                | CD name or 7b, 1                     | e: Con<br>and Ren<br>ADDI<br>me: do n<br>STAT | E PC              | DOSTAL                      | DELL<br>to be<br>re(S)IN<br>or abbrevi | ETE nam<br>deleted                            | ne: Gi<br>lin iter<br>at of th<br>AS: | SUFFC                                                                                                    | X X X                                   |
| 5.[<br>0<br>0<br>0<br>7. 0<br>0<br>7. 0<br>0<br>7. 0<br>0<br>7. 0<br>0<br>0<br>0<br>0<br>0<br>0<br>0<br>0<br>0<br>0<br>0<br>0<br>0                                        | Controled for the additional period provided by applicable fail  PARTY INFORMATION CHANGE:  And Check gog of these two boxes:  CHANGE and a of 65; and CURRENT RECORD INFORMATION: Complete for Party Information Change - provid  a. ORGANIZATION'S NAME  NOTVIDUAL'S SURNAME  NOTVIDUAL'S SURNAME  NOTVIDUAL'S SURNAME  NOTVIDUAL'S SURNAME  NOTVIDUAL'S SURNAME  NOTVIDUAL'S SURNAME  NOTVIDUAL'S SURNAME  NOTVIDUAL'S SURNAME  NOTVIDUAL'S SURNAME  NOTVIDUAL'S SURNAME  NOTVIDUAL'S SURNAME  NOTVIDUAL'S ADDITIONAL NAME(S)INITIAL(S)  MALING ADDRESS  CITY  COLLATERAL CHANGE: Alig check gog of these four boxes:  ADD collateral  Ndeteral  NAME of SECURED PARTY of RECORD AUTHORIZING THIS AMENDMEE  This is an Amendment authorized by a DEBTOR, check here in and provide name of au  Sa. ORGANIZATION'S NAME  Yoko  No. INDIVIDUAL'S SURNAME  NDIVIDUAL'S SURNAME  NDIVIDUAL'S SURNAME  NDIVIDUAL'S ADDITIONAL NAME(S)INITIAL(S)  NALING ADDRESS  CITY  CITY  COLLATERAL CHANGE: Alig check gog of these four boxes:  ADD collateral  NDIVIDUAL'S ADDITIONAL NAME  NDIVIDUAL'S ADDITIONAL NAME  NDIVIDUAL'S ADDITIONAL NAME  NDIVIDUAL'S ADDITIONAL NAME  NDIVIDUAL'S SURNAME  NDIVIDUAL'S ADDITIONAL NAME  NDIVIDUAL'S ADDITIONAL NAME  NDIVIDUAL'S SURNAME  NDIVIDUAL'S SURNAME  NDIVIDUAL'S SURNAME  NDIVIDUAL'S SURNAME  NDIVIDUAL'S SURNAME  NDIVIDUAL'S SURNAME  NDIVIDUAL'S SURNAME  NDIVIDUAL'S SURNAME  NDIVIDUAL'S SURNAME  NDIVIDUAL'S  | ree bolks for.<br>ngip addread<br>Sen 7a or 7b<br>Only one nam<br>RSONAL NAM<br>rovide only one n<br>DEL<br>DEL<br>NT: Provide o<br>horizing Debto                                                  | ETE collar<br>rily soge na<br>rile                                                      | teral                | CD name                              | e: Con<br>and Res<br>ADDI<br>STAT<br>ESTAT    |                   | term [                      | DELL<br>lo be                          | ETE nan<br>deleted                            | ne: Gi<br>in iter<br>in art of B      | SUFFC                                                                                                    | x X X X X X X X X X X X X X X X X X X X |

# 6.0 - UCC-3 Assignment

#### 6.01 - CONTACT INFORMATION

The first screen is used to document the name and contact information of the individual or organization filing the financing statement. This is the information provided in Boxes A, B and C of the UCC-3 form. Note that **Send Acknowledgment To (Name)**, **Contact Email Address**, **Verify Contact Email Address**, **Address Line 1**, **City/Province/Region**, **State**, **Zip/Postal Code** and **Country** are all required fields.

| ontact                                              |             |          |                                      | INSTRUCTIONS + |
|-----------------------------------------------------|-------------|----------|--------------------------------------|----------------|
| Send Acknowledgment<br>To (Name)                    |             |          |                                      |                |
| Contact Name                                        | L           |          |                                      |                |
| Contact Phone Number                                | ()•         |          |                                      |                |
| Contact Phone Extension                             |             |          |                                      |                |
| Contact Email Address                               |             |          | Included on Original                 |                |
| Verify Contact Email<br>Address                     |             |          | Do Not Include on<br>Original Filing |                |
| Address Line 1                                      |             | =        |                                      |                |
| Address Line 2                                      |             | =        |                                      |                |
|                                                     |             | -        |                                      |                |
| City/Province/Region                                |             |          |                                      |                |
| •City/Province/Region<br>•State                     | SELECT STAT | 'E ::: 👻 |                                      |                |
| •City/Province/Region<br>•State<br>•Zip/Postal Code | SELECT STAT | E V      |                                      |                |

## 6.02 – FILING NUMBER LOOKUP

The user must indicate enter the filing number of the original financing statement. Information provided on this screen is the same information provided in Boxes 1a, 1b and 5 of the UCC-3 form. Note that **Filing Number** is a required field.

| Assignment F   | aquest        |  |
|----------------|---------------|--|
| •Filing Number |               |  |
| CANCEL         | BACK CONTINUE |  |

#### CANNOT LOCATE FILING NUMBER

If the filing number entered cannot be located, the user will be provided a message that the filing number could not be located.

| UCC Filing 00000 | 00000181392 not found. |               |
|------------------|------------------------|---------------|
| ssignment R      | equest                 |               |
| Filing Number    | 000000181392899        |               |
| CANCEL           |                        | BACK CONTINUE |

# 6.03 – Assignment Action

Filers have the option to select an existing party to assign collateral, add new debtor(s) to assign collateral or amend the collateral statement.

| ssignment                                                         | Selection                                                           |                                                     |                         |
|-------------------------------------------------------------------|---------------------------------------------------------------------|-----------------------------------------------------|-------------------------|
| Verify the following inf                                          | formation is correct:                                               |                                                     |                         |
| Filing Number: 0000<br>Primary Secured Par<br>Primary Secured Par | 000181392939<br>rty: John Doe Corporation<br>rty Type: Organization |                                                     |                         |
| If this information is n                                          | ot correct please check the filing numb                             | er entered.                                         |                         |
| SECURED PARTY                                                     | (5)                                                                 |                                                     |                         |
| Secured Party Type                                                | Secured Party Name                                                  | Address                                             | Secured Party Assignees |
| Organization                                                      | John Doe Corporation                                                | 123 Main Street<br>Anytown, MD 20104<br>Country: US | 0                       |
| Organization                                                      | James Doe Corporation                                               | 456 Main Street<br>Anytown, MD 20104<br>Country: US | 0                       |
| Organization                                                      | Jane Doe Corporation                                                | 789 Main Street<br>Anytown, MD 20104<br>Country: US | 0                       |
|                                                                   |                                                                     |                                                     | ADD ASSIGNEE            |
|                                                                   |                                                                     |                                                     |                         |
| CANCEL                                                            |                                                                     |                                                     | BACK CONTINUE           |

# 6.04 – COLLATERAL ASSIGNMENT

This page allows for the entry of a collateral assignment. The user selects the assignment type and provides the collateral that is being assigned. Information provided on this screen is the same information provided in Box 8 of the UCC-3 form and Box 13 of the UCC-3Ad form. Note that **Assignment Type** and **Please provide the collateral you are assigning** are required fields.

| Collateral (Type Description)                                                                                                    | INSTRUCTIONS +                |
|----------------------------------------------------------------------------------------------------|-------------------------------|
| Please select an option below to enter collateral.                                                                                                    |                               |
| Type Collateral Description                                                                                                    |                               |
| O Upload Collateral<br>Document(s)                                                                                                    |                               |
| State Department of Assessments & Taxation is not responsible for the correctness or acceptate<br>Burden is on the Filer to ensure acceptable collateral is listed (tangible assets). | bility of listed collateral.  |
| Please provide the<br>collateral you are assigning                                                                                                    | Max length 950<br>characters. |
| CANCEL                                                                                                    | BACK CONTINUE                 |
| Collateral (Upload Documents)                                                                                                    | INSTRUCTIONS -                |
| , lease select on share, select selection                                                                                                    |                               |

| Please select an option belo                          | w to enter collateral.      |                              |                                                |
|-------------------------------------------------------|-----------------------------|------------------------------|------------------------------------------------|
| O Type Collateral Description                         | n                           |                              |                                                |
| <ul> <li>Upload Collateral<br/>Document(s)</li> </ul> |                             |                              |                                                |
| Upload Collateral                                     |                             | SELECT                       | + UPLOAD                                       |
| The file must be in PDF or TIF<br>submission.         | F format and cannot e       | xceed 10 Megabytes. Adding a | file will increase the number of pages in your |
| I'm not a robot                                       | NCAPTCHA.<br>Priscy - Terra |                              |                                                |
| CANCEL                                                |                             |                              | BACK CONTINUE                                  |

# 6.05 – AUTHORIZING PARTY

Assignments must be authorized by a secured party or debtor. The Authorizing Party page provides checkbox options to mark one or more parties as the authorizing party. This is the information provided in Section 9 of the UCC-3 form.

| utl                   | norizing Party                                                                                                    |                                                                                          |                        |               |
|-----------------------|----------------------------------------------------------------------------------------------------|------------------------------------------------------------------------------------------|------------------------|---------------|
| Verif                 | y the following information is                                                                                        | correct:                                                                                 |                        |               |
| Filin<br>Prin<br>Prin | g Number: 0000000181392<br>hary Secured Party: John E<br>hary Secured Party Type: C<br>s information is not correct p | 1939<br>Doe Organization<br>Organization<br>lease <u>check the filing number entered</u> | L.                     |               |
| AU                    | THORIZING PARTY(S)                                                                                                    |                                                                                          |                        |               |
| #                     | Authorizing Party Type                                                                                                | Authorizing Party Name Type                                                              | Authorizing Party Name |               |
| 0                     | Secured Party                                                                                                    | Organization                                                                             | John Doe Organization  |               |
| 0                     | Secured Party                                                                                                    | Organization                                                                             | James Doe Organization |               |
| 0                     | Secured Party                                                                                                    | Organization                                                                             | Jane Doe Organization  |               |
| 0                     | Other                                                                                                    | (Enter Name in textbox>>>)                                                               |                        |               |
|                       |                                                                                                    |                                                                                          |                        |               |
|                       |                                                                                                    |                                                                                          |                        |               |
| CAN                   | CEL                                                                                                    |                                                                                          |                        | BACK CONTINUE |

## 6.06 – MISCELLANEOUS

The user has an opportunity to enter miscellaneous information. Doing so requires an addendum to be uploaded.

| Miscellaneous:                                           |                                                                       |                                 |
|----------------------------------------------------------|-----------------------------------------------------------------------|---------------------------------|
| Upload additional                                        | SELECT                                                                | + UPLOAD                        |
| information:                                             |                                                                       |                                 |
| information:<br>The file must be in PDF o<br>submission. | TIFF format and cannot exceed 10 Megabytes. Adding a file will increa | ase the number of pages in your |

# 6.07 – FILING SUMMARY

The user has an opportunity to review and check data prior to submitting the filing to the Maryland State Department of Assessments and Taxation's Office. The user selects the appropriate **EDIT** button to change information previously entered.

| Summary                               |                                                     |                               |            |           |
|---------------------------------------|-----------------------------------------------------|-------------------------------|------------|-----------|
| Your UCC Assign for accuracy.         | nment Filing is not yet com                         | plete. Please review the info | rmation be | low       |
| CONTACT INFORMATIO                    | ON                                                  |                               |            |           |
|                                       |                                                     |                               | EDIT       | CONTACT   |
| Send Acknowledgment<br>To (Name):     | John Doe                                            |                               |            |           |
| Contact Address:                      | 123 Main Street<br>Anytown, MD 20405<br>Country: US |                               |            |           |
| Contact Name:                         |                                                     |                               |            |           |
| Contact Phone:                        |                                                     |                               |            |           |
| Contact Phone<br>Extension:           |                                                     |                               |            |           |
| Contact Email Address:                | jdoe@email.com                                      |                               |            |           |
| Contact Email To Appear<br>on Filing: | NO                                                  |                               |            |           |
| FILING REQUEST INFO                   | DRMATION                                            |                               |            |           |
|                                       |                                                     |                               | EDIT       | REQUEST   |
| Filing Number:                        | 0000001813                                          | 92939                         |            |           |
| Primary Secured Party Ty              | pe: Organization                                    |                               |            |           |
| Primary Secured Party:                | John Doe Co                                         | rporation                     |            |           |
| AUTHORIZING PARTY                     | (\$)                                                | EDIT                          | AUTHORIZI  | ING PARTY |
| Authorizing Party Type A              | uthorizing Party Name Type                          | Authorizing Party Name        |            |           |
| Secured Party C                       | Organization                                        | Jane Doe Corporation          |            |           |
| ASSIGNMENT PENDIN                     | G ACTION(S)                                         |                               |            |           |
|                                       |                                                     | EDIT ASSIGN                   | IMENT SEL  | ECTION(S) |
| Secured Party Type                    | Secured Party Name                                  |                               |            |           |
| Organization                          | James Doe Corporation                               |                               |            |           |
|                                       |                                                     |                               |            |           |
| Optional Filer Reference<br>Data:     |                                                     |                               |            |           |
| ITEMS SELECTED FOR                    | R PURCHASE                                          |                               |            |           |
| ITEM                                  |                                                     | #<br>P                        | of<br>ages | PRICE     |
|                                       |                                                     | UCC Assignment Filing Fee     | 1          | \$25.00   |
|                                       |                                                     | Total Amount to be            | Charged:   | \$25.00   |
|                                       |                                                     |                               |            |           |
| - Please Confirm                      |                                                     |                               |            |           |
| I have verified the                   | at all of the above informa                         | ation is correct and complete | te.        |           |
| CANCEL                                |                                                     |                               |            |           |
|                                       |                                                     |                               |            |           |

# 6.08 – FILING FEES PAYMENT

#### PAYMENT

When submitting the filing, you will be taken a Payment screen. Payment may be made by using any American Express, Visa, MasterCard or Discover debit or credit card.

|                     |                   |                                  | UCC-1 Filing Fer                                  | : 53      |
|---------------------|-------------------|----------------------------------|---------------------------------------------------|-----------|
| ayment Type         |                   | 1                                | Transaction Summary                               | \$2       |
|                     | Credit/Debit Card |                                  |                                                   |           |
|                     | credibbebit card  |                                  | Need Help?<br>Please conciete the Customer Inform | ation Ser |
| ustomer Information |                   |                                  |                                                   |           |
| Country *           |                   | Complete all required fields [*] |                                                   |           |
| United States       | u l               |                                  |                                                   |           |
| First Name *        | Last Name *       |                                  |                                                   |           |
|                     |                   |                                  |                                                   |           |
| Company Name        |                   |                                  |                                                   |           |
|                     |                   |                                  |                                                   |           |
| Address *           |                   |                                  |                                                   |           |
|                     |                   |                                  |                                                   |           |
| Address 2           |                   |                                  |                                                   |           |
| City 1              | étata t           |                                  |                                                   |           |
|                     | Select State      | ~                                |                                                   |           |
| ZIP/Postal Code *   |                   |                                  |                                                   |           |
|                     |                   |                                  |                                                   |           |
| Phone Number        |                   |                                  |                                                   |           |
|                     |                   |                                  |                                                   |           |
| Email 🛞             |                   |                                  |                                                   |           |
|                     |                   |                                  |                                                   |           |
|                     |                   | Next >                           |                                                   |           |
| syment Information  |                   |                                  |                                                   |           |
|                     |                   |                                  |                                                   |           |
### 6.09 – Acknowledgment Copy and Receipt

After the filing is submitted and processed, the user will see a PAYMENT SUCCESSFUL screen. The user will be able to view/print/save the acknowledgment copy as well as the receipt by selecting the appropriate link on this page.

*Note:* You must have Adobe Reader installed on your PC to view these documents.

This is the user's acknowledgment, and no printed acknowledgment will be mailed by the Maryland State Department of Assessments and Taxation's office. The user will also receive an email confirmation and receipt of the filing. This email will contain the link to the acknowledgment copy.

| Payment Succ                      | essful - Com            | plete Transac                   | tion Below. |  |
|-----------------------------------|-------------------------|---------------------------------|-------------|--|
| Documents are PDF files. Ge       | t the Adobe Acrobat Rea | ader here.                      |             |  |
| Viewing or printing you           | ur documents is as      | easy as                         |             |  |
| Step 1<br>View/Print<br>Documents | -                       | Step 2<br>View/Print<br>Receipt |             |  |

#### SAMPLE RECEIPT

| Receipt                                                      |                                                                                                    |                             |                  |
|--------------------------------------------------------------|----------------------------------------------------------------------------------------------------|-----------------------------|------------------|
| TRANSACTION HISTO                                            | RY                                                                                                    |                             |                  |
| File ID Number                                               | 160311-1218075                                                                                                    |                             |                  |
| Acknowledge Copy To                                          | test                                                                                                    |                             |                  |
| Email Address                                                | Test@test.com                                                                                                    |                             |                  |
| Subscriber Account<br>Name                                   | John Doe                                                                                                    |                             |                  |
| Subscriber Account<br>Number                                 | 2692462                                                                                                    |                             |                  |
|                                                              |                                                                                                    |                             |                  |
| Filing Date/Time                                             | 3/11/2016 12:18 PM                                                                                                    |                             |                  |
| Your Subscriber     Your Subscriber     ITEMS PURCHASED Item | 3/11/2016 12:18 PM<br>account will reflect that the charge was made by Mary<br># 0<br>Pa                              | rland.gov<br>of<br>ges      | Price            |
| Filing Date/Time  Your Subscriber  ITEMS PURCHASED Item      | 3/11/2016 12:18 PM<br>account will reflect that the charge was made by Mary<br># 0<br>Pa<br>UCC Assignment Filing Fee | rland.gov<br>of<br>ges<br>1 | Price<br>\$25.00 |

| SAMPLE | ACKNOWLEDGMENT | COPY |
|--------|----------------|------|
|        |                | COLL |

| U(<br>FOI                                                           |                                                                                                    | VIS 6 TAXATI                                                                                                    | NS                                                                           | 1                                                                                                    | 2016               | 7 PM                                                      | 2 Pg                                                 | 2.00               |                                                                 | 0.00                                                                                                    | 5.00                                         |                                   |
|---------------------------------------------------------------------|----------------------------------------------------------------------------------------------------|----------------------------------------------------------------------------------------------------|------------------------------------------------------------------------------|----------------------------------------------------------------------------------------------------|--------------------|-----------------------------------------------------------|------------------------------------------------------|--------------------|-----------------------------------------------------------------|----------------------------------------------------------------------------------------------------|----------------------------------------------|-----------------------------------|
| A.<br>B.                                                            | EMAIL CONTACT AT EILER (optional)                                                                                                    | SSMED                                                                                                    |                                                                              |                                                                                                    | \$/16/             | 3.5                                                       |                                                      | 23                 | 2                                                               | 65                                                                                                    | \$2                                          |                                   |
|                                                                     |                                                                                                    | SSB                                                                                                    | 025                                                                          |                                                                                                    | 03                 |                                                           |                                                      |                    |                                                                 |                                                                                                    |                                              |                                   |
| C.                                                                  | SEND ACKNOWLEDGMENT TO: (Name and Address)                                                                                                    | _ 30                                                                                                    | 557(                                                                         |                                                                                                    |                    |                                                           | . ;                                                  |                    |                                                                 | 999                                                                                                    |                                              |                                   |
|                                                                     | Maurice Minor                                                                                                    | ۲ I                                                                                                    | 11                                                                           |                                                                                                    |                    |                                                           | unt:                                                 | Feet               | -                                                               | No.                                                                                                    |                                              |                                   |
|                                                                     | 234 Winslow Gardens                                                                                                    | DEP'                                                                                                    | 316                                                                          |                                                                                                    |                    |                                                           | 8                                                    | 2                  | tro.                                                            | ords                                                                                                    |                                              |                                   |
| ۱.                                                                  | Annapolis, MD 21401                                                                                                    | 1 8                                                                                                    | 160                                                                          |                                                                                                    | Date               | Time                                                      | Page                                                 | FIL                | Elec                                                            | Rec                                                                                                    | Tote                                         |                                   |
| Ľ                                                                   |                                                                                                    |                                                                                                    | THE                                                                          | ABOVE                                                                                                    | SPAC               | EISF                                                      | OR FI                                                | LING               | OFFICI                                                          | E USE (                                                                                                    | ONLY                                         |                                   |
| 1a.<br>00                                                           | INITIAL FINANCING STATEMENT FILE NUMBER<br>00000181417450                                                                                                    | 16.                                                                                                    | This FINAN<br>or recorde                                                     | (CING ST<br>d) in the I                                                                                                    | REAL I             | ENT A<br>ESTAT                                            | E RECO                                               | DRDS               | s to be f                                                       | filed (for i                                                                                                    | record]                                      |                                   |
| 2.[                                                                 | TERMINATION: Effectiveness of the Financing Statement identified above is term<br>Statement                                                                                                    | nated with resp                                                                                                    | ect to the                                                                   | security is                                                                                                    | nterest            | (s) of 1                                                  | iecured                                              | Party              | authoria                                                        | zing this                                                                                                    | Termin                                       | ation                             |
| 3.[]                                                                | ASSIGNMENT (full or partial): Provide name of Assignee in item 7a or 7b, and ad<br>For partial assignment, complete items 7 and 9 and also indicate affected collateral                                                                                                    | fress of Assign                                                                                                    | ee in item                                                                   | 7c <u>and</u> na                                                                                                    | ame of             | Assign                                                    | or in its                                            | e m                |                                                                 |                                                                                                    |                                              |                                   |
|                                                                     |                                                                                                    |                                                                                                    | and the last                                                                 | erest(s) o                                                                                                    | f Secu             | red Pa                                                    | ty auth                                              | orizing            | this Co                                                         | ntinuatio                                                                                                    | on State                                     |                                   |
| 4.                                                                  | CONTINUATION: Effectiveness of the Financing Statement identified above with                                                                                                    | respect to the s                                                                                                    | econity into                                                                 |                                                                                                    |                    |                                                           |                                                      |                    |                                                                 |                                                                                                    |                                              | i men                             |
| 4.[                                                                 | CONTINUATION: Effectiveness of the Financing Statement identified above with<br>continued for the additional period provided by applicable law                                                                                                    | respect to the s                                                                                                    | econy in                                                                     |                                                                                                    |                    |                                                           |                                                      |                    |                                                                 |                                                                                                    |                                              | emen                              |
| 4.[<br>5.[                                                          | OWN INVATION: Effectiveness of the Financing Statement identified above with<br>continued for the additional period provided by applicable law PARTY INFORMATION CHANGE: AND Chark use of these                                                                                                    | respect to the s                                                                                                    | Accuracy and                                                                 |                                                                                                    |                    |                                                           |                                                      |                    |                                                                 |                                                                                                    |                                              | imen                              |
| 4.[<br>5.[<br>c                                                     | CONTINUATION: Effectiveness of the Financing Statement identified above with continued for the additional period provided by applicable law     PARTY INFORMATION CHANGE:     heck ggg of these two boxes:     AND Check ggg of these identified above with Change affect.     CHANGE name     CHANGE name                                                                                                    | three boxes to:<br>and/or address                                                                                                    | Complete                                                                     | ^AD                                                                                                    | 0 name             | : Com                                                     | plete ite                                            | <sup>m</sup> —     | DELETE                                                          | I name:                                                                                                    | Give rec                                     | cord r                            |
| 4.[<br>5.[<br>7<br>6. 6                                             | CONTINUATION: Effectiveness of the Financing Statement identified above with     continued for the additional period provided by applicable law     PARTY INFORMATION CHANGE:     heck ggg of these two boxes:         CHANGE name     his Change affects                                                                                                    | three boxes to:<br>and/or address<br>id tem 7a ce 7b                                                                                                    | Complete<br>and item 70                                                      | - 7a-                                                                                                    | O name<br>or 7b, a | :: Com<br>ind iten                                        | plete ite<br>i 7c                                    | <sup>m</sup> 🗌     | DELETI<br>to be de                                              | [ name:  <br>leted in it                                                                                                    | Give rec<br>tem 6a c                         | cord r                            |
| 4.[<br>5.[<br>T<br>6. 0                                             | CONTINUATION: Effectiveness of the Financing Statement identified above with continued for the additional period provided by applicable law     PARTY INFORMATION CHANGE:     AND Check gog of these     two baxes:     AND Check gog of these     CHANGE name     fis Change affects. Debtor g Secured Party of record     fiem flae of 80, a CURRENT RECORD INFORMATION: Complete for Party Information Change - prov     fia. ORGANIZATION'S NAME                                                                                                    | three boxes to:<br>and/or address<br>to fee 7a or 7b<br>be only <u>one</u> nam                                                                                                    | Complete<br>and item 70<br>e (6a or 62                                       | : 7a                                                                                                    | O name<br>or 7b, a | r: Com<br>ad Ren                                          | plete ite<br>i 7c                                    | <sup>m</sup> 🗌     | DELETE<br>to be de                                              | E name: /                                                                                                    | Give rec<br>tem 6a c                         | cord r                            |
| 4. [<br>5. [<br>7<br>6. 0                                           | CONTINUATION: Effectiveness of the Financing Statement identified above with     continued for the additional period provided by applicable law     PARTY INFORMATION CHANGE:     heck opg of these two boxes:     AND Check opg of these     heck opg of these two boxes:     CHANGE and     CHANGE and     CHANGE AND     CHANGE AND          | three boxes to:<br>andice address<br>of frem 7 a co 7 b<br>de only one nam                                                                                                    | Complete<br>and item 70<br>e (6a or 62                                       | : 7a                                                                                                    | O name<br>or 7b, a | Com<br>nd Ren<br>ADDIT                                    | plete ito<br>76                                      |                    | DELETE<br>to be de                                              | E name: (<br>leted in it<br>AL(S)                                                                                                    | Give rec<br>tem 6a o                         | cord r<br>or 6b                   |
| 4.[<br>c<br>T<br>6. 0<br>OR                                         | CONTINUATION: Effectiveness of the Financing Statement identified above with continued for the additional period provided by applicable law PARTY INFORMATION CHANGE: heck gog of these two boxes: his Change affects Debtor g Secured Party of record CHANGE name file CHANGE name file CHANGE NAME file CHANGE NAME file CHANGE NAME file CHANGE NAME                                                                                                    | three boxes to:<br>and/or address<br>d fem 7a or 7b<br>be only <u>one</u> nam<br>ERSONAL NAM                                                                                                    | Completo<br>and item 70<br>e (6a or 62                                       | :AD                                                                                                    | O name<br>or 7b, a | a: Com<br>and Ren<br>ADDIT                                | plete ite<br>17c                                     |                    | DELETE<br>to be de                                              | E name: i<br>leted in it<br>AL(S)                                                                                                    | Give rec<br>tem 6a o                         | cord r<br>or 6b                   |
| 4.[<br>5.[<br>6. (<br>0R<br>7. (                                    | CONTINUATION: Effectiveness of the Financing Statement identified above with continued for the additional period provided by applicable law PARTY INFORMATION CHANGE: PAck ggg of these two boxes: CHANGE of these two boxes: CHANGE and atentiate Debtor or Secured Party of record atentiate are do; a CURRENT RECORD INFORMATION: Complete for Party Information Change - prov fla. ORGANIZATION'S NAME ENANGED OR ADDED INFORMATION: Conglete for Assignment of Party Information Change Ta. ORGANIZATION'S NAME ENANGE TableTable CHANGED OR ADDED INFORMATION: Conglete for Assignment of Party Information Change Ta. ORGANIZATION'S NAME                                                                                                    | three boxes to:<br>and/or address<br>of then 7 a ce 7b<br>is only one nam<br>ERSONAL NAM                                                                                                    | Complete<br>and item 70<br>e (6a or 68<br>IE<br>ane (7a or 75                | : 7a                                                                                                    | O name<br>or 7b, a | ADDIT                                                     | plete ite<br>7c                                      | m                  | DELETE<br>to be de<br>Systemize                                 | E name: :<br>leted in it<br>AL(S)<br>any part of                                                                                                    | Crive rec<br>tem Ba o<br>SUFI                | cord r<br>or 6b<br>FUX            |
| 4.[<br>5.[<br>6. 0<br>7. 0                                          | CONTINUATION: Effectiveness of the Financing Statement identified above with continued for the additional period provided by applicable law PARTY INFORMATION CHANGE: heck opg of these two boxes: Link Change affects Debtor og Secured Party of record Bern 6a or 6b; a UURRENT RECORD INFORMATION: Complete for Party Information Change - prov 6a. ORGANIZATION'S NAME 6b. INDIVIDUAL'S SURNAME CHANGED OR ADDED INFORMATION: Complete for Assignment of Party Information Change 7a. ORGANIZATION'S NAME PRINCIPIS CADIED INFORMATION: Complete for Assignment of Party Information Change PRINCIPIS CADIED INFORMATION: Complete for Assignment of Party Information Change PRINCIPIS CADIED INFORMATION: Complete for Party Information Change PRINCIPIS CADIED INFORMATION: Complete for Party Information Change PRINCIPIS CADIED INFO | three boxes to:<br>andjor address<br>of deen 7a or 7b<br>deen 7a or 7b<br>deen 7y one nam<br>ERSONAL NAM                                                                                                    | Complete<br>and item 70<br>e (6a or 6t<br>HE<br>ane (7a or 7t                | : 7a-                                                                                                    | O name<br>or 7b, a | ADDIT                                                     | ionit, no                                            | m                  | DELETE<br>to be de<br>Systemuto                                 | E name:<br>leted in it<br>AL(S)<br>any part of                                                                                                    | Give rec<br>term 6a o                        | cord r<br>or 6b                   |
| 4. [<br>5. [<br>7. 0<br>0R                                          | CONTINUATION: Effectiveness of the Financing Statement identified above with continued for the additional period provided by applicable law PARTY INFORMATION CHANGE: heck gog of these two boxes: heck gog of these two boxes: CHANGE arme head metrics CHANGE arme Statement additional period Party of record CHANGE arme head metrics CHANGE arme head metrics CHANGE for Party Information Change - prov fla. ORGANIZATION'S NAME FIRST F CHANGED OR ADDED INFORMATION: Complete for Assignment of Party Information Change Ta. ORGANIZATION'S NAME PRINCIPIS CAPITAL LLC. To. INDIVIDUAL'S SURNAME                                                                                                    | three boxes to:<br>andice address<br>of them 7 a co 7b<br>de Only <u>Oth</u> name<br>ERSONAL NAM                                                                                                    | Complete<br>and Rem 7c<br>le (Ba or 6t<br>lE<br>ame (Ta or 7s                | AD<br>2 7a (b)                                                                                                    | O name<br>or 7b, a | ADDIT                                                     | i 7c                                                 | m                  | DELETE<br>to be de<br>(S)1NITU                                  | E name: (<br>leted in it<br>AL(S)<br>any part of                                                                                                    | Give rec<br>tem 6a o                         | cord r<br>or 6b                   |
| 4.[<br>c<br>T<br>6. 0<br>0<br>R<br>0<br>R                           | CONTINUATION: Effectiveness of the Financing Statement identified above with continued for the additional period provided by applicable law PARTY INFORMATION CHANGE: heck ggg of these two boxes: CHANGE of these two boxes: CHANGE and his Change affects Debtor or Secured Party of record Bernface (Bit and Bernface (Bit and Bernface (Bit | three boxes to:<br>and/or address<br>of the 7 a ce 7b<br>de only one nam<br>ERSONAL NAM                                                                                                    | Complete<br>and item 7c<br>ie (6a or 62<br>iE<br>ane (7a or 72               | 5 AD<br>7 a (<br>))                                                                                                    | O name<br>or 7b, a | e: Com<br>ad item                                         | olete ite<br>76<br>OONAL 1                           | m                  | DELETE<br>to be de<br>(S)1NITU                                  | E name: (<br>leted in it<br>AL(S)<br>any part of                                                                                                    | Give rec<br>term 6a o                        | cord r<br>or 6b                   |
| 4.[<br>5.[<br>0<br>7. 0<br>0<br>8. 0                                | CONTINUATION: Effectiveness of the Financing Statement identified above with     continued for the additional period provided by applicable law     PARTY INFORMATION CHANGE:     back gog of these two boxes:         AND Check gog of these     his Change affects Debotor gorese secured Party of record     hem 6a or 80, a     hom 6a or 80, a     CHANGE and     CHANGE and     CH     | three boxes to<br>andige address<br>of feen 74 or of<br>the only one name<br>ERSONAL NAM                                                                                                    | Complete<br>and item 7c<br>ie (6a or 62<br>iii)                              | 2 AD<br>2 7a-<br>2)                                                                                                    | O name<br>or 7b, a | :: Com<br>ad Ren<br>ADDIT                                 | pleto ito<br>7c                                      | m                  | DELETE<br>to be de                                              | E name: :<br>leted in it<br>AL(S)<br>any part of                                                                                                    | Give rec<br>tem 6a c<br>SUFI                 | FUX                               |
| 4. [<br>5. [<br>7. 0<br>7. 0<br>7. 0                                | CONTINUATION: Effectiveness of the Financing Statement identified above with continued for the additional period provided by applicable law PARTY INFORMATION CHANGE: heck opg of these two boxes: LIND Check opg of these CHANGE ame his Change affects Debtor og Secured Party of record Bien 6a or 8b; a UURRENT RECORD INFORMATION: Complete for Party Information Change - pro 6a. ORGANIZATION'S NAME CHANGED OR ADDED INFORMATION: Complete for Assignment of Party Information Change PRINCIPIS CAPITAL LLC. 7b. INDIVIDUAL'S SURNAME INDIVIDUAL'S FIRST PERSONAL NAME INDIVIDUAL'S FIRST PERSONAL NAME INDIVIDUAL'S ADDITIONAL NAME(SUINITIAL(S) MALING ADDRESS CITY                                                                                                    | three boxes to:<br>andjor address<br>of dear 7a or 7b<br>dear/by one nam<br>ERSONAL NAM                                                                                                    | Complete<br>and item 70<br>e (6a or 6t<br>tE                                 | ADD<br>7a e                                                                                                    | O name             | E: Com<br>and Ren<br>ADDIT                                | plete Ro<br>Te                                       | m                  | DELETI<br>to be de                                              | E name:<br>leted in R<br>AL(S)<br>any part of                                                                                                    | Give rec<br>ferm 6a o<br>SUFI<br>f the Debt  | FIX                               |
| 4. [<br>5. [<br>7. 6. 0<br>7. 0<br>7. 0                             | CONTINUATION: Effectiveness of the Financing Statement identified above with     continued for the additional period provided by applicable law     PARTY INFORMATION CHANGE:     Antip Check one of these     CHANGE area     Secured Party of record     CHANGE area     Secured Party of record     Secured Party of record     Secured Pa     | three boxes to:<br>andice address<br>of dear 72 or 70<br>de only one nam<br>ERSONAL NAM<br>provide only one n                                                                                                    | Complete<br>and item 7c<br>in (fa or ft<br>ame (fa or 7t                     | 2 7a o                                                                                                    | O name             | E: Com<br>and Rem<br>ADDIT                                | plete Re<br>POI                                      | m                  | DELETI<br>ISINNTV<br>abbreviate                                 | [ name:<br>intend in it<br>AL(S)<br>any part of                                                                                                    | Give nec<br>bern 6a c<br>SUFI<br>(be Debt    | FIX<br>FIX                        |
| 4. [<br>5. [<br>7. 6. 6<br>0 R<br>7. 6<br>0 R<br>7. 6               | CONTINUATION: Effectiveness of the Financing Statement identified above with continued for the additional period provided by applicable law PARTY INFORMATION CHANGE: heck gog of these two boxes: CHANGE arms his Change affects                                                                                                    | three boxes to:<br>andice address<br>of deen 7a ce 7b<br>de Only <u>Originan</u><br>ERSONAL NAM<br>provide only <u>originan</u>                                                                                                    | Complete<br>and item 7c<br>e (6a or 62<br>IE<br>ame (7a or 75                | a AD<br>7a (<br>))                                                                                                    | 0 name             | ADDIT<br>ADDIT<br>IN: 60 NO<br>STATE                      | Diete Re<br>Te<br>Ionit no<br>E port                 | MAME(              | DELETI<br>to be de<br>(SynterTu<br>abbreviate                   | [ name:<br>in the second second | Give rec<br>lem Ba c<br>SUFI                 | FIX                               |
| 4.[<br>5.[<br>0<br>7. 0<br>0<br>7. 0<br>8.[<br>8.[                  | CONTINUATION: Effectiveness of the Financing Statement identified above with continued for the additional period provided by applicable law PARTY INFORMATION CHANGE: heck gog of these two boxes: CHANGE area heck gog of these two boxes: CHANGE area heck gog of these two boxes: CHANGE area here area here a | three boxes to:<br>andice address<br>of deen 74 or 25g name<br>ERSONAL NAM<br>provide only one n                                                                                                    | Complete<br>and item 7c<br>e (6a or 62<br>IE<br>ame (7a or 75                | 5 7a (<br>))                                                                                                    | O name             | ADDIT                                                     | ionia no                                             | m                  | DELETI<br>to be de<br>(S)INITU<br>abbreviate                    | [ name:<br>in teled in it<br>AL(S)<br>any part of                                                                                                    | Give rec<br>term file o<br>SUFI<br>(the Debt | FIX<br>FIX<br>FIX                 |
| 4.[<br>5.[<br>0<br>7. 0<br>0<br>7. 0<br>0<br>7. 0                   | CONTINUENT DEPENDENT OF Printing Statement identified above with     continued for the additional period provided by applicable law     PARTY INFORMATION CHANGE:     AND Check one of these of the second law     PARTY INFORMATION CHANGE:     AND Check one of these of the second law     PARTY INFORMATION CHANGE:     ADD CONTINUENT RECORD INFORMATION: Complete for Party Information Change - prov     Ga. ORGANIZATION'S NAME     EVENT RECORD INFORMATION: Complete for Party Information Change - prov     Ga. ORGANIZATION'S NAME     EVENT FORMATION': Complete for Assignment of Party Information Change     Ta. ORGANIZATION'S NAME     PRINCIPIS CAPITAL LLC.     To. INDIVIDUAL'S SURNAME     INDIVIDUAL'S FIRST PERSONAL NAME     INDIVIDUAL'S FIRST PERSONAL NAME     INDIVIDUAL'S ADDITIONAL NAME(SYINITIAL(S)     MAILING ADDRESS     CITY     COLLATERAL CHANGE: Also check one four boxes: ADD collateral     Indicate collateral:     OICIDATERAL                                                                                                    | three boxes to:<br>andice address<br>of them 7 a control<br>of entry one name<br>provide only one n<br>provide only one n                                                                                                    | Complete<br>and item 7c<br>e (6a or 62<br>HE<br>ame (7a or 75                | 5 7a (<br>))                                                                                                    | O name<br>or 70, a | E Com<br>ad čen<br>ADDIT<br>R: do no<br>STATE             | ionit no                                             | m                  | DELETI<br>to be de<br>(S) INITU<br>abbreviate                   | [ name:<br>lefed in it<br>AL(S)<br>any part of                                                                                                    | Give rec<br>tem 6a c<br>SUFI<br>(be Debt     | FIX<br>FIX                        |
| 4.[<br>5.[<br>0<br>7. 0<br>0<br>7. 0<br>8.[<br>C                    | CONTINUENTION CHANGE:     AND Check ggg of these four boxes:     ADD collateral     INDIVIDUAL'S FIRST PERSONAL NAME     INDIVIDUAL'S FIRST PERSONAL NAME     INDIVIDUAL'S FIRST PERSONAL NAME     INDIVIDUAL'S FIRST PERSONAL NAME     INDIVIDUAL'S ADDITIONAL NAME(SYINITIAL(S)                                                                                                    | three boxes to:<br>andice address<br>of Rem 74 or 20 million<br>ERSONAL NAM<br>provide only one n                                                                                                    | Complete<br>and item 7c<br>e (6a or 62<br>HE<br>ame (7a or 73                | 5 7a (<br>))                                                                                                    | 0 name<br>or 7b, g | E Com<br>ad den<br>ADDIT<br>Re: do no<br>STATE            | IONAL 1                                              | MAME(<br>dby, or a | DELETH<br>to be de<br>(S) INITU<br>abbreviate                   | [ name:<br>leted in it<br>AL(S)<br>any part of                                                                                                    | Give rec<br>tem 6a c<br>SUFI<br>(the Debt    | FIX<br>FIX<br>FIX<br>NTR          |
| 4.[<br>5.[<br>7. 0<br>0<br>7. 0<br>8.[<br>7. C                      | CONTINUATION: Effectiveness of the Financing Statement identified above with     continued for the additional period provided by applicable law     PARTY INFORMATION CHANGE:     heck gog of these two boxes:         AND Check gog of these         CHANGE name     hen 6a or g Secured Party of record         And Change - prov     fa. ORGANIZATION'S NAME         EIRBT F         CHANGE ADDED INFORMATION: Complete for Party Information Change - prov     fa. ORGANIZATION'S NAME         EIRBT F         PRINCIPIS CAPITAL LLC.         To. INDIVIDUAL'S SURNAME         INDIVIDUAL'S SURNAME         INDIVIDUAL'S SURNAME         INDIVIDUAL'S SURNAME         INDIVIDUAL'S SURNAME         INDIVIDUAL'S SURNAME         INDIVIDUAL'S SURNAME         INDIVIDUAL'S SURNAME         INDIVIDUAL'S SURNAME         INDIVIDUAL'S SURNAME         INDIVIDUAL'S ADDITIONAL NAME(S)INITIAL(5)         MALING ADDRESS         CITY         COLLATERAL CHANGE: Also check gog of these four boxes: ADD collateral         Indicate collateral:         OIlateral                                                                                                    | three boxes to:<br>andice address<br>of them 7 a control<br>of them 7 a control of the 7 a control<br>of them 7 a control of the 7 a control<br>of them 7 a control of the 7 a control of the 7 a control of | Complete<br>and item 70<br>ie (6a or 62<br>iE<br>ane (7a or 72               | s AD<br>7a (<br>))                                                                                                    | O name<br>or 7b, g | E Com<br>ADDIT<br>ADDIT<br>E do no<br>STATE               | IONAL I                                              | MAME(<br>dby, or a | DELETI<br>to be de<br>(SynNiTU<br>abbreviate                    | AL(S)                                                                                                    | Give rec<br>tem 6a o<br>SUFI<br>I the Debt   | FIX                               |
| 4.[<br>5.[<br>7.6.0<br>0R<br>7.6<br>0R<br>7.6<br>0R                 | CONTINUATION: Effectiveness of the Financing Statement identified above with continued to the additional period provided by applicable law         PARTY INFORMATION CHANGE:         back gog of these two boxes:                                                                                                    | three boxes to:<br>andige address<br>of them 7 a control<br>of entry one name<br>ERSONAL NAM<br>provide only one n<br>provide only one n                                                                                                    | ETE collat                                                                   | and the second second s | O name             | E: Com<br>ADDIT<br>ADDIT<br>E: do no<br>STATE             | IONAL I                                              | m                  | DELETI<br>to be de<br>(S) INITU<br>abbreviate                   | E name:<br>heled in h<br>AL(S)<br>any part of<br>X A                                                                                                    | Give rec<br>tem 6a o<br>SUFI<br>1 the Debt   | FIX<br>FIX<br>FIX                 |
| 4.[<br>5.[<br>7. (<br>0R<br>7. (<br>0R<br>7. (<br>0R                | CONTINUATION: Effectiveness of the Financing Statement identified above with continued for the additional period provided by applicable law         PARTY INFORMATION CHANGE:         back gog of these two boxes:                                                                                                    | three boxes to and ge address to and ge address to the s and ge address to the s of the second second secon                                                                                                    | ETE collat                                                                   | a AD                                                                                                    | O name             | E: Com<br>ADDIT<br>ADDIT<br>E: do no<br>STATE             | ionit no                                             | m                  | DELETI<br>to be de<br>(\$)INITU<br>abbreviate                   | E name:<br>Inteled in the<br>AL(S)<br>any part of<br>X A                                                                                                    | Give rec<br>tem 6a o<br>SUFI<br>fibe Debb    | FIX                               |
| 4. [<br>5. ]<br>6. 0<br>0<br>7. 0<br>0<br>7. 0<br>0<br>7. 0         | □ CONTINUATION: Effectiveness of the Financing Statement identified above with continued for the additional period provided by applicable law         □ PARTY INFORMATION CHANGE:         heck gog of these two boxes:                                                                                                    | three boxes to:<br>andice address<br>of deen 74 or 25g name<br>ERSONAL NAM<br>provide only one n<br>provide only one n<br>provide only one n<br>DEL                                                                                                    | EComplete<br>and item 7c<br>e (6a or 62<br>IE<br>ame (7a or 75<br>ETE collat | eral                                                                                                    | O name<br>or 7b, a | ADDIT<br>ADDIT<br>STATE<br>STATE                          | Pote Bo<br>7c                                        | m                  | DELETI<br>to be de<br>(S)1NITU<br>abbreviate                    | AL(S) any part of                                                                                                    | Give rec<br>tem 6a c<br>SUFI<br>(the Debt    | FIX<br>FIX                        |
| 4. [<br>5. ]<br>6. 0<br>7. 0<br>0<br>7. 0<br>0<br>7. 0              | □ CONTINUATION:       Effectiveness of the Financing Statement identified above with continued to the additional period provided by applicable law         □ PARTY INFORMATION CHANGE:                                                                                                    | three boxes to<br>andige address<br>of see 74 or of<br>the Provide only one name<br>erssonAL NAM<br>provide only one n<br>provide only one n<br>provide only one n<br>provide only one n<br>provide only one n<br>provide only one n<br>provide only one n<br>provide only one n<br>provide only one n<br>provide only one n                                                                                                    | ETE collat                                                                   | eral                                                                                                    | O name<br>or 7b, a | E: Com<br>ADDIT<br>ADDIT<br>E: do no<br>STATE             | ionit no<br>cont no<br>cont no<br>cont no<br>cont no | m                  | DELETI<br>to be de<br>(Synwittu<br>abbreviate<br>coDE           | E name:<br>Inteled in the<br>AL(S)<br>any part of<br>INTELEX                                                                                                    | Give rec<br>tem 6a o<br>SUFI<br>fibe Debb    | FIX<br>FIX<br>FIX<br>NTR<br>colla |
| 4. [<br>5. ]<br>6. 0<br>7. 0<br>7. 0<br>8. [<br>9. 1<br>1<br>0<br>0 | CONTINUENT DATES INTO A DESTINATION CHANGE:     Continued to the additional period provided by applicable law     PARTY INFORMATION CHANGE:     MAD Check one of these two bases:     MAD Check one of these two bases:     MAD Check one of these two bases:     CHANGE rame     Mem 6a of the detore of secured Party of record mem 6a of these     CHANGE rame     Mem 6a of the detore of secured Party of record memory of these     CHANGE rame     Mem 6a of the detore of secured Party of record memory     Ga. ORGANIZATION'S NAME     FIRST F     CHANGED OR ADDED INFORMATION: Complete for Party Information Change - prov     Ga. ORGANIZATION'S NAME     PRINCIPIS CAPITAL LLC.     To. INDIVIDUAL'S SURNAME     INDIVIDUAL'S SURNAME     INDIVIDUAL'S SURNAME     INDIVIDUAL'S FIRST PERSONAL NAME     INDIVIDUAL'S FIRST PERSONAL NAME     INDIVIDUAL'S ADDITIONAL NAME(SUNITIAL(S)     MALING ADDRESS     CITY     Indicate collaterat:     OILATERAL CHANGE: Also check one four boxes: ADD collaterat     Indicate collaterat:     OILATERAL CHANGE: Also check one of these four boxes: ADD collaterat     Indicate collaterat:     OILATERAL CHANGE: Also check here and provide name of a     Ga. ORGANIZATION'S NAME     Saac     MAME OF SECURED PARTY OF RECORD AUTHORIZING THIS AMENDMI     this is an Amendment authorized by a DEBTOR, check here and provide name of a     Ga. ORGANIZATION'S NAME     Saac     MAME OF SECURED PARTY OF RECORD AUTHORIZING THIS AMENDMI     this is an Amendment authorized by a DEBTOR, check here and provide name of a     Ga. ORGANIZATION'S NAME     Saac     MAME OF SECURED PARTY OF RECORD AUTHORIZING THIS AMENDMI     this is an Amendment authorized by a DEBTOR, check here and provide name of a     Ga. ORGANIZATION'S NAME     Saac     MAME OF SECURED PARTY OF RECORD AUTHORIZING THIS AMENDMI     This is an Amendment authorized by a DEBTOR, check here and provide name of a     Ga. NORGANIZATION'S NAME     Saac     MAME OF SECURED PARTY OF RECORD AUTHORIZING THIS AMENDMI                                                           | ERSONAL NAM                                                                                                    | ETE collat                                                                   | eral                                                                                                    | O name<br>or 7b, a | E: Com<br>and Ren<br>ADDIT<br>M: do no<br>STATE<br>ESTATI | Ploto Ro<br>7c                                       | m                  | DELETI<br>to be de<br>(Synwitz)<br>abbreviate<br>code<br>totral | AL(S)                                                                                                    | Give receiver no of the Debt                 | FIX                               |

# 7.0 – UCC-3 CONTINUATION

This option is used to file a continuation to extend the lapse period for the filing. The UCC-3 can be filed within six months before the expiration of the five-year period. If a UCC-3 is not filed before the end of the five-year period, the financing statement lapses, and the security interest becomes unperfected. A UCC-3 <u>cannot</u> be filed after the lapse date.

The UCC-3 Continuation filing is divided into several web pages. Each page allows for the entry of a specific type of information. Please do not place your social security number on a UCC filing or any other document you submit to the Maryland State Department of Assessments and Taxation. Although we attempt to prevent disclosure of social security numbers, we cannot guarantee that a social security number placed on a document will not be disclosed due to the large number of documents filed. It is the responsibility of the filer to ensure that a social security number is not contained on the filing. Please note that all information entered on the following screens will be displayed on copies of the filing. Filings may be viewed by the public and requested copies may also be made available.

### 7.01 - CONTACT INFORMATION

The first screen is used to document the name and contact information of the individual or organization filing the financing statement. This is the information provided in Boxes A, B and C of the UCC-3 form. Note that Send Acknowledgment To (Name), Contact Email Address, Verify Contact Email Address, Address Line 1, City/Province/Region, State, Zip/Postal Code and Country are all required fields.

| Send Acknowledgment<br>To (Name) |               |         | = | 1                                                         |  |
|----------------------------------|---------------|---------|---|-----------------------------------------------------------|--|
| Contact Name                     |               |         |   |                                                           |  |
| Contact Phone Number             | ()·           |         |   |                                                           |  |
| Contact Phone Extension          |               |         |   |                                                           |  |
| Contact Email Address            |               |         |   | Included on Original                                      |  |
| Verify Contact Email<br>Address  |               |         |   | <ul> <li>Do Not Include on<br/>Original Filing</li> </ul> |  |
| Address Line 1                   |               | =       |   |                                                           |  |
| Address Line 2                   |               |         |   |                                                           |  |
| City/Province/Region             |               | =       |   |                                                           |  |
| State                            | SELECT ST     | ATE 💠 👻 |   |                                                           |  |
| Zip/Postal Code                  |               | =       |   |                                                           |  |
| Country                          | United States | ~       |   |                                                           |  |

### 7.02 - FILING NUMBER LOOKUP

The user must indicate whether they are a debtor or secured party making the filing and enter the filing number of the original financing statement. Information provided on this screen is the same information provided in Boxes 1a, 1b and 5 of the UCC-3 form. Note that **Filer Is A** and **Filing Number** are required fields.

| Continuation I | Request |               |
|----------------|---------|---------------|
| •Filing Number |         |               |
| CANCEL         |         | BACK CONTINUE |

#### INELIGIBLE FOR CONTINUATION

If the filing number entered is ineligible for continuation because the original filing has lapsed or is not in the sixmonth window of the filing lapsing, the user will be provided a message that the filing is not eligible to be continued.

| UCC Filing 00000<br>six months of the | 00181392930 is Lapsed and not eligible for Continuation to be filed. Continuation may only be filed within maturity date of the filing (04/12/2015). |
|---------------------------------------|----------------------------------------------------------------------------------------------------|
| Continuation                          | Request                                                                                                    |
| •Filing Number                        | 000000181392930                                                                                                    |
| CANCEL                                | BACK CONTINUE                                                                                                    |

#### **CANNOT LOCATE FILING NUMBER**

If the filing number entered cannot be located, the user will be provided a message that the filing number could not be located.

| ontinuation Re | quest         |  |
|----------------|---------------|--|
| Filing Number  | 0000001813929 |  |

### 7.03 – AUTHORIZING PARTY

Continuations must be authorized by a secured party or debtor. The Authorizing Party page provides checkbox options to mark one or more parties as the authorizing party. This is the information provided in Section 9 of the UCC-3 form.

| 1                              | PLEASE NOTE: A Continu<br>4/12/2025) will not update<br>Continuation request is fil                                                                    | ation filed outside the statutory 6-n<br>the Lapse Date, and you will NOT b<br>ed no sooner than 10/12/2024. | nonth window (the 6 months pri<br>e eligible for a refund of that fili | or to the current Lapse Date of<br>ng. Please be sure that any |
|--------------------------------|----------------------------------------------------------------------------------------------------|----------------------------------------------------------------------------------------------------|------------------------------------------------------------------------|----------------------------------------------------------------|
| Autł                           | horizing Party                                                                                                    |                                                                                                    |                                                                        |                                                                |
| Verif<br>Filin<br>Prim<br>Prim | y the following information is<br>g Number: 0000000181392<br>ary Secured Party: John D<br>ary Secured Party Type: O<br>s information is not correct pi | correct:<br>939<br>oe Corporation<br>rganization<br>lease <u>check the filing number entered</u>             |                                                                        |                                                                |
| AU                             | THORIZING PARTY(S)                                                                                                    |                                                                                                    |                                                                        |                                                                |
| #                              | Authorizing Party Type                                                                                                    | Authorizing Party Name Type                                                                                  | Authorizing Party Name                                                 |                                                                |
| 0                              | Debtor                                                                                                    | Organization                                                                                                 | Jane Doe Corporation                                                   |                                                                |
| CAN                            | CEL                                                                                                    |                                                                                                    |                                                                        | BACK CONTINUE                                                  |

### 7.04 – MISCELLANEOUS

The user has an opportunity to enter miscellaneous information. Doing so requires an addendum to be uploaded.

| -                                         |                                                                        |                               |
|-------------------------------------------|------------------------------------------------------------------------|-------------------------------|
| Miscellaneous:                            |                                                                        |                               |
| Upload additional<br>information:         | SELECT                                                                 | + UPLOAD                      |
|                                           |                                                                        |                               |
| The file must be in PDF or<br>submission. | TIFF format and cannot exceed 10 Megabytes. Adding a file will increas | e the number of pages in your |

## 7.05 – FILING SUMMARY

The user has an opportunity to review and check data prior to submitting the filing to the Maryland State Department of Assessments and Taxation's Office. The user selects the appropriate **EDIT** button to change information previously entered.

| Summary                               |                                                     |                                    |             |
|---------------------------------------|-----------------------------------------------------|------------------------------------|-------------|
| Your UCC Contin<br>below for accura   | nuation Filing is not yet completey.                | ete. Please review the information | n           |
| CONTACT INFORMATI                     | ON                                                  |                                    |             |
|                                       |                                                     | Ξ                                  | DIT CONTACT |
| Send Acknowledgment                   | John Doe                                            |                                    |             |
| Contact Address:                      | 123 Main Street<br>Anytown, MD 20105<br>Country: US |                                    |             |
| Contact Name:                         |                                                     |                                    |             |
| Contact Phone:                        |                                                     |                                    |             |
| Contact Phone<br>Extension:           |                                                     |                                    |             |
| Contact Email Address:                | jdoe@email.com                                      |                                    |             |
| Contact Email To Appear<br>on Filing: | NO                                                  |                                    |             |
| FILING REQUEST INFO                   | ORMATION                                            |                                    |             |
|                                       |                                                     | E                                  | DIT REQUEST |
| Filing Number:                        | 0000001813929                                       | 39                                 |             |
| Primary Secured Party Ty              | /pe: Organization                                   |                                    |             |
| Primary Secured Party:                | John Doe Corpor                                     | ration                             |             |
| AUTHORIZING PARTY                     | (5)                                                 |                                    |             |
|                                       |                                                     | EDIT AUTHOR                        | TINC PADTY  |
|                                       |                                                     | EOT AUTHOR                         | DANG PARTY  |
| Authorizing Party Type                | Authorizing Party Name Type                         | e Authorizing Party Name           |             |
| Debtor                                | Organization                                        | Jane Doe Corporation               |             |
| Optional Filer Reference<br>Data:     |                                                     |                                    |             |
| ITEMS SELECTED FO                     | R PURCHASE                                          |                                    |             |
| ITEM                                  |                                                     | # of<br>Pages                      | PRICE       |
|                                       | UCC                                                 | Continuation Filing Fee            | 1 \$25.00   |
|                                       |                                                     | Total Amount to be Charged         | l: \$25.00  |
| Please Confirm                        | at all of the above information                     | n is correct and complete.         |             |
| CANCEL                                |                                                     |                                    |             |

## 7.06 – FILING FEES PAYMENT

### PAYMENT

When submitting the filing, you will be taken a Payment screen. Payment may be made by using any American Express, Visa, MasterCard or Discover debit or credit card.

| yment               |                 |                                  | UCC-1 Filing Fee \$                         |
|---------------------|-----------------|----------------------------------|---------------------------------------------|
| -                   |                 |                                  | Transaction Summary \$2                     |
| ayment Type         |                 | × .                              |                                             |
| Cr                  | edit/Debit Card |                                  | Need Help?                                  |
| ustomer Information |                 |                                  | Please complete the Customer Information Se |
|                     |                 | Complete all required fields [*] |                                             |
| Linited States      |                 |                                  |                                             |
| First Name *        | Last Name *     |                                  |                                             |
|                     |                 |                                  |                                             |
| Company Name        |                 |                                  |                                             |
|                     |                 |                                  |                                             |
| Address *           |                 |                                  |                                             |
|                     |                 |                                  |                                             |
| Address 2           |                 |                                  |                                             |
|                     |                 |                                  |                                             |
| City *              | State *         |                                  |                                             |
|                     | Select State    | ~                                |                                             |
| ZiPiPostal Code *   |                 |                                  |                                             |
|                     |                 |                                  |                                             |
| Phone Number        |                 |                                  |                                             |
| Email               |                 |                                  |                                             |
| E'urde 🔍            |                 |                                  |                                             |
|                     |                 | _                                |                                             |
|                     |                 | Next >                           |                                             |
| syment information  |                 |                                  |                                             |
|                     |                 |                                  |                                             |

### 7.07 – Acknowledgment Copy and Receipt

After the filing is submitted and processed, the user sees a Payment Successful screen. The user will be able to view/print/save the acknowledgment copy as well as the receipt by selecting the appropriate link on this page.

*Note:* You must have Adobe Reader installed on your PC to view these documents.

This is the user's acknowledgment, and no printed acknowledgment will be mailed by the Maryland State Department of Assessments and Taxation's Office. The user will also receive an email confirmation and receipt of the filing. This email will contain the link to the acknowledgment copy.

| Payment Successful - Complete Transaction Below.            |
|-------------------------------------------------------------|
| Documents are PDF files. Get the Adobe Acrobat Reader here. |
| Viewing or printing your documents is as easy as            |
| Step 2<br>View/Print<br>Documents View/Print<br>Receipt     |

#### SAMPLE RECEIPT

| Receipt                                                      |                                                                                                    |         |                  |
|--------------------------------------------------------------|----------------------------------------------------------------------------------------------------|---------|------------------|
| TRANSACTION HISTO                                            | RY                                                                                                    |         |                  |
| File ID Number                                               | 160311-1218075                                                                                                    |         |                  |
| Acknowledge Copy To                                          | test                                                                                                    |         |                  |
| Email Address                                                | Test@test.com                                                                                                    |         |                  |
| Subscriber Account<br>Name                                   | John Doe                                                                                                    |         |                  |
| Subscriber Account<br>Number                                 | 2692462                                                                                                    |         |                  |
|                                                              |                                                                                                    |         |                  |
| Filing Date/Time                                             | 3/11/2016 12:18 PM                                                                                                    |         |                  |
| Your Subscriber     Your Subscriber     ITEMS PURCHASED Item | 3/11/2016 12:18 PM<br>account will reflect that the charge was made by Maryla<br># of<br>Pag                              | and.gov | Price            |
| Filing Date/Time  Your Subscriber  ITEMS PURCHASEO  Item     | 3/11/2016 12:18 PM<br>account will reflect that the charge was made by Maryla<br># of<br>Pag<br>UCC Assignment Filing Fee | es      | Price<br>\$25.00 |

| SAMPLE ACKNOWLEDGMENT C | COPY |
|-------------------------|------|
|-------------------------|------|

| FO<br>A.<br>B.                          | CC FINANCING STATEMENT AMENDMENT<br>LLOW INSTRUCTIONS<br>NAME & PHONE OF CONTACT AT FILER (optional)<br>E-MAIL CONTACT AT FILER (optional)                                                                                                    |                                                                                          | ISSMENTS & TAXAT<br>NS                                                                                                    | /01/2021                                | 3/16/2016     | 3:52 PM<br>1 Pc                    | 0                         | \$25.00                      | 00.05                                  |             | \$25.00         | 1011010              |
|-----------------------------------------|----------------------------------------------------------------------------------------------------|------------------------------------------------------------------------------------------|----------------------------------------------------------------------------------------------------|-----------------------------------------|---------------|------------------------------------|---------------------------|------------------------------|----------------------------------------|-------------|-----------------|----------------------|
| c.                                      | SEND ACKNOWLEDGMENT TO: (Name and Address)<br>Jane Saw<br>234 Winslow Gardens                                                                                                    |                                                                                          | 0 DEPT. OF ASSE<br>50316-1552417                                                                                                    | ipse Date: 04                           | te:           | me:<br>de Count:                   | btor Count:               | ling Fees:                   | ectronic<br>cords Access:              |             | tal:            |                      |
| Ľ                                       | Annapolis, MD 21401                                                                                                    |                                                                                          | р т<br>н                                                                                                    | E ABOV                                  | E SPAC        | EISFO                              | RFILI                     | ದ<br>NG OFI                  | ្មី ខ្ល<br>FICE US                     | E ON        | ۴<br>LY         |                      |
| 1a.<br>00                               | INITIAL FIRANCING STATEMENT FILE NUMBER<br>000000181417450                                                                                                    | 1b.L                                                                                     | (or recor                                                                                                    | ded) in th                              | e REAL        | ESTATE                             | RECOR                     | NT is to<br>IDS              | De filed (                             | for rec     | ord)            |                      |
| 2.[                                     | TERMINATION: Effectiveness of the Financing Statement identified above is ter<br>Statement                                                                                                    | minated with re                                                                          | espect to th                                                                                                    | te securit                              | r interes     | t(s) of Se                         | cured P                   | anty aut                     | horizing t                             | this Te     | rminat          | ion                  |
| 3.[                                     | ASSIGNMENT (full or partial): Provide name of Assignee in item 7a or 7b, and<br>For partial assignment, complete items 7 and 9 and also indicate affected collater                                                                                                    | ddress of Assig<br>I in item 8                                                           | ignee in ite                                                                                                    | m 7c <u>and</u>                         | name of       | Assignor                           | in item                   | 9                            |                                        |             |                 |                      |
| 4.[                                     | CONTINUATION: Effectiveness of the Financing Statement identified above will<br>continued for the additional period provided by applicable law                                                                                                    | h respect to the                                                                         | e security i                                                                                                    | interest(s)                             | of Secu       | red Party                          | authori                   | izing this                   | s Continu                              | ation 1     | Statem          | ent                  |
|                                         | Check one of these two boxes: OKANGE nan                                                                                                    | e andior addres                                                                          | ····                                                                                                    | · ·                                     | 00            | e: Comele                          | ne item                   | 061                          | ETE oar                                | e: Giv      | e recor         | d n                  |
| 6. 0                                    | this Change anects Usector of Social Social | <u>and feen 7a or 7</u><br>vide only <u>one</u> ni                                       | To and item                                                                                                    | 7c )<br>(7b)                            | a or 7b, j    | and item 7                         | c                         | to b                         | e deleted                              | in dem      | i ca or         |                      |
| 6. 0                                    | Ins Change anects                                                                                                    | and loom 7a or 7<br>vide only <u>one</u> na<br>PERSONAL N                                | AME                                                                                                    | (7c )<br>(b)                            | a or 7b, j    | ADDITIO                            | o<br>NAL NA               | ME(S)1                       | e deleted                              | ) [         | SUFFC           | x                    |
| 6. 0<br>0R<br>7. 0                      | This Change anects Dector of Society of Party of record  Line to a of 60,  CURRENT RECORD INFORMATION: Complete for Party Information Change - pro  Ga. ORGANIZATION'S NAME  CHANGED OR ADDED INFORMATION: Complete for Assignment of Party Information Chan  Ta. ORGANIZATION'S NAME  Ta. ORGANIZATION'S NAME                                                                                                    | and feet 7a of 7<br>side only <u>one</u> nu<br>PERSONAL N/<br>e - provide only <u>ox</u> | Anne (Sa or<br>Anne (Sa or<br>Anne<br>Anne<br>Anne (Ta or                                                                                                    | 76 ()<br>60)<br>73) (use ex             | act ful nam   | ADDITIO                            | n AL NA                   | ME(Syn                       | NITIAL(S)                              | )           | SUFFC           | x                    |
| 6. 0<br>OR<br>7. 0                      | This Change anects                                                                                                    | end form 74 og 7<br>Nde only o <u>ne</u> ni<br>PERSONAL N/<br>e - provide only <u>op</u> | To and item<br>name (6a or<br>AME<br>g name (7a or                                                                                                    | 70 (1)<br>6b)<br>(7b)(use ex            | a or 7b, j    | ADDITIC                            | o<br>NAL NA               | ME(S)11                      | e deleted<br>NITIAL(S)                 | ) at of the | SUFFC           | x                    |
| 0R<br>7. 0<br>0R                        | Institution of the second server of record server of record server of record server of record server of record server of record server of record server of record server of record server of the server of the serv | end own Za or 7<br>wide only <u>one</u> nu<br>PERSONAL N/                                | Anne (fa or<br>Anne (fa or<br>Anne (fa or                                                                                                    | 70 (1)<br>6b)<br>(7b) (use ex           | act ful nam   | ADDITIC                            | n NAL NA                  | ME(S)/II                     | e deleted<br>NITIAL(S)                 | )           | SUFFC           | x                    |
| 0R<br>0R<br>7. 0                        | Instructure anexis in the order of a second party of record CURRENT RECORD INFORMATION: Complete for Party Information Change - pro fa. ORGANIZATION'S NAME 66. INDIVIDUAL'S SURNAME CHANGED OR ADDED INFORMATION: Complete for Assignment or Party Information Chan 7a. ORGANIZATION'S NAME 75. INDIVIDUAL'S SURNAME INDIVIDUAL'S FIRST PERSONAL NAME INDIVIDUAL'S ADDITIONAL NAME(S)INITIAL(S)                                                                                                    | PERSONAL N/                                                                              | to and the series of the series of the serie | 70 (1)<br>60)<br>(70) (100 ex           | a or 7b, j    | ADDITIC                            | e<br>NAL NA<br>nit, modéj | ME(S)/II                     | e deleted                              | ) at of be  | SUFFC           | x<br>sna             |
| 0R<br>7. 0<br>0R<br>7c.                 | Instituting anexes                                                                                                    | PERSONAL N/                                                                              | Dample Complex<br>hame (Ba or<br>DAME                                                                                                    | (7:) (                                  | a or 7b, j    | ADDITHO<br>ADDITHO<br>ME: do not o | POST/                     | ME(S)                        | e deleted                              | ) in term   | SUFFC<br>Deter  | x<br>sna             |
| 6. 0<br>OR<br>7. 0<br>OR<br>8. [        | Ins Change anecs Updoor of Solution Party of record CURRENT RECORD INFORMATION: Complete for Party Information Change - pro [a. ORGANIZATION'S NAME 66. INDIVIDUAL'S SURNAME CHANGED OR ADDED INFORMATION: Conclete for Assignment of Party Information Chan 7a. ORGANIZATION'S NAME 7b. INDIVIDUAL'S SURNAME 17b. INDIVIDUAL'S FIRST PERSONAL NAME 1NDIVIDUAL'S FIRST PERSONAL NAME 1NDIVIDUAL'S ADDITIONAL NAME(S)INITIAL(S) MAILING ADDRESS CITY COLLATERAL CHANGE: Align check gog of these four boxes: ADD collant Indicate collateral:                                                                                                    | PERSONAL N/                                                                              | DELETE col                                                                                                    | (7c )<br>(6b)<br>(7b) (use ex           | ect, full nam | ADDITIO                            | NAL NA<br>mt. nodij       | ME(S)11                      | e deleted                              | ) at of the | SUFFC<br>Debtor | x<br>sna<br>x<br>TRO |
| 7. 0<br>OR<br>7. 0<br>0<br>8. [<br>9. 1 | Institution of the second of the second of  | PERSONAL N/<br>rol DI<br>MENT: Provide<br>authorizing Det                                | DELETE col                                                                                                    | (7c )<br>(6b)<br>(7b)(use ex<br>lateral | act, Mi nar   | ADDITIO                            | POST/                     | ME(S)10<br>ME(S)10<br>AL COD | e deleted<br>NITIAL(S)<br>viate any po | ) at of be  | SUFFC           | x                    |

# 8.0 – UCC-3 TERMINATION

### 8.01 - CONTACT INFORMATION

The first screen is used to document the name and contact information of the individual or organization filing the financing statement. This is the information provided in Boxes A, B and C of the UCC-3 form. Note that **Send Acknowledgment To (Name)**, **Contact Email Address**, **Verify Contact Email Address**, **Address Line 1**, **City/Province/Region**, **State**, **Zip/Postal Code** and **Country** are all required fields.

| Send Acknowledgment<br>To (Name) |               |   | Ĩ                                     |  |
|----------------------------------|---------------|---|---------------------------------------|--|
| Contact Name                     |               |   |                                       |  |
| Contact Phone Number             | ()            |   |                                       |  |
| Contact Phone Extension          |               |   |                                       |  |
| Contact Email Address            |               |   | O Included on Original                |  |
| Verify Contact Email<br>Address  |               |   | Do Not Include on     Original Filing |  |
| Address Line 1                   |               | = |                                       |  |
| Address Line 2                   |               |   |                                       |  |
| City/Province/Region             |               | - |                                       |  |
| -State                           | SELECT STATE  | • |                                       |  |
| -Zip/Postal Code                 |               |   |                                       |  |
| Country                          | United States | ~ |                                       |  |

### 8.02 – FILING NUMBER LOOKUP

The user must indicate whether they are a debtor or secured party making the filing and enter the Filing number of the original financing statement. Information provided on this screen is the same information provided in Boxes 1a, 1b and 5 of the UCC-3 form. Note that **Filer Is A** and **Filing Number** are required fields.

| Termination F  | Request |               |
|----------------|---------|---------------|
| •Filing Number |         |               |
| CANCEL         |         | BACK CONTINUE |

#### CANNOT LOCATE FILING NUMBER

If the filing number entered cannot be located, the user will be provided a message that the filing number could not be located.

| UCC Filing 00000 | 001813929 not found. |               |
|------------------|----------------------|---------------|
| Termination F    | equest               |               |
| Filing Number    | 0000001813929        |               |
| CANCEL           |                      | BACK CONTINUE |

## 8.03 – AUTHORIZING PARTY

Terminations must be authorized by a secured party or debtor. The Authorizing Party page provides checkbox options to mark one or more parties as the authorizing party. This is the information provided in Section 9 of the UCC-3 form.

| Verif                 | y the following information is                                                           | correct                                                                                     |                                                |   |   |
|-----------------------|------------------------------------------------------------------------------------------|---------------------------------------------------------------------------------------------|------------------------------------------------|---|---|
| Filin<br>Prim<br>Prim | g Number: 0000000181392<br>ary Secured Party: John D<br>ary Secured Party Type: C        | 939<br>be Corporation<br>Irganization                                                       |                                                |   |   |
| f this                | s information is not correct p                                                           | lease check the filing number entered                                                       | ļ.                                             |   |   |
| f this                | s information is not correct p<br>THORIZING PARTY(S)                                     | lease check the filing number entered                                                       | l.                                             |   |   |
| f this<br>AU          | s information is not correct p<br>THORIZING PARTY(S)<br>Authorizing Party Type           | lease <u>check the filing number enterec</u><br>Authorizing Party Name Type                 | l.<br>Authorizing Party Name                   |   |   |
| f this<br>AU<br>#     | s information is not correct p<br>THORIZING PARTY(S)<br>Authorizing Party Type<br>Debtor | lease <u>check the filing number entered</u><br>Authorizing Party Name Type<br>Organization | Authorizing Party Name<br>Jane Doe Corporation | _ | - |

### 8.04 – Miscellaneous

The user has an opportunity to enter miscellaneous information. Doing so requires an addendum to be uploaded.

| Miscellaneous                                |                                                             |                                        |
|----------------------------------------------|-------------------------------------------------------------|----------------------------------------|
| Entering Miscellaneous informati             | on will require an addendum.                                |                                        |
| Miscellaneous:                               |                                                             |                                        |
| Upload additional<br>information:            | SELECT                                                      | - UPLOAD                               |
| The file must be in PDF or TI<br>submission. | F format and cannot exceed 10 Megabytes. Adding a file will | I increase the number of pages in your |
| l'm not a robot                              | ceCAPTCHA<br>Privagi - Tarria                               |                                        |
| CANCEL                                       |                                                             | BACK CONTINUE                          |

## 8.05 - FILING SUMMARY

The user has an opportunity to review and check data prior to submitting the filing to the Maryland State Department of Assessments and Taxation's Office. The user selects the appropriate **EDIT** button to change information previously entered.

| Summary                               |                                                     |                                 |          |
|---------------------------------------|-----------------------------------------------------|---------------------------------|----------|
| Your UCC Termin<br>for accuracy.      | nation Filing is not yet complete. P                | lease review the information be | low      |
| CONTACT INFORMATI                     | ON                                                  |                                 |          |
|                                       |                                                     | EDIT                            | CONTACT  |
| Send Acknowledgment<br>To (Name):     | John Doe                                            |                                 |          |
| Contact Address:                      | 123 Main Street<br>Anytown, MD 20105<br>Country: US |                                 |          |
| Contact Name:                         |                                                     |                                 |          |
| Contact Phone:                        |                                                     |                                 |          |
| Contact Phone<br>Extension:           |                                                     |                                 |          |
| Contact Email Address:                | jdoe@email.com                                      |                                 |          |
| Contact Email To Appear<br>on Filing: | NO                                                  |                                 |          |
| FILING REQUEST INFO                   | DRMATION                                            |                                 |          |
|                                       |                                                     | EDIT                            | REQUEST  |
| Filing Number:                        | 0000000181392939                                    |                                 |          |
| Primary Secured Party Ty              | pe: Organization                                    |                                 |          |
| Primary Secured Party:                | John Doe Corporatio                                 | n                               |          |
| AUTHORIZING PARTY                     | (5)                                                 |                                 |          |
|                                       |                                                     | EDIT AUTHORIZI                  | NG PARTY |
| Authorizing Party Type                | Authorizing Party Name Type                         | Authorizing Party Name          |          |
| Debtor                                | Organization                                        | Jane Doe Corporation            |          |
| Optional Filer Reference<br>Data:     |                                                     |                                 |          |
| ITEMS SELECTED FOR                    | R PURCHASE                                          |                                 |          |
| ITEM                                  |                                                     | # of                            | PRICE    |
|                                       |                                                     | Pages                           |          |
|                                       | UCC Con                                             | tinuation Filing Fee 1          | \$25.00  |
|                                       |                                                     | Total Amount to be Charged:     | \$25.00  |
|                                       |                                                     |                                 |          |
| Please Confirm                        |                                                     |                                 |          |
| I have verified the                   | at all of the above information is                  | correct and complete.           |          |
|                                       |                                                     |                                 |          |
| CANCEL                                |                                                     |                                 |          |
|                                       |                                                     |                                 |          |

## 8.06 – FILING FEES PAYMENT

### PAYMENT

When submitting the filing, you will be taken a Payment screen. Payment may be made by using any American Express, Visa, MasterCard or Discover debit or credit card.

| ayment               |                   |                               | UCC-1 Filing Fee \$25.0                          |
|----------------------|-------------------|-------------------------------|--------------------------------------------------|
| Payment Type         |                   | ×                             | Transaction Summary \$26.0                       |
|                      | Credit/Debit Card |                               | Need Help?                                       |
| Customer Information |                   | _                             | Please complete the Customer Information Section |
| Customer Information |                   |                               |                                                  |
| Country *            |                   | Coublese as reduced record -1 |                                                  |
| United States        | w.                |                               |                                                  |
| First Name *         | Last Name *       |                               |                                                  |
|                      |                   |                               |                                                  |
| Company Name         |                   |                               |                                                  |
|                      |                   |                               |                                                  |
| Address *            |                   |                               |                                                  |
|                      |                   |                               |                                                  |
| Address 2            |                   |                               |                                                  |
|                      |                   |                               |                                                  |
| City *               | State *           |                               |                                                  |
|                      | Select State      | ~                             |                                                  |
| ZIP/Postal Code *    |                   |                               |                                                  |
|                      |                   |                               |                                                  |
| Phone Number         |                   |                               |                                                  |
|                      |                   |                               |                                                  |
| Email 🕐              |                   |                               |                                                  |
|                      |                   |                               |                                                  |
|                      |                   | Next 3                        |                                                  |
|                      |                   |                               |                                                  |
| Payment Information  |                   |                               |                                                  |
|                      |                   |                               |                                                  |

### 8.07 – Acknowledgment Copy and Receipt

After the filing is submitted and processed, the user sees a Payment Successful screen. The user will be able to view/print/save the acknowledgment copy as well as the receipt by selecting the appropriate link on this page.

*Note:* You must have Adobe Reader installed on your PC to view these documents.

This is the user's acknowledgment, and no printed acknowledgment will be mailed by the Maryland State Department of Assessments and Taxation's office. The user will also receive an email confirmation and receipt of the filing. This email will contain the link to the acknowledgment copy.

| Payment Succe                     | essful - Com            | plete Transac                   | tion Below. |  |
|-----------------------------------|-------------------------|---------------------------------|-------------|--|
| Documents are PDF files. Ge       | t the Adobe Acrobat Rea | ider here.                      |             |  |
| Viewing or printing you           | r documents is as       | easy as                         |             |  |
| Scep 1<br>View/Print<br>Documents | -                       | Step 2<br>View/Print<br>Receipt |             |  |

#### SAMPLE RECEIPT

| Receipt                                                      |                                                                                                    |                             |                  |
|--------------------------------------------------------------|----------------------------------------------------------------------------------------------------|-----------------------------|------------------|
| TRANSACTION HISTO                                            | RY                                                                                                    |                             |                  |
| File ID Number                                               | 160311-1218075                                                                                                    |                             |                  |
| Acknowledge Copy To                                          | test                                                                                                    |                             |                  |
| Email Address                                                | Test@test.com                                                                                                    |                             |                  |
| Subscriber Account<br>Name                                   | John Doe                                                                                                    |                             |                  |
| Subscriber Account<br>Number                                 | 2692462                                                                                                    |                             |                  |
|                                                              |                                                                                                    |                             |                  |
| Filing Date/Time                                             | 3/11/2016 12:18 PM                                                                                                    |                             |                  |
| Your Subscriber     Your Subscriber     ITEMS PURCHASED Item | 3/11/2016 12:18 PM<br>account will reflect that the charge was made by Mary<br># 0<br>Pa                              | rland.gov<br>of<br>ges      | Price            |
| Filing Date/Time  Your Subscriber  ITEMS PURCHASED Item      | 3/11/2016 12:18 PM<br>account will reflect that the charge was made by Mary<br># 0<br>Pa<br>UCC Assignment Filing Fee | rland.gov<br>of<br>ges<br>1 | Price<br>\$25.00 |

| SAMPLE   | ACKNOWLEDGMEN     | τ Γοργ |
|----------|-------------------|--------|
| JAIVIPLE | ACKINOWLEDGIVIEIN | I COPI |

| U<br>FO                                   |                                                                                                    | _                                                  | TS & TAXATION                           | SN                                     | 1                                                                                                    | 016             | Md                                    | 6.d             | 00-                                              | ;                                          | 00.                                                                                                    | .00                               | 100                            |
|-------------------------------------------|----------------------------------------------------------------------------------------------------|----------------------------------------------------|-----------------------------------------|----------------------------------------|----------------------------------------------------------------------------------------------------|-----------------|---------------------------------------|-----------------|--------------------------------------------------|--------------------------------------------|----------------------------------------------------------------------------------------------------|-----------------------------------|--------------------------------|
| Α.                                        | NAME & PHONE OF CONTACT AT FILER (optional)                                                                                                    |                                                    | SMEN                                    |                                        |                                                                                                    | 16/2            | 3:48                                  | -               | \$25                                             | 1                                          | \$                                                                                                    | \$25                              | 1212                           |
| В.                                        | E-MAIL CONTACT AT FILER (optional)                                                                                                    |                                                    | SES                                     | 13                                     |                                                                                                    | 3               |                                       |                 |                                                  |                                            |                                                                                                    |                                   |                                |
| c.                                        | SEND ACKNOWLEDGMENT TO: (Name and Address)                                                                                                    |                                                    | F AS                                    | 480                                    |                                                                                                    |                 |                                       |                 |                                                  |                                            | : :<br>::::::::::::::::::::::::::::::::::                                                                                                    |                                   |                                |
|                                           | Richard The Third                                                                                                    |                                                    | ö.                                      | -15                                    |                                                                                                    |                 | ł                                     | ount            | 0.05                                             | ų,                                         | Acce                                                                                                    |                                   |                                |
|                                           | 234 Winslow Gardens                                                                                                    |                                                    | DEPT                                    | 0316                                   | İ                                                                                                    | :0              | :0                                    | tor C           | ing F                                            | ctron                                      | ords                                                                                                    | al:                               |                                |
|                                           | Annapolis, MD 21401                                                                                                    |                                                    | QW                                      | 16                                     |                                                                                                    | Dat             | Tim                                   | de de           | E11                                              | Ele                                        | Rec                                                                                                    | Tot                               | 1                              |
| 1a.                                       | INITIAL FINANCING STATEMENT FILE NUMBER                                                                                                    | 16.                                                | Th:                                     | THE A                                  | CING ST                                                                                                    | ATEM            | E IS F                                | ENDME           | ING OF                                           | FICE U                                     | JSE O                                                                                                    | NLY<br>(cord)                     | _                              |
| 00                                        | 00000181417450                                                                                                    |                                                    | (or<br>File                             | recorded<br>m attach /                 | in the I<br>mendme                                                                                                    | REAL E          | ESTATE                                | RECOR           | RDS<br>3Ad) and                                  | provide                                    | Debtor's                                                                                                    | s name i                          | s idee                         |
| 2.[                                       | TERMINATION: Effectiveness of the Financing Statement identified above is termi<br>Statement                                                                                                    | nated with                                         | respec                                  | t to the s                             | ecurity is                                                                                                    | nterest         | (s) of S                              | icured P        | Party aut                                        | horizing                                   | g this T                                                                                                    | 'ermina'                          | Son                            |
| 3.[                                       | ASSIGNMENT (full or partial): Provide name of Assignee in item 7a or 7b, and ad<br>For partial assignment, complete items 7 and 9 and also indicate affected collateral is                                                                                                    | fress of As<br>hitem 8                             | ssignee                                 | in item 7                              | 'c <u>and</u> na                                                                                                    | ime of          | Assigne                               | r in iten       | n 9                                              |                                            |                                                                                                    |                                   |                                |
| 4.[                                       | CONTINUATION: Effectiveness of the Financing Statement identified above with                                                                                                    | espect to                                          | the sec                                 | ourity inte                            | rest(s) o                                                                                                    | f Secur         | red Part                              | y author        | rizing thi                                       | s Contir                                   | nuation                                                                                                    | Staten                            | sent                           |
| _                                         | continued for the additional period provided by applicable law                                                                                                    |                                                    | _                                       |                                        |                                                                                                    |                 |                                       |                 |                                                  |                                            |                                                                                                    |                                   |                                |
| 5.[                                       | PARTY INFORMATION CHANGE:<br>AND Check one of these                                                                                                    | type boxe                                          |                                         |                                        |                                                                                                    |                 |                                       |                 |                                                  |                                            |                                                                                                    |                                   |                                |
| -                                         | Areck goe of these two boxes:                                                                                                    | and for addr                                       | ress C                                  | omplete                                | A0                                                                                                    | D name          | Comp                                  | iete item       |                                                  | LETE na                                    | ame: G                                                                                                    | ive reco                          | rd n                           |
|                                           | his change anecisbecore Party or recordnem ta or to, g                                                                                                    | g own /a c                                         | - C - C - C - C - C - C - C - C - C - C |                                        | - 1. The second second s |                 |                                       | 06              | 1 130 5                                          | De Cecese                                  | eg in ide                                                                                                    | m ca or                           | te.                            |
| 6                                         | THE REPORT OF THE PARTY OF THE PARTY OF THE |                                                    |                                         | g nem /c                               | 7a                                                                                                    | or 75, <u>a</u> | CU kem                                |                 |                                                  |                                            |                                                                                                    |                                   | -                              |
| 6.                                        | Ba. ORGANIZATION'S NAME                                                                                                    | le only <u>one</u>                                 | name                                    | g nem /c<br>(6a or 6b)                 | 7a.                                                                                                    | or 7b, a        |                                       |                 |                                                  |                                            |                                                                                                    |                                   |                                |
| 6.                                        | 6a. ORGANIZATION'S NAME                                                                                                    | le only <u>one</u>                                 | name                                    | g nem /c<br>(6a or 6b)                 | 78                                                                                                    | or 7b, a        | EQ Nem                                |                 |                                                  |                                            |                                                                                                    |                                   |                                |
| 6.<br>OR                                  | Ga. ORGANIZATION'S NAME     Go. INDIVIDUAL'S SURNAME     FIRST P                                                                                                    | ERSONAL                                            | NAME                                    | g nem /c<br>(6a or 6b)                 | 7                                                                                                    | or 76, a        | ADDITH                                | ONAL N          | AME(S)1                                          | NITIAL(                                    | (5)                                                                                                    | SUFFI                             | x                              |
| 6.<br>OR<br>7.                            | Ga. ORGANIZATION'S NAME     FIRST P     CHANGED OR ADDED INFORMATION: Consiste for Assignment or Parky Information Change     Ta. ORGANIZATION'S NAME                                                                                                    | e only one<br>ERSONAL<br>provide only              | NAME                                    | g dem /c<br>(5a or 6b)<br>e (7a or 75) | Use exact                                                                                                    | , Minam         | ADDITH<br>e: do not                   | ONAL NU         | AME(S)1                                          | NITIAL(                                    | (S)<br>(part of th                                                                                                    | SUFF(                             | x                              |
| 6.<br>0R<br>7.<br>0R                      | Ga. ORGANIZATION'S NAME     FIRST P     CHANGED OR ADDED INFORMATION: Concluse for Assignment or Parky Information Change     To. ORGANIZATION'S NAME     To. INDIVIDUAL'S SURNAME                                                                                                    | ERSONAL<br>provide only                            | NAME<br>000 NM                          | e (7a or 7b)                           | Use exact                                                                                                    | . Winam         | ADDITH<br>e: do not                   | ONAL N          | AME(S)1                                          | NITIAL(                                    | (S)<br>(part of th                                                                                                    | SUFF1                             | X                              |
| 6.<br>OR<br>7.<br>OR                      | Ga. ORGANIZATION'S NAME     Go. INDIVIDUAL'S SURNAME     INDIVIDUAL'S SURNAME     INDIVIDUAL'S SURNAME     INDIVIDUAL'S FIRST PERSONAL NAME                                                                                                    | ERSONAL                                            | NAME                                    | g sem ro<br>(6a or 6b)<br>e (7a or 7b) | Use exact                                                                                                    | , full nam      | ADDITH<br>e; do not                   | ONAL N          | AME(S)1                                          | NITIAL(                                    | (S)                                                                                                    | SUFF1                             | x                              |
| 6.<br>OR<br>7.<br>OR                      | Ga. ORGANIZATION'S NAME     Go. INDIVIDUAL'S SURNAME     INDIVIDUAL'S SURNAME     INDIVIDUAL'S FIRST PERSONAL NAME     INDIVIDUAL'S FIRST PERSONAL NAME                                                                                                    | ERSONAL<br>provide only                            | NAME<br>002 Nam                         | e (Taor 76)                            | LI 7a -                                                                                                    | , full nam      | ADDITH<br>e; do not                   | ont, nod        | AME(S)1                                          | NITIAL(                                    | (S)<br>part of th                                                                                                    | SUFFI                             | x<br>snar                      |
| 6.<br>08<br>7, 08                         | Ga. ORGANIZATION'S NAME     Go. INDIVIDUAL'S SURNAME     FIRST P     CHANGED OR ADDED INFORMATION: Complete tor Assignment or Party Information Change     Ta. ORGANIZATION'S NAME     INDIVIDUAL'S SURNAME     INDIVIDUAL'S SURNAME     INDIVIDUAL'S FIRST PERSONAL NAME     INDIVIDUAL'S ADDITIONAL NAME(S)INITIAL(S)     MAILING ADDRESS     GITY                                                                                                    | ERSONAL<br>provide only                            | NAME<br>000 nam                         | e (Ta or 76)                           | Use exact                                                                                                    | . Minam         | ADDITH<br>e: do not                   | DNAL N/         | AME(S)1                                          | NITIAL(<br>NATE ANY                        | (S)                                                                                                    | SUFFI<br>to Debtor                | X<br>S nat                     |
| 6.<br>0R<br>7.<br>0R                      | Ga. ORGANIZATION'S NAME     Go. INDIVIDUAL'S SURNAME     FIRST P     FIRST P     CHANGED OR ADDED INFORMATION: Concluse for Assignment or Park Homation Change     Ta. ORGANIZATION'S NAME     INDIVIDUAL'S SURNAME     INDIVIDUAL'S FIRST PERSONAL NAME     INDIVIDUAL'S ADDITIONAL NAME(S/INITIAL(S)     MAILING ADDRESS     CITY                                                                                                    | ERSONAL<br>provide only                            | NAME<br>000 nm                          | e (fa or fb)                           | L 7a                                                                                                    | Minam           | ADDITH<br>e: do not                   | POST            | AME(S)1                                          | NITIAL(                                    | S)                                                                                                    | SUFFI<br>te Debtor                | X<br>Snar                      |
| 6.<br>OR<br>7.<br>OR<br>7.<br>08          | Ga. ORGANIZATION'S NAME     Go. INDIVIDUAL'S SURNAME     INDIVIDUAL'S SURNAME     INDIVIDUAL'S SURNAME     INDIVIDUAL'S SURNAME     INDIVIDUAL'S FIRST PERSONAL NAME     INDIVIDUAL'S ADDITIONAL NAME(S)INITIAL(S)     MALING ADDRESS     CITY     COLLATERAL CHANGE: Also check one of these four boxes: ADD collatera                                                                                                    | ERSONAL<br>provide only                            | NAME<br>000 nm                          | e (fa or fb)<br>e (fa or fb)           | Lange enact                                                                                                    | . Në nem        | ADDITH<br>e: do not                   | POST            | AME(S)1                                          | NITIAL(<br>triate any                      | (5)<br>(part of the second second | SUFFI<br>SUFFI<br>COUN            | x<br>s nar                     |
| 6.<br>OR<br>7.<br>OR<br>7.                | Ga. ORGANIZATION'S NAME     Go. INDIVIDUAL'S SURNAME     EIRBT P     CHANGED OR ADDED INFORMATION: Concluse for Assignment of Park Information Change     To. INDIVIDUAL'S SURNAME     INDIVIDUAL'S FIRST PERSONAL NAME     INDIVIDUAL'S FIRST PERSONAL NAME     INDIVIDUAL'S ADDITIONAL NAME(SVINITIAL(S)     MAILING ADDRESS     CITY     COLLATERAL CHANGE: Also check gog of these four boxes: ADD collateral     Indicate collateral:                                                                                                    | ERSONAL<br>provide only                            | DELET                                   | e (fa or fb)<br>e (fa or fb)           | Use exact                                                                                                    | . Minam         | ADDITH<br>e; do not<br>STATE<br>STATE | POST            | AME(S)1                                          | NETIAL(<br>Inlate any                      | (\$)                                                                                                    | SUFFI<br>SUFFI<br>COUN            | X<br>is nat                    |
| 6.<br>0R<br>7.<br>0R<br>7c.<br>8.[        | Ga. ORGANIZATION'S NAME     Go. INDIVIDUAL'S SURNAME     EIRST P     CHANGED OR ADDED INFORMATION: Concluse for Assignment or Parky Information Change     To. INDIVIDUAL'S SURNAME     INDIVIDUAL'S SURNAME     INDIVIDUAL'S FIRST PERSONAL NAME     INDIVIDUAL'S ADDITIONAL NAME(S)INITIAL(S)     MAILING ADDRESS     CITY     COLLATERAL CHANGE: Also check gog of these four boxes: ADD collateral     Indicate collateral:                                                                                                    | ERSONAL<br>provide only                            | NAME<br>000 hars                        | (da or 6b)                             | ine erad                                                                                                    | Minam           | ADDITH<br>e: do not                   | POST            | AME(S)1                                          | NITIAL(<br>Initial any                     | (partof 2                                                                                                    | SUFFI<br>SUFFI<br>COUN            | X<br>S nat                     |
| 6.<br>OR<br>7.<br>OR<br>7c.<br>8. [       | Ga. ORGANIZATION'S NAME     Go. INDIVIDUAL'S SURNAME     FIRST P     CHANGED OR ADDED INFORMATION: Conclete for Assignment or Parky Information Change     To. INDIVIDUAL'S SURNAME     INDIVIDUAL'S SURNAME     INDIVIDUAL'S FIRST PERSONAL NAME     INDIVIDUAL'S ADDITIONAL NAME(SJINITIAL(S)     MAILING ADDRESS     CITY     COLLATERAL CHANGE: Also check gog of these four boxes: ADD collateral     Indicate collateral:                                                                                                    | ERSONAL<br>provide only                            | DELE1                                   | (Ba or 6b)                             | lute exact                                                                                                    | . Miner         | ADDITH<br>e: do not<br>STATE          | POST            | AME(S)1                                          | NITIAL(<br>viate any                       | (part of the second second sec    | SUFFI<br>SUFFI<br>COUN            | x<br>snar                      |
| 6.<br>OR<br>7.<br>OR<br>7.<br>8.[         | Ga. ORGANIZATION'S NAME     Go. INDIVIDUAL'S SURNAME     FIRST P     CHANGED OR ADDED INFORMATION: Conclete for Assignment or Parky Information Change     To. INDIVIDUAL'S SURNAME     INDIVIDUAL'S SURNAME     INDIVIDUAL'S FIRST PERSONAL NAME     INDIVIDUAL'S ADDITIONAL NAME(SJINITIAL(S)     MALLING ADDRESS                                                                                                    | ERSONAL<br>provide only                            |                                         | (Ba or 6b)                             | juse exact                                                                                                    | . Minam         | ADDITH<br>e: do not<br>STATE          | POS1            | AME(S)1                                          | NITIAL(<br>NIZE BOY<br>NIZE BOY<br>SI      | (S)                                                                                                    | SUFFI<br>to Debor                 | X<br>S nat                     |
| 6.<br>0R<br>7.<br>0R<br>7c.<br>8.         | Ga. ORGANIZATION'S NAME     Go. INDIVIDUAL'S SURNAME     FIRST P     CHANGED OR ADDED INFORMATION: Conclete for Assignment or Parky Information Change     To. INDIVIDUAL'S SURNAME     INDIVIDUAL'S SURNAME     INDIVIDUAL'S FIRST PERSONAL NAME     INDIVIDUAL'S FIRST PERSONAL NAME     INDIVIDUAL'S ADDITIONAL NAME(SJINITIAL(S)     MALLING ADDRESS                                                                                                    | ERSONAL<br>provide only                            | DELET                                   | (Ba or 6b)                             | juse exact                                                                                                    | . tul nem       | ADDITH                                | POST            | AME(S)1                                          | NITIAL(<br>visce any                       | (S)                                                                                                    | SUFFI<br>SUFFI<br>COUN            | x<br>s nar<br>x<br>TRY         |
| 6.<br>OR<br>7.<br>OR<br>7c.<br>8.         |                                                                                                    | ERSONAL<br>provide only                            | DELET                                   | (Ga or 6b)                             | Use exact                                                                                                    | 50) (na         | ADDITH<br>e: do not<br>STATE<br>STATE | POST            | AME(S)1<br>(y, or abbre<br>(AL COD)              | NITIAL(<br>viste any                       | (part of the second second sec    | SUFFI<br>SUFFI<br>COUN<br>ISIGN c | x<br>snar                      |
| 6. 0R<br>7. 0R<br>7c.<br>8.[              | Ga. ORGANIZATION'S NAME     Go. INDIVIDUAL'S SURNAME     FIRST P     CHANGED OR ADDED INFORMATION: Concluse for Assignment of Park Information Change - press     First P     CHANGED OR ADDED INFORMATION: Concluse for Assignment of Park Information Change     To. INDIVIDUAL'S SURNAME     INDIVIDUAL'S SURNAME     INDIVIDUAL'S FIRST PERSONAL NAME     INDIVIDUAL'S FIRST PERSONAL NAME     INDIVIDUAL'S ADDITIONAL NAME(S)INITIAL(S)     MAILING ADDRESS     CITY     COLLATERAL CHANGE: Also check one of these four boxes: ADD collatera     Indicate collateral:     NAME OF SECURED PARTY OF RECORD AUTHORIZING THIS AMENDME     fins is an Amendment authorized by a DEBTOR, check here and provide name of as     Societable                                                                                                    | ERSONAL<br>provide only                            | DELET                                   | (Ba or 66)<br>e (Ta or 76)             | luse exact                                                                                                    | 56 nem          | ADDITH<br>e: do not<br>STATE<br>STATE | POST<br>covered | AAME(S)1<br>5, or abbre<br>(AL COD)<br>collater: | NETIAL(<br>viate any                       | (s)<br>part of the second second  | SUFFI<br>SUFFI<br>COUN<br>SIGN c  | X<br>S nat                     |
| 6. 0R<br>0R<br>7. 0R<br>7c.<br>8. [<br>9. | Ga. ORGANIZATION'S NAME     Go. INDIVIDUAL'S SURNAME     FIRST P     CHANGED OR ADDED INFORMATION: Concluse for Assignment of Party Information Change - press     First Personal INFORMATION: Concluse for Assignment of Party Information Change     To. INDIVIDUAL'S SURNAME     INDIVIDUAL'S SURNAME     INDIVIDUAL'S FIRST PERSONAL NAME     INDIVIDUAL'S FIRST PERSONAL NAME     INDIVIDUAL'S ADDITIONAL NAME(SYINITIAL(S)     MAILING ADDRESS     CITY     COLLATERAL CHANGE: Also check one of these four boxes: ADD collatera     Indicate collateral:     NAME OF SECURED PARTY OF RECORD AUTHORIZING THIS AMENDME     fins is an Amendment authorized by a DEBTOR, check here and provide name of as     Sa. ORGANIZATION'S NAME     Gordon     NUMEDIAL'S SURNAME                                                                                                    | ERSONAL<br>provide only<br>NT: Prov<br>thorizing C | DELET                                   | (Ba or 66)<br>e (Ta or 76)             | Luse exact                                                                                                    | 54 nem          | ADDITH<br>e: do not<br>STATE<br>STATE | POST<br>eovered | AAME(S)1<br>5, or abbre<br>(AL COD)<br>collater: | NETIAL(<br>viate any                       | (s)<br>part of the second second  | SUFFI<br>SUFFI<br>COUN<br>SIGN c  | X                              |
| 6. OR<br>OR<br>7. OR<br>8. [<br>9. ]      | Ga. ORGANIZATION'S NAME     Go. INDIVIDUAL'S SURNAME     INDIVIDUAL'S SURNAME     INDIVIDUAL'S SURNAME     INDIVIDUAL'S SURNAME     INDIVIDUAL'S FIRST PERSONAL NAME     INDIVIDUAL'S FIRST PERSONAL NAME     INDIVIDUAL'S ADDITIONAL NAME(S)INITIAL(S)     MAILING ADDRESS     CITY     COLLATERAL CHANGE: Also check gog of these four boxes: ADD collatera     Indicate collateral:     VAME of SECURED PARTY of RECORD AUTHORIZING THIS AMENDME     this is an Amendment authorized by a DEBTOR, check here    and provide name of a     Sa. ORGANIZATION'S NAME     Gordon     Source SURNAME     FIRST P     FIRST P                                                                                                    | ERSONAL<br>Provide only<br>ERSONAL<br>ERSONAL      | DELET                                   | (Ba or 6b)                             | luse exact                                                                                                    | 5.6 nam         | ADDITH<br>e: do not<br>STATE<br>STATE | POST            | AME(S)1<br>(AL COD<br>collater)<br>if this is    | NETIAL(<br>NUMB ANY<br>REFEACE<br>AN Assig | part of the second second seco    | SUFFI<br>SUFFI<br>COUN<br>SIGN c  | X<br>S na<br>X<br>TRY<br>offat |

# 9.0 - UCC-5, INFORMATION STATEMENT

### 9.01 - CONTACT INFORMATION

The first screen is used to document the name and contact information of the individual or organization filing the financing statement. This is the information provided in Boxes A, B and C of the UCC-1 form. Note that **Send Acknowledgment To (Name)**, **Contact Email Address**, **Verify Contact Email Address**, **Address Line 1**, **City/Province/Region**, **State**, **Zip/Postal Code** and **Country** are all required fields.

| Send Acknowledgment<br>To (Name) |               |     | = |                                      |  |
|----------------------------------|---------------|-----|---|--------------------------------------|--|
| Contact Name                     |               |     |   |                                      |  |
| Contact Phone Number             | (             |     |   |                                      |  |
| Contact Phone Extension          |               |     |   |                                      |  |
| Contact Email Address            |               |     |   | Included on Original<br>Filing       |  |
| Verify Contact Email<br>Address  |               |     |   | Do Not Include on<br>Original Filing |  |
| Address Line 1                   |               | =   |   |                                      |  |
| Address Line 2                   |               |     |   |                                      |  |
| City/Province/Region             |               | =   |   |                                      |  |
| State                            | SELECT STAT   | E 🕶 |   |                                      |  |
| Zip/Postal Code                  |               | =   |   |                                      |  |
| Country                          | United States | ~   |   |                                      |  |

## 9.02 - FILING NUMBER LOOKUP

The user must indicate whether they are a debtor or secured party making the filing and enter the filing number of the original financing statement. Information provided on this screen is the same information provided in Boxes 1a, 1b and 5 of the UCC-3 form. Note that **Filer Is A** and **Filing Number** are required fields.

| Filing Reques                     | t               |               |
|-----------------------------------|-----------------|---------------|
| ·Filer Is A                       | Obbtor          |               |
|                                   | O Secured Party |               |
| <ul> <li>Filing Number</li> </ul> |                 |               |
|                                   |                 |               |
| CANCEL                            |                 | BACK CONTINUE |

#### CANNOT LOCATE FILING NUMBER

If the filing number entered cannot be located, the user will be provided a message that the filing number could not be located.

| iling Reques  | t               |  |
|---------------|-----------------|--|
| Filer Is A    | Debtor          |  |
|               | O Secured Party |  |
| Filing Number | 00000018139293  |  |

## 9.03 - INFORMATION STATEMENT

The user indicates on this page whether they believe the filing to be inaccurate or wrongly filed. Information provided on this screen is the same information provided in Boxes 1b, 2 and 3 of the UCC-5 form. Note that **Please Select** and **Date of Original Filing** are required fields.

| nformation Sta                                                                                                    | tement                                                                                                    | INSTRUCTIONS + |
|----------------------------------------------------------------------------------------------------|----------------------------------------------------------------------------------------------------|----------------|
| Verify the following informat<br>Filing Number: 00000018<br>Primary Secured Party: Jo<br>Primary Secured Party Ty | ion is correct:<br>1392939<br>Inn Doe Corporation<br>pe: Organization                                     |                |
| If this information is not con<br>Record Information To<br>Which This Information<br>Statement Relates            | ect please <u>check the filing number entered</u> .                                                       |                |
| Please Select                                                                                                    | Record is inaccurate     Record was wrongfully filed     Record filed by person not     entitled to do so |                |
| Basis for Claim                                                                                                   |                                                                                                    |                |
| Date of Original Filing<br>Time of Original Filing                                                                | (mm/dd/yyyy)<br>(hhmm) O AM<br>O PM                                                                       | k              |
| CANCEL                                                                                                    |                                                                                                    | BACK CONTINUE  |

## 9.04 – AUTHORIZING PARTY

Information Statement must be authorized by a party of record. The Authorizing Party page provides checkbox options to mark one or more parties as the authorizing party. This is the information provided in Section 5 of the UCC-5 form.

| utl                   | horizing Party                                                                                                 |                      |
|-----------------------|----------------------------------------------------------------------------------------------------|----------------------|
| Verif                 | y the following information is correct:                                                                        |                      |
| Filin<br>Prin<br>Prin | g Number: 000000181392939<br>nary Secured Party: John Doe Corporation<br>nary Secured Party Type: Organization |                      |
| lf thi                | s information is not correct please check the filing                                                           | number entered.      |
| AU                    | THORIZING PARTY(S)                                                                                             |                      |
| #                     | Debtor Type                                                                                                    | Debtor Name          |
|                       | Organization                                                                                                   | Jane Doe Corporation |
|                       |                                                                                                    |                      |
|                       |                                                                                                    | BACK CONTINUE        |

### 9.05 - FILING SUMMARY

The user has an opportunity to review and check data prior to submitting the filing to the State Department of Assessments and Taxation's Office. The user selects the **EDIT** button to change information previously entered.

| Summary                                                   |                                                   |                 |                     |                |           |
|-----------------------------------------------------------|---------------------------------------------------|-----------------|---------------------|----------------|-----------|
| Your Informat<br>below for acc                            | tion Statement Filing i<br>suracy.                | is not yet comp | lete. Please reviev | v the informat | ion       |
| CONTACT INFORM                                            | ATION                                             |                 |                     |                |           |
|                                                           |                                                   |                 |                     | EDI            | T CONTACT |
| Send Acknowledgmer<br>To (Name):                          | nt John Doe                                       |                 |                     |                |           |
| Contact Address:                                          | 123 Main Street<br>Anytown, MD 214<br>Country: US | 101             |                     |                |           |
| Contact Name:                                             |                                                   |                 |                     |                |           |
| Contact Phone:                                            |                                                   |                 |                     |                |           |
| Contact Phone<br>Extension:                               |                                                   |                 |                     |                |           |
| Contact Email Address                                     | s: name@email.com                                 | n               |                     |                |           |
| Contact Email To App<br>on Filing:                        | ear NO                                            |                 |                     |                |           |
| FILING REQUEST I                                          | NFORMATION                                        |                 |                     |                |           |
|                                                           |                                                   |                 |                     | EDI            | r REQUEST |
| Filer Is A:                                               | Debtor                                            |                 |                     |                |           |
| Filing Number:                                            | 0000001813929                                     | 39              |                     |                |           |
| Primary Secured Party<br>Type:                            | y Organization                                    |                 |                     |                |           |
| Primary Secured Party                                     | y: John Doe Corpora                               | ation           |                     |                |           |
|                                                           |                                                   |                 |                     |                |           |
| AUTHORIZING DEB                                           | TOR(S)                                            |                 |                     |                | ING PADTY |
|                                                           |                                                   |                 | L                   | off Kothokiz   | ING PARTT |
| Debtor Type                                               | Debtor Name                                       |                 |                     |                |           |
| Organization                                              | Jane Doe Corpora                                  | ation           |                     |                |           |
| INFORMATION STA                                           | TEMENT                                            |                 |                     |                |           |
|                                                           |                                                   |                 | EDIT IN             | FORMATION S    | TATEMENT  |
| Record To Which This<br>Information Statement<br>Relates: |                                                   |                 |                     |                |           |
| Record is inaccurate:                                     |                                                   |                 |                     |                |           |
| Date of Original Filing                                   | 3/3/2019                                          |                 |                     |                |           |
| Time of Original Filing                                   | r.                                                |                 |                     |                |           |
| Optional Filer Referen<br>Data:                           | ice                                               |                 |                     |                |           |
| ITEMS SELECTED                                            | FOR PURCHASE                                      |                 |                     |                |           |
| ITEM                                                      |                                                   |                 |                     | # of           | PRICE     |
|                                                           |                                                   |                 |                     | Pages          |           |
|                                                           |                                                   | Information S   | Statement Filing Fe | e 1            | \$25.00   |
|                                                           |                                                   |                 | Total Amount to     | be Charged:    | \$25.00   |
|                                                           |                                                   |                 |                     |                |           |
| - Please Confir                                           | m                                                 |                 |                     |                |           |
| I have verified                                           | I that all of the above                           | information is  | correct and com     | plete.         |           |
|                                                           |                                                   |                 |                     |                |           |
| CANCEL                                                    |                                                   |                 |                     |                |           |

## 9.06 – FILING FEES PAYMENT

### PAYMENT

When submitting the filing, you will be taken to a Payment screen. Payment may be made by using any American Express, Visa, MasterCard or Discover debit or credit card.

| vment               |                   |                                  | 1000-0 Eliza Est. 40                         |
|---------------------|-------------------|----------------------------------|----------------------------------------------|
| yment               |                   |                                  | Transaction Summary \$25                     |
| ayment Type         |                   | ×.                               |                                              |
|                     | Credit/Debit Card |                                  | Need Help?                                   |
| ustomer Information |                   |                                  | Please complete the Customer Information Sec |
| 0                   |                   | Complete all required fields [*] |                                              |
| Linited States      |                   |                                  |                                              |
| Similaria I         |                   |                                  |                                              |
| FISCNADE -          | Last Name *       |                                  |                                              |
| Common 20000        |                   |                                  |                                              |
| Company Name        |                   |                                  |                                              |
|                     |                   |                                  |                                              |
| Appress *           |                   |                                  |                                              |
|                     |                   |                                  |                                              |
| A00/635 2           |                   |                                  |                                              |
| 674 T               | State *           |                                  |                                              |
|                     | Select State      | ~                                |                                              |
| ZIP/Postal Code *   |                   |                                  |                                              |
|                     |                   |                                  |                                              |
| Phone Number        |                   |                                  |                                              |
|                     |                   |                                  |                                              |
| Email 🕐             |                   |                                  |                                              |
| _                   |                   |                                  |                                              |
|                     |                   | No. N                            |                                              |
|                     |                   | Next >                           |                                              |
| ayment Information  |                   |                                  |                                              |
|                     |                   |                                  |                                              |
| Cancel              |                   |                                  |                                              |

### 9.07 – Acknowledgment Copy and Receipt

After the filing is submitted and processed, the user will see a Payment Successful screen. The user will be able to view/print/save the acknowledgment copy as well as the receipt by selecting the appropriate link on this page.

*Note:* You must have Adobe Reader installed on your PC to view these documents.

This is the user's acknowledgment, and no printed acknowledgment will be mailed by the Maryland State Department of Assessments and Taxation's office. The user will also receive an email confirmation and receipt of the filing. This email will contain the link to the acknowledgment copy.

| Payment Successful -<br>Documents are PDF files. <u>Get the Adobe Acc</u> | Complete Transaction Below.     |  |
|---------------------------------------------------------------------------|---------------------------------|--|
| Viewing or printing your document                                         | ts is as easy as                |  |
| View/Print<br>Documents                                                   | Step 2<br>View/Print<br>Receipt |  |

### SAMPLE RECEIPT

| receipt                                                          |                                                                                                    |               | Print<br>Reco |
|------------------------------------------------------------------|----------------------------------------------------------------------------------------------------|---------------|---------------|
| TRANSACTION HISTO                                                | RY                                                                                                    |               |               |
| File ID Number                                                   | 160311-1218075                                                                                                    |               |               |
| Acknowledge Copy To                                              | test                                                                                                    |               |               |
| Email Address                                                    | Test@test.com                                                                                                    |               |               |
| Subscriber Account<br>Name                                       | John Doe                                                                                                    |               |               |
| Subscriber Account                                               | 2692462                                                                                                    |               |               |
| Number                                                           |                                                                                                    |               |               |
| Number<br>Filing Date/Time                                       | 3/11/2016 12:18 PM                                                                                                    |               |               |
| Number<br>Filing Date/Time<br>Your Subscriber<br>ITEMS PURCHASED | 3/11/2016 12:18 PM<br>account will reflect that the charge was made by Maryland.4<br># of<br>Panes                             | gov.<br>Price |               |
| Number<br>Filing Date/Time<br>Your Subscriber<br>ITEMS PURCHASED | 3/11/2016 12:18 PM<br>account will reflect that the charge was made by Maryland.<br># of<br>Pages<br>UCC Assignment Filing Fee | 70v.<br>Price |               |

### SAMPLE ACKNOWLEDGMENT COPY

| INFORMATION STATEMENT<br>FOLLOW INSTRUCTIONS                                                                                                    |                                                                               | TS & TA                               | SN                  |                           | 2016            | MG 104   | 1 Pg     | 0           | 5.00    | 00.00        |         | 5.00    | 1542  |
|----------------------------------------------------------------------------------------------------|-------------------------------------------------------------------------------|---------------------------------------|---------------------|---------------------------|-----------------|----------|----------|-------------|---------|--------------|---------|---------|-------|
| A. NAME & PHONE OF CONTACT AT FILER (optional)                                                                                                    |                                                                               | SMEN                                  |                     |                           | 3/16/           | 4:0      |          |             | 49      | 40           | ł       | 69      | 1616  |
| B. E-MAIL CONTACT AT FILER (optional)                                                                                                    |                                                                               | SES                                   | 34                  |                           | 1.7             |          |          |             |         |              | ł       |         |       |
| C. SEND ACKNOWLEDGMENT TO: (Name and Address)                                                                                                    |                                                                               | E A                                   | 5040                |                           |                 |          |          | 12          |         | 18890        | 1       |         |       |
| Horatio Hornblower                                                                                                    |                                                                               |                                       | 5-16                | 1                         |                 |          | unt      | Cour        | Feed    | Acc          |         |         | 10    |
| 234 Winslow Gardens                                                                                                    |                                                                               | DEP                                   | 316                 | 1                         | :               | :0       | °<br>°   | tor         | îng     | ctro<br>ords |         | al:     | or I  |
| Annapolis, MD 21401                                                                                                    | 1                                                                             | g                                     | 160                 |                           | Dat             | Tim      | Pag      | Q<br>D<br>D | 113     | Ele<br>Rec   |         | Tot     | Ord   |
|                                                                                                    |                                                                               |                                       | THE                 | ABOVE                     | SPA             | CE IS    | FOR      | FILIN       | IG O    | FFICE U      | SE O    | NLY     |       |
| Identification of the RECORD to which this INFORMATION STATE     1a. INITIAL FINANCING STATEMENT FILE NUMBER                                                                                                    | MENT relates                                                                  | b. RECOR                              | D INFOR             | MATION                    | TO WI           | HICH 1   | THIS IN  | FORM        | ATIO    | N STATE      | MENT    | r reu   | TES   |
| 000000181417450                                                                                                    |                                                                               |                                       |                     |                           |                 |          |          |             |         |              |         |         |       |
| <ol> <li>Check <u>one</u> of these three boxes to indicate the claim made by this INFOR<br/>2a. X RECORD IS INACCURATE. Enter in item 3 the basis for the<br/>the manner in which the person believes the RECORD should be</li> </ol>                                                                                  | MATION STATEMENT<br>he belief by the Debtor of F<br>e amended to cure the ina | Record iden                           | tified in           | item 5 tha                | t the R         | ECOR     | RD iden  | ntified i   | in iten | n 1 is inac  | ourate  | e and i | ndica |
| 2b. RECORD WAS WRONGFULLY FILED. Enter in item 3 th                                                                                                    | he basis for the belief by th                                                 | e Debtor o                            | f Record            | identified                | lin iter        | n 5 tha  | it the R | RECOR       | RD ide  | ntified in i | tem 1   | was v   | irong |
| 2c. RECORD FILED BY PERSON NOT ENTITLED TO DO<br>identified in item 1 was not entitled to do so under UCC Section                                                                                                    | SO. Enter in item 3 the t                                                     | asis for the                          | e belief b          | y the Sec                 | ured P          | wrty of  | Recor    | d that      | the pe  | erson that   | filed t | the RE  | COR   |
|                                                                                                    |                                                                               |                                       |                     |                           |                 |          |          |             |         |              |         |         |       |
| 3. Basis for claim of box checked in item 2<br>Wrong information                                                                                                    | SAMP                                                                          |                                       |                     |                           |                 |          |          |             |         |              |         |         |       |
| 3. Basis for claim of box checked in item 2<br>Wrong information                                                                                                    | SAMP                                                                          |                                       |                     |                           |                 |          |          |             |         |              |         |         |       |
| Basis for claim of box checked in item 2 Wrong information     If this INFORMATION STATEMENT relates to a RECORD filed [or office, provide the date [and time] on which the INITIAL FINANCING ST/     4a, DATE     3/1/2015     NAME of PERSON fileg this INFORMATION STATEMENT     Sa. ORGANIZATION'S NAME     Humody | recorded] in a filing office of<br>ATEMENT identified in item                 | lescribed in<br>h Ta above<br>b, TIME | * Section was filed | - 9-501(a)<br>d [or recor | (1) and<br>ded] | t this I | NFORM    | MATIO       | N STA   | ATEMENT      | is file | ed in s | uch a |

# 10.0 – Search by Name

Searches are used to find initial financing statements, amendments, correction statements and lien statements for debtors. One of the key components to keep in mind while searching is the "through date." The through date and time is "real time" – your search results will contain data meeting the criteria up to the date and time the search is submitted. The search results you receive will clearly display the through date.

#### SEARCH LOGIC

Search results are created by applying search rules to the name presented for searching.

- There is no limit to the number of matches that may be returned in response to the search criteria.
- No distinction is made between upper- and lower-case letters.
- Punctuation marks and accents are disregarded.
- All spaces are disregarded.
- Searches for individuals should be entered as Last Name First Name Middle Name or Initial (i.e., Doe John)
- If a first name is provided, a match will be found on that with any middle name.
- If only an initial is provided for the first name, a match will be found on any first name starting with the same letter.
- If a middle name is provided for the middle name, a match will be found on the middle name.
- If only an initial is given for the middle name, a match will be found on any middle name starting with the same letter.

Examples are as follows:

#### A search for **Bank of America** will retrieve:

- Bank of America Home Loans
- Bank of America Corporate Center
- Bank of America N.A.

#### A search request for **Smith John A.** will retrieve:

- John A. Smith
- John Alexander Smith
- John Adam Smith

#### A search request for Smith John will retrieve:

- John Smith
- John A. Smith
- Johnnie Smith
- John Robert Smith

#### A search request for **Smith J M** will retrieve:

- John M. Smith
- John Michael Smith

- Johnnie Smith
- John Matthew Smith

Because search results are produced by applying standard RA9 search logic to the name presented to the filing officer, this provides consistent, reliable results and ensures that human judgment does not play a role in determining the results of the search.

Per RA9 Standards Section 503, jurisdictions perform UCC lien searches using the following logic:

There is no limit to the number of matches that may be returned in response to the search criteria.

- No distinction is made between upper- and lower-case letters.
- The character "&" (the ampersand) is deleted and replaced with the characters "and" each place it appears in the name.
- Punctuation marks and accents are disregarded. For purposes of this rule, punctuation and accents include all characters other than the numerals 0 through 9 and the letters A through Z (in any case) of the English alphabet.
- Words and abbreviations at the end of an organization name that indicate the existence or nature of the organization are "disregarded" as determined by the filing office's programming of its UCC information management system.
- The word "the" at the beginning of an organization debtor name is disregarded.
- All spaces are disregarded.
- For first and middle names of individual debtor names, initials are treated as the logical equivalent of all names that begin with such initials, and first name and no middle name or initial is equated with all middle names and initials. For example, a search request for "John A. Smith" would cause the search to retrieve all filings against all individual debtors with "John" or the initial "J" as the first name, "Smith" as the last name, and with the initial "A" or any name beginning with "A" in the middle name field. If the search request were for "John Smith" (first and last names with no designation in the middle name field), the search would retrieve all filings against individual debtors with "John" or the initial J as the first name, "Smith" as the last name and with any name or initial or no name or initial in the middle name field.
- If the name being searched is the last name of an individual debtor name without any first or middle name
  provided, the search will retrieve from the UCC information management system all unlapsed records or, if
  requested by the searcher, all active records that pertain to financing statements with individual debtor
  names that consist of such last name, any or no middle name or initial and no first name.
- After using the preceding rules to modify the name being searched, the search will retrieve from the UCC information management system all unlapsed records, or, if requested by the searcher, all active records that pertain to financing statements with debtor names that, after being modified as provided in this rule, exactly match the modified name being searched.

NOISE WORDS

AGENCY ASSOCIATION ASSN ASSOCIATES ASSC ASSOC ATTORNEYS AT LAW BANK NATIONAL BANK **BUSINESS TRUST** CHARTER CHARTERED COMPANY CO CORPORATION CORP **CREDIT UNION** CU FEDERAL SAVINGS BANK FSB GENERAL PARTNERSHIP GENPART GP **INCORPORATED** INC LIMITED

LTD LTEE LIMITED LIABILITY COMPANY LC LLC LIMITED LIABILITY PARTNERSHIP LLP LIMITED PARTNERSHIP LP MEDICAL DOCTORS PROFESSIONAL ASSOCIATION MDPA MEDICAL DOCTORS PROFESSIONAL CORPORATION MDPC NATIONAL ASSOCIATION NA PARTNERS PARTNERSHIP **PROFESSIONAL ASSOCIATION** PROF ASSN PA **PROFESSIONAL CORPORATION** PROF CORP PC

PROFESSIONAL LIMITED LIABILITY CO PLLC RAILROAD RR REAL ESTATE INVESTMENT TRUST REIT REGISTERED LIMITED LIABILITY PARTNERSHIP RLLP SAVINGS ASSOCIATION SA SERVICE CORPORATION SC SOLE PROPRIETORSHIP SP SPA TRUST TRUSTEE AS TRUSTEE LLLP LIMITED LIABILITY LIMITED PARTNERSHIP OD PROFESSIONAL LIMITED LIABILITY COMPANY

## 10.01 – SEARCH CRITERIA

The Search by Name option allows the user to look up and view information by debtor or secured party name.

| he responsibility for accurately<br>he results you expect, check th | searching names rests with the user. Search results are determined by the search criteria you choo<br>e spelling of the information entered and/or choose different search criteria. | se. Therefore, if you do not see |
|---------------------------------------------------------------------|----------------------------------------------------------------------------------------------------|----------------------------------|
| Name Search                                                         |                                                                                                    | INSTRUCTIONS +                   |
| Party                                                               | Debtor                                                                                                    |                                  |
|                                                                     | Secured Party                                                                                                    |                                  |
| Party Name                                                          |                                                                                                    |                                  |
|                                                                     | Please enter a name using Last Name, First Name. (Example: Smith, John)<br>Or you may search by an organization name. (Example: B & B Toys)                                          |                                  |
| Filing Status                                                       | <ul> <li>All Filings (Lapsed and<br/>Unlapsed)</li> </ul>                                                                                                    |                                  |
|                                                                     | Only Unlapsed Filings                                                                                                    |                                  |
| Filing Type                                                         | <ul> <li>All</li> </ul>                                                                                                    |                                  |
|                                                                     | O UCC-1 Only                                                                                                    |                                  |
| I'm not a robot                                                     | reCAPTCHA.<br>Pristy - Terris                                                                                                    |                                  |
| CANCEL                                                              |                                                                                                    | BACK SEARCH                      |

#### PARTY SEARCH FILTER (1)

This option is used to allow the user to indicate if the party name being searched is a debtor or secured party. "Debtor" is selected by default.

#### PARTY NAME

The user provides the party name they wish to search.

When searching for an individual, the user should enter the last name and then a first name or initial and optionally a middle name or initial. (Examples: Adams, John Q. or Adams, J Q or Adams, John Quincy)

When searching for an organization, the user should enter the name of the organization. (Examples: B and B Toys or B and B Toys)

#### FILING STATUS FILTER (2)

This option is used to allow the user to indicate if the search results should contain both active and lapsed filings or only active filings which are unlapsed. "All Filings (Lapsed and Unlapsed)" is selected by default.

#### FILING TYPE (3)

This option is used to allow the user to indicate if the search results should contain only initial financing statements (UCC-1) on record for the party name or all filings on record for the party name. "All" is selected by default.

## 10.02 – SEARCH RESULTS

If the search results include one or more matches, the application will display all matching party names on file for the search. The user has the option to select one or more matching names from the returned results.

| Nan                       | ne Search Result(s)                                                                                                    |                                                                                                    |
|---------------------------|----------------------------------------------------------------------------------------------------|----------------------------------------------------------------------------------------------------|
| If one o<br>If none       | or more of the names for which you are search<br>of the names below match, see other options                            | ing is displayed below, select the appropriate checkboxes to continue.<br>below for a "Nothing On File" response. |
| N                         | AME                                                                                                    |                                                                                                    |
| 0 1/                      | ACK TEST                                                                                                    |                                                                                                    |
| 12                        | ACK TEST                                                                                                    |                                                                                                    |
| 0 32                      | 21 2018 ACK DATE TEST                                                                                                   |                                                                                                    |
| A8                        | IC TESTING                                                                                                    |                                                                                                    |
| □ A0                      | CK TESTING MN                                                                                                    |                                                                                                    |
| A0                        | OVANTAGE TESTING BT                                                                                                    |                                                                                                    |
| AT                        | TACHMENTTESTMD                                                                                                    |                                                                                                    |
| AL                        | JTOTEST504                                                                                                    |                                                                                                    |
|                           | OR — Exact mat                                                                                                    | tch to party name not displayed above?                                                                            |
| Select<br>names<br>"No Re | ting one of the options below will provide<br>s matched your search criteria.<br>esults Found" Document Request (Choose | e you with a response, certified or non-certified, stating no party<br>ONE):                                      |
| No                        | n-Certified Search Response                                                                                             |                                                                                                    |
| Ce                        | rtified Search Response                                                                                                 |                                                                                                    |
|                           |                                                                                                    |                                                                                                    |
|                           |                                                                                                    |                                                                                                    |
|                           |                                                                                                    |                                                                                                    |
|                           |                                                                                                    |                                                                                                    |

If no matches are located, the user will be informed that no documents are on file that meet the search criteria.

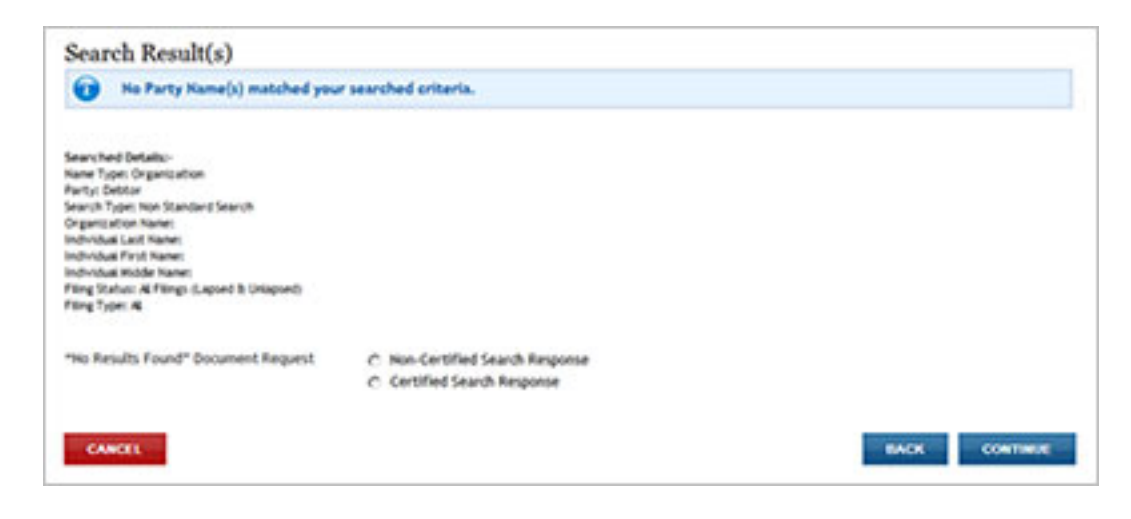

## 10.03 – Select Filings for Retrieval

If the search results included a debtor match, the user will be provided with records on file that match the search criteria used.

All UCC-1 filings and, if applicable, their UCC-3 and/or UCC-5 associated filings will display. The user has the option to request a search response only, copies of one or more documents only or both a search response and copies of documents.

| er mentes for                       | RETRIEVAL                 |                       |            |      |          |           |
|-------------------------------------|---------------------------|-----------------------|------------|------|----------|-----------|
| Filing Number                       | Filing Type               | Filing Date           | Lapse Date | Film | Folio    | # of Pag  |
| 190305-1206000                      | UCC-1 Financing Statement | 3/5/2019 12:06:00 PM  | 3/5/2024   |      |          |           |
| DEBTOR/SECU                         | RED PARTY LIST            |                       |            |      |          |           |
| Party Type                          | Party Name Type           | Party Nan             | ne         |      |          |           |
| Debtor                              | Organization              | 1 ACK TEST            |            |      |          |           |
| Secured Party                       | Organization              | ASSIGNEE S            | ECURED     |      |          |           |
| No associated fili                  | ng(s) found.              |                       |            |      |          |           |
| 190328-1213000                      | UCC-1 Financing Statement | 3/28/2019 12:13:00 PM | 3/28/2024  |      |          |           |
| DEBTOR/SECU                         | RED PARTY LIST            |                       |            |      |          |           |
| Party Type                          | Party Name Type           | Party Nan             | ne         |      |          |           |
| Debtor                              | Organization              | 1 ACK TEST            |            |      |          |           |
| Secured Party                       | Organization              | ASSIGNEE SI           | ECURED     |      |          |           |
| adified Desur                       | nent Request              | above                 |            | Tot  | al docur | ments fou |
| I want certified I want a certified | ed search response        |                       |            |      |          |           |

## 10.04 – Order Summary and Contact Information

The user has an opportunity to review and check the search request before submitting the request to the Maryland State Department of Assessments and Taxation's Office. The user must also provide their contact information and verify that the request information is correct. Note that **Send Acknowledgment To (Name)**, **Contact Email Address**, and **Verify Contact Email Address** are all required fields.

| Item                                                                             | Pri                              | ice       |        |
|----------------------------------------------------------------------------------|----------------------------------|-----------|--------|
|                                                                                  | Certified Search Response Report | \$7.00    |        |
|                                                                                  | Total Amount to b                | e charged | \$7.00 |
| <ul> <li>Send Acknowledgment</li> <li>To (Name)</li> <li>Contact Name</li> </ul> |                                  |           |        |
| Contact Phone Number                                                             | () <b>.</b>                      |           |        |
| Contact Phone Extension                                                          |                                  |           |        |
| Contact Email Address                                                            |                                  |           |        |
| Verify Contact Email                                                             |                                  |           |        |

## 10.05 - FILING FEES PAYMENT

### PAYMENT

When submitting the filing, you will be taken to a Payment screen. Payment may be made by using any American Express, Visa, MasterCard or Discover debit or credit card.

|                     |                   |                                 | Transaction           | Summary            | \$2  |
|---------------------|-------------------|---------------------------------|-----------------------|--------------------|------|
| iyment Type         |                   | ×                               |                       |                    |      |
|                     | Credit/Debit Card |                                 | Need Help?            |                    |      |
| ustomer Information |                   |                                 | Please complete the C | ustomer Informatio | n Se |
| Country 1           |                   | Complete all required fields [* | 2                     |                    |      |
| United States       | ~                 |                                 |                       |                    |      |
| First Name *        | Last Name *       |                                 |                       |                    |      |
|                     |                   |                                 |                       |                    |      |
| Company Name        |                   |                                 |                       |                    |      |
|                     |                   |                                 |                       |                    |      |
| Address *           |                   |                                 |                       |                    |      |
|                     |                   |                                 |                       |                    |      |
| Address 2           |                   |                                 |                       |                    |      |
|                     |                   |                                 |                       |                    |      |
| city *              | State *           |                                 |                       |                    |      |
|                     | Select State      | ~                               |                       |                    |      |
| ZIP/Postal Code *   |                   |                                 |                       |                    |      |
| Divora Normbar      |                   |                                 |                       |                    |      |
|                     |                   |                                 |                       |                    |      |
| Email 🛞             |                   |                                 |                       |                    |      |
|                     |                   |                                 |                       |                    |      |
|                     |                   | Next N                          | 1                     |                    |      |
|                     |                   | Next y                          |                       |                    |      |
| yment Information   |                   |                                 |                       |                    |      |
|                     |                   |                                 |                       |                    |      |

### 10.06 – Acknowledgment Copy and Receipt

After the filing is submitted and processed, the user will see a Payment Successful screen. The user will be able to view/print/save the search response and any requested document(s) as well as the receipt by selecting the appropriate link on this page.

*Note:* You must have Adobe Reader installed on your PC to view these documents.

The user will also receive an email confirmation and receipt of the filing. This email will contain the link to the search response and document(s).

| Payment Succe                     | essful - Com           | plete Transac                   | ction Below. |  |
|-----------------------------------|------------------------|---------------------------------|--------------|--|
| Documents are PDF files. Ge       | t the Adobe Acrobat Re | ader here.                      |              |  |
| Viewing or printing you           | ir documents is as     | easy as                         |              |  |
| Step 1<br>View/Print<br>Documents | -                      | Step 2<br>View/Print<br>Receipt |              |  |

### SAMPLE RECEIPT

| Receipt                                                       |                                                                                                    |                  |                  |  |
|---------------------------------------------------------------|----------------------------------------------------------------------------------------------------|------------------|------------------|--|
| TRANSACTION HISTO                                             | RY                                                                                                    |                  |                  |  |
| File ID Number                                                | 160311-1218075                                                                                                    |                  |                  |  |
| Acknowledge Copy To                                           | test                                                                                                    |                  |                  |  |
| imail Address                                                 | Test@test.com                                                                                                    |                  |                  |  |
| Subscriber Account<br>Name                                    | John Doe                                                                                                    |                  |                  |  |
| Subscriber Account                                            | 2692462                                                                                                    |                  |                  |  |
| real liber                                                    |                                                                                                    |                  |                  |  |
| Filing Date/Time                                              | 3/11/2016 12:18 PM                                                                                                    |                  |                  |  |
| Filing Date/Time<br>Your Subscriber<br>TEMS PURCHASED<br>Item | 3/11/2016 12:18 PM<br>account will reflect that the charge was made by Marylan<br># of<br>Paget                              | id.gov           | Price            |  |
| Filing Date/Time Tour Subscriber TEMS PURCHASED               | 3/11/2016 12:18 PM<br>account will reflect that the charge was made by Marylan<br># of<br>Paget<br>UCC Assignment Filing Fee | id.gov<br>:<br>1 | Price<br>\$25.00 |  |

# 11.0 – Search by Filing Number

Each filing related to the Uniform Commercial Code, or a lien of record is given a filing number to be indexed and searchable. Filing numbers have evolved through various formats over the years. Effective July 1, 2001, Revised Article 9 changed the formats of filing numbers to be consistent nationwide; however, the filing numbers existing prior to that time were not updated to this format, so searchers need to be aware that filing numbers in older formats will exist as long as they remain on the system.

## 11.01 – SEARCH CRITERIA

The Search by Number option allows the user to look up and view information by any UCC-1 or UCC-3 filing number. A search for a UCC-1 filing will also display any associated records. A search for a UCC-3 filing will display the associated UCC-1 record and any additional UCC-3 or UCC-5 filings.

| UCC-1 V | UCC-1 🗸 |  |
|---------|---------|--|
| UCC-1 V | UCC-1 V |  |
| UCC-1 V | UCC-1 V |  |
|         |         |  |
|         |         |  |

## 11.02 – Search Results and Select Filings for Retrieval

If the search result includes at least one match, the application will display all matching documents on file for the search. The user has the option to select one or more matching names from the returned results. All UCC-1 filings and, if applicable, their UCC-3 and/or UCC-5 associated filings will display. The user has the option to request a search response only, copies of one or more documents only, or both a search response and copies of documents.

| CIT                  | LINGS FOR R                                                       | ETRIEVAL                                                         |                        |      |          |          |      |       |           |
|----------------------|-------------------------------------------------------------------|------------------------------------------------------------------|------------------------|------|----------|----------|------|-------|-----------|
| Fili                 | ng Number                                                         | Filing Type                                                      | Filing Date            |      | Lapse D  | Date     | Film | Folio | # of Page |
| 202                  | 0000181392939                                                     | UCC-1 Financing Statement                                        | t 4/12/2010 8:54:00 AM |      | 4/12/202 | 5        |      |       |           |
| DE                   | BTOR/SECUR                                                        | ED PARTY LIST                                                    |                        |      |          |          |      |       |           |
| Pa                   | rty Type                                                          | Party Name Type                                                  | Party Name             |      |          |          |      |       |           |
| De                   | btor                                                              | Organization                                                     | John Doe Corporation   |      |          |          |      |       |           |
| Se                   | cured Party                                                       | Organization                                                     | Jane Doe Corporation   |      |          |          |      |       |           |
| Se                   | cured Party                                                       | Organization                                                     | James Doe Corporation  |      |          |          |      |       |           |
| AS                   | SOCIATED FIL                                                      | INGS                                                             |                        |      |          |          |      |       |           |
|                      | Filing Numb                                                       | er Filing Type                                                   | Filing Date            | Film | Folio    | # of Pag | jes  |       |           |
| 0                    | 1000362007725                                                     | SEES UCC-3 Continuation                                          | 3/24/2015 9:06:00 AM   |      |          |          |      |       |           |
| 0                    | 210726-120200                                                     | 0 UCC-3 Amendment                                                | 7/26/2021 12:02:00 PM  |      |          |          |      |       |           |
| 0                    | 211110-113500                                                     | 0 UCC-3 Amendment                                                | 11/10/2021 11:35:00 AM |      |          |          |      |       |           |
| 0                    | 220118-160200                                                     | 0 UCC-3 Termination                                              | 1/18/2022 4:02:00 PM   |      |          |          |      |       |           |
| Certi<br>O I w       | fied Docum                                                        | ent Request                                                      | ngs above              |      |          |          |      |       |           |
| Certi<br>Iw          | fied Docum<br>rant certified o<br>rant a certified<br>mation Opti | ent Request<br>copies of the selected filir<br>d search response | ngs above              |      |          |          |      |       |           |
|                      | arch Respons                                                      | se and Copies<br>associated with your search and                 | copies of the filing.  |      |          |          |      |       |           |
| Se<br>Re             |                                                                   | associated with your search.                                     |                        |      |          |          |      |       |           |
| Se<br>Re<br>Se<br>Re | port of all filings a                                             |                                                                  |                        |      |          |          |      |       |           |

If no matches are located, the user will be informed that no documents are on file that meet the search criteria.

| Search Result(s)                                                                                                    |                                                                                                    |
|----------------------------------------------------------------------------------------------------|----------------------------------------------------------------------------------------------------|
| No UCC Filings matched your se                                                                                               | arched criteria.                                                                                                    |
| Filing Number 00000018139293 return<br>Maryland Department of Assessments a<br>below.<br>"No Results Found" Document Request | med no record(s). A printed copy of this page does not represent an official record of the<br>and Taxation Business Services. To order an official Search Response, select a document<br>O Non-Certified Search<br>Response<br>O Certified Search Response |
| CANCEL                                                                                                    | BACK CONTINUE                                                                                                    |

### 11.03 - Order Summary and Contact Information

The user has an opportunity to review and check the search request before submitting the request to the Maryland State Department of Assessments and Taxation's Office. The user must also provide their contact information and verify that the request information is correct. Note that **Send Acknowledgment To (Name)**, **Contact Email Address**, and **Verify Contact Email Address** are all required fields.

| Your UCC Search Filing is not yet complete. Please review the information below for accuracy.         ITEMS SELECTED FOR PURCHASE         File ID       Filing Type       Filing Date       Film Folio # of Pages       Price         0000000181392939       UCC-1 Financing Statement       4/12/2010       3         Certified Search Response Report         Sind Acknowledgment         To (Name)       Image: Contact Name         Contact Phone Number       Image: Contact Phone Extension       Image: Contact Email Address         Verify Contact Email Address       Image: Contact Email Address       Image: Contact Email Address | Summary                                                                                        |                               |                      |                          |        |
|----------------------------------------------------------------------------------------------------|------------------------------------------------------------------------------------------------|-------------------------------|----------------------|--------------------------|--------|
| ITEMS SELECTED FOR PURCHASE         File ID       Filing Type       Filing Date       Film       Folio       # of Pages       Price         0000000181392939       UCC-1 Financing Statement       4/12/2010       3       3       Certified Search Response Report       \$7.         Send Acknowledgment       Image: Contact Name       Image: Contact Phone Number       Image: Contact Phone Extension       Image: Contact Email Address         Verify Contact Email         Address                                                                                                    | Your UCC Se accuracy.                                                                          | earch Filing is not yet co    | omplete. Please revi | ew the information below | for    |
| Fille ID       Filling Type       Filling Date       Filling Tolo # of Pages       Price         0000000181392939       UCC-1 Financing Statement       4/12/2010       3       3         Certified Search Response Report       \$7.0         Send Acknowledgment       \$7.0         Total Amount to be Charged       \$7.0         Send Acknowledgment       \$7.0         Contact Name       \$7.0         Contact Phone Number       \$7.0         Contact Phone Extension       \$7.0       \$7.0         ***********************************                                                                                             | ITEMS SELECTED                                                                                 | FOR PURCHASE                  |                      |                          |        |
| 000000181392939 UCC-1 Financing Statement 4/12/2010 3 Certified Search Response Report \$7.4 Total Amount to be Charged \$7.4 Send Acknowledgment To (Name) Contact Name Contact Phone Extension Contact Phone Extension Contact Email Address Verify Contact Email Address                                                                                                    | File ID                                                                                        | Filing Type                   | Filing Date          | Film Folio # of Pages    | Price  |
| Certified Search Response Report \$7.1 Total Amount to be Charged \$7.4 Send Acknowledgment To (Name) Contact Name Contact Phone Number Contact Phone Extension Contact Email Address Verify Contact Email Address                                                                                                    | 000000181392939                                                                                | UCC-1 Financing State         | ment 4/12/2010       | 3                        |        |
| Send Acknowledgment To (Name) Contact Name Contact Phone Extension Contact Email Address Verify Contact Email Address                                                                                                    |                                                                                                |                               | Certified            | Search Response Report   | \$7.00 |
| Send Acknowledgment To (Name) Contact Name Contact Phone Number Contact Phone Extension Contact Email Address Verify Contact Email Address                                                                                                    |                                                                                                |                               | Tot                  | al Amount to be Charged  | \$7.00 |
| -Verify Contact Email<br>Address                                                                                                    | Contact Name<br>Contact Name<br>Contact Phone Numi<br>Contact Phone Exter<br>Contact Email Add | ber ()                        |                      |                          |        |
|                                                                                                    | Verify Contact Ema<br>Address                                                                  | sil                           |                      |                          |        |
| Please Confirm  I have verified that all of the above information is correct and complete.                                                                                                    | Please Confi                                                                                   | rm<br>d that all of the above | information is corre | ect and complete.        |        |

## 11.04 - FILING FEES PAYMENT

### PAYMENT

When submitting the filing, you will be taken to a payment screen. Payment may be made by using any American Express, Visa, MasterCard or Discover debit or credit card.

|                     |                   |                             | _                                                                                                    | Transaction Summary                 | \$2     |
|---------------------|-------------------|-----------------------------|----------------------------------------------------------------------------------------------------|-------------------------------------|---------|
| syment Type         |                   |                             | <ul> <li>Image: A second second s</li></ul> |                                     |         |
|                     | Credit/Debit Card |                             | N                                                                                                    | leed Help?                          |         |
| ustomer Information |                   |                             | P                                                                                                    | ease complete the Customer Informat | ion Ser |
| 00000               |                   | Complete all required field | •(*)                                                                                                    |                                     |         |
| United States       | ~                 |                             |                                                                                                    |                                     |         |
| First Name *        | Last Name *       |                             |                                                                                                    |                                     |         |
|                     |                   |                             |                                                                                                    |                                     |         |
| Company Name        |                   |                             |                                                                                                    |                                     |         |
|                     |                   |                             |                                                                                                    |                                     |         |
| Address *           |                   |                             |                                                                                                    |                                     |         |
|                     |                   |                             |                                                                                                    |                                     |         |
| Address 2           |                   |                             |                                                                                                    |                                     |         |
|                     |                   |                             |                                                                                                    |                                     |         |
| city •              | State *           |                             |                                                                                                    |                                     |         |
|                     | Select State      | v                           |                                                                                                    |                                     |         |
| ZIP/Postal Code *   |                   |                             |                                                                                                    |                                     |         |
|                     |                   |                             |                                                                                                    |                                     |         |
| Phone Number        |                   |                             |                                                                                                    |                                     |         |
| Email               |                   |                             |                                                                                                    |                                     |         |
|                     |                   |                             |                                                                                                    |                                     |         |
|                     |                   |                             |                                                                                                    |                                     |         |
|                     |                   | Next 2                      |                                                                                                    |                                     |         |
| syment Information  |                   |                             |                                                                                                    |                                     |         |
|                     |                   |                             |                                                                                                    |                                     |         |
# 11.05 – Acknowledgment Copy and Receipt

After the filing is submitted and processed, the user sees a Payment Successful screen. The user will be able to view/print/save the search response and any requested document(s) as well as the receipt by selecting the appropriate link on this page.

*Note:* You must have Adobe Reader installed on your PC to view these documents.

The user will also receive an email confirmation and receipt of the filing. This email will contain the link to the search response and document(s).

| Payment Successful - Complete Transaction Below.            |   |                                 |  |  |  |  |
|-------------------------------------------------------------|---|---------------------------------|--|--|--|--|
| Documents are PDF files. Get the Adobe Acrobat Reader here. |   |                                 |  |  |  |  |
| Viewing or printing your documents is as easy as            |   |                                 |  |  |  |  |
| Scep 1<br>View/Print<br>Documents                           | - | Step 2<br>View/Print<br>Receipt |  |  |  |  |

# SAMPLE RECEIPT

| Receipt                                                  |                                                                                                    |                         |      |
|----------------------------------------------------------|----------------------------------------------------------------------------------------------------|-------------------------|------|
| TRANSACTION HISTO                                        | RY                                                                                                    |                         |      |
| File ID Number                                           | 160311-1218075                                                                                                    |                         |      |
| Acknowledge Copy To                                      | test                                                                                                    |                         |      |
| Email Address                                            | Test@test.com                                                                                                    |                         |      |
| Subscriber Account<br>Name                               | John Doe                                                                                                    |                         |      |
| Subscriber Account<br>Number                             | 2692462                                                                                                    |                         |      |
|                                                          | 3/11/2016 12:18 PM                                                                                                    |                         |      |
| Filing Date/Time                                         | 3/11/2016 12:18 PM                                                                                                    |                         |      |
| Filing Date/Time Tour Subscriber TTEMS PURCHASEO Item    | 3/11/2016 12:18 PM<br>account will reflect that the charge was made by Maryland.<br># of<br>Pages                              | gov.<br>Price           |      |
| Filing Date/Time  Your Subscriber  ITEMS PURCHA SED Item | 3/11/2016 12:18 PM<br>account will reflect that the charge was made by Maryland.<br># of<br>Pages<br>UCC Assignment Filing Fee | gov.<br>Price<br>1 \$25 | 5.00 |

# SAMPLE CERTIFIED DOCUMENT

| FO   | CC FINANCING STATEMENT<br>LLOW INSTRUCTIONS<br>NAME & PHONE OF CONTACT AT FILER (optional)                                                              | T STN                                  | NS          | 2021         | 16/2016    | 4108 PM                        | 6. T               | \$25.00                | \$0.00                           | \$25.00    |      |
|------|----------------------------------------------------------------------------------------------------|----------------------------------------|-------------|--------------|------------|--------------------------------|--------------------|------------------------|----------------------------------|------------|------|
| 8    | E MAIL CONTACT AT EILER (ontional)                                                                                                    |                                        |             | 191          | E.         | 0                              |                    | -                      |                                  |            |      |
| Ŭ.   | a since a control of a news (opening)                                                                                                    |                                        | 298         | 03/          | - 1        | U                              | Α                  |                        | O                                | Ν          |      |
| C.   | SEND ACKNOWLEDGMENT TO: (Name and Address)                                                                                                    | AL IN                                  | 508         | ë            |            |                                | 5                  |                        | 220                              |            |      |
|      | Mr. Spock                                                                                                    |                                        | Ĩ           | )at          |            | 1                              | 000                | 000                    | 400                              |            |      |
|      | 234 Winslow Gardens                                                                                                    |                                        | 316         | e            |            | 100                            | 0 1                | 0                      | n n                              | -          |      |
| 1    | Annapolis, MD 21401                                                                                                    |                                        | 160         | S deg        | Date:      | Dail I                         | offer and a second | USI 12                 | tooay<br>Nocal                   | Total      |      |
| 1. [ | DEBTOR'S NAME: Provide only one Debtor rome (19.41 (3)) (1980 444                                                                                       | de fuil regenerate, not omr. modity, i | or abbrov   | riato any p  | art of the | Debtor                         | s name);           | if any po              | rt of the In                     | dividual I | Det  |
|      | name will not fit in line 1b, leave all of item 1 blank, theck tere and the fit is a oriGANIZATION'S NAME                                               | wedness to gersuit Dector inform       | ation in it | tem 10 of t  | he Finar   | noing Sta                      | tement /           | lddendum               | n (Form UC                       | C1Ad)      | -    |
| OR   | 15. INDIVIDUAL'S SURNAME                                                                                                    | PIRST PERSONAL NAME                    |             |              | A          | OD:TIO                         | IAL NAN            | E(S)INIT               | nAL(S)                           | SUFF       | DK.  |
|      | Kirk                                                                                                    | James                                  |             |              | 1          | Tiberiu                        | IS                 |                        |                                  |            |      |
| 10.  | MAUNG ADDRESS                                                                                                    | City                                   |             |              | 5          | TATE                           | POSTA<br>2140      | LCODE                  |                                  | COUN       | (TR  |
| -    |                                                                                                    | Signador                               |             |              | !          |                                | 2140               |                        |                                  | 103        | _    |
| 3.5  | SECURED PARTY'S NAME (or NAME of ASSIGNEE of ASSIGNEE                                                                                                   | SECURED PARTYL: Provide only           | one Sei     | burned Parts | 0.000000   | 3a or 3b                       | 0011               |                        |                                  | 000.       |      |
|      | 24. ORGANIZATION'S NAME<br>Starfloot                                                                                                    | acconcernanti, randouj                 | 1000        | weed ridery  | ridende y  | 38.01.00                       |                    |                        |                                  |            |      |
| OR   | 36. INDIVIDUAL'S SURNAME                                                                                                    | FIRST PERSONAL NAME                    |             |              | ^          | DDITION                        | IAL NAS            | re(s)/init             | NAL(S)                           | SUFF       | 5K   |
| 36.  | MAILING ADDRESS                                                                                                    | CITY                                   |             |              | 5          | TATE                           | POSTA              | LCODE                  |                                  | COUN       | TP   |
| 23   | 34 Winslow Gardens                                                                                                    | Annapolis                              |             |              |            | MD                             | 2140               | 1                      |                                  | US         | _    |
|      |                                                                                                    |                                        |             |              |            |                                |                    |                        |                                  |            |      |
|      |                                                                                                    |                                        |             |              |            |                                |                    |                        |                                  |            |      |
| 5.4  | Check only if applicable and check only one box: Collaborat is Theeld in a                                                                              | Trust (see UCC)Ad, item 17 and 1       | halautic    | an)          | being a    | Staininker                     | ad by a            | Decederat              | S Persona                        | Bences     | 0.01 |
| 5. c | Check <u>only</u> if applicable and check <u>only</u> one box: Collateral isheld in a<br>Check <u>only</u> if applicable and check <u>only</u> one box: | Trust (see UCC1Ad, item 17 and i       | Instructio  | ns)          | being ac   | śminister<br>ck <u>poly</u> ił | ad by a applicat   | Decedent<br>ble and ch | 's Persona<br>teck <u>only</u> o | d Repres   | an   |

#### SAMPLE SEARCH RESPONSE

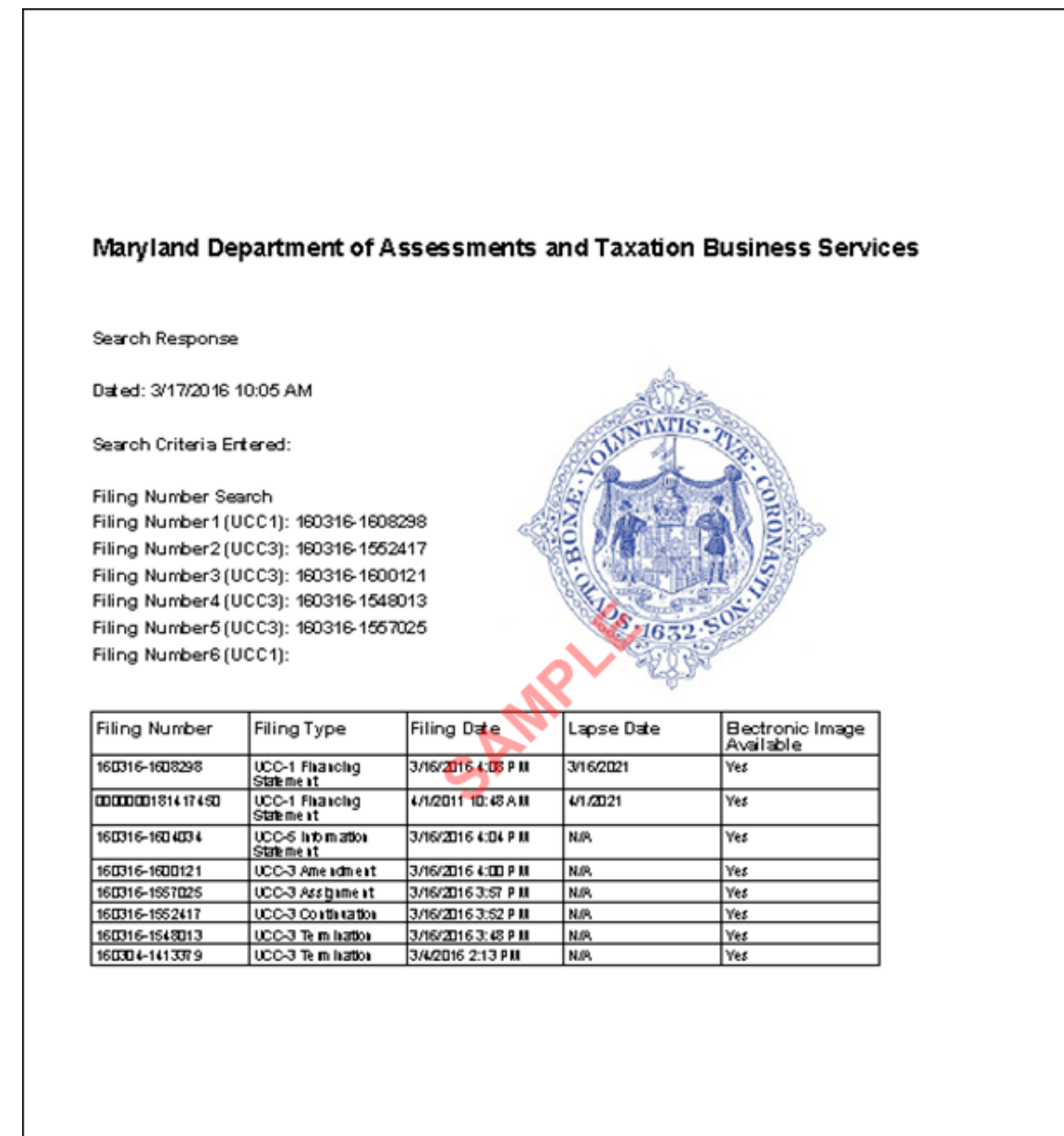

# APPENDIX A - INFORMATION YOU SHOULD KNOW

<u>PDF Files:</u> Acknowledgment copies, search responses and documents will be presented to the user as hyperlinks. The hyperlink will open a PDF file. The user then has the opportunity to print and/or save the file. When saving the file, be sure to include the ".pdf" extension on the file name.

<u>"Back" Button on Browser:</u> We suggest that the user utilize the "Back" button provided within the application rather than the Back button on the web browser.

Entering Data: Data entry is case sensitive. Therefore, the format used in keying information into the application is how the information will be stored.

<u>Collateral Field:</u> If a long collateral description is desired, the user first should type that description in a word processing program (i.e., Word or WordPerfect) or a text editor (i.e., Notepad or Wordpad). That description can then be copied and pasted into the collateral field.

<u>Browser Auto Complete:</u> Many web browsers have a feature called "Auto Complete" which is turned on by default. Auto Complete stores information you have previously entered and will provide you with a drop-down box from which you can select an item. If you wish to have this feature turned off, consult with your IT help desk.

<u>Navigating Through the Screens</u>: All of the screens have a tab order set within them so the user can simply "Tab" through each field. The user can also use the mouse to click into specific fields.

<u>Radio Buttons</u>: The radio buttons displayed in the application are part of the tab order for that screen. To change a selection from one radio button to another, use the arrow keys on the keyboard.

<u>Check Boxes</u>: To place a check mark in a check box on any given screen, the user simply needs to tab into that field and hit the spacebar on the keyboard.

## UCC Online Filing Fees:

| UCC-1, UCC-3, UCC-5 and In Lieu of Continuation Fees |         |
|------------------------------------------------------|---------|
| Pages 1 - 8                                          | \$25.00 |
| Pages 9 and beyond                                   | \$75.00 |
| Printing Fees (for certified copies only)            |         |
| Contification Foo (non document)                     | ¢c 00   |
| Certification Fee (per document)                     | Ş6.00   |
| Each Page                                            | \$1.00  |

## **Convenience Fee**

A convenience fee is assessed for this online service by NICUSA Inc., Maryland's eGovernment Service Provider. This fee is non-refundable.

| Certified Search | \$2.00 per certified search             |
|------------------|-----------------------------------------|
| Filling          | \$4.50 per online filing (NOT per page) |